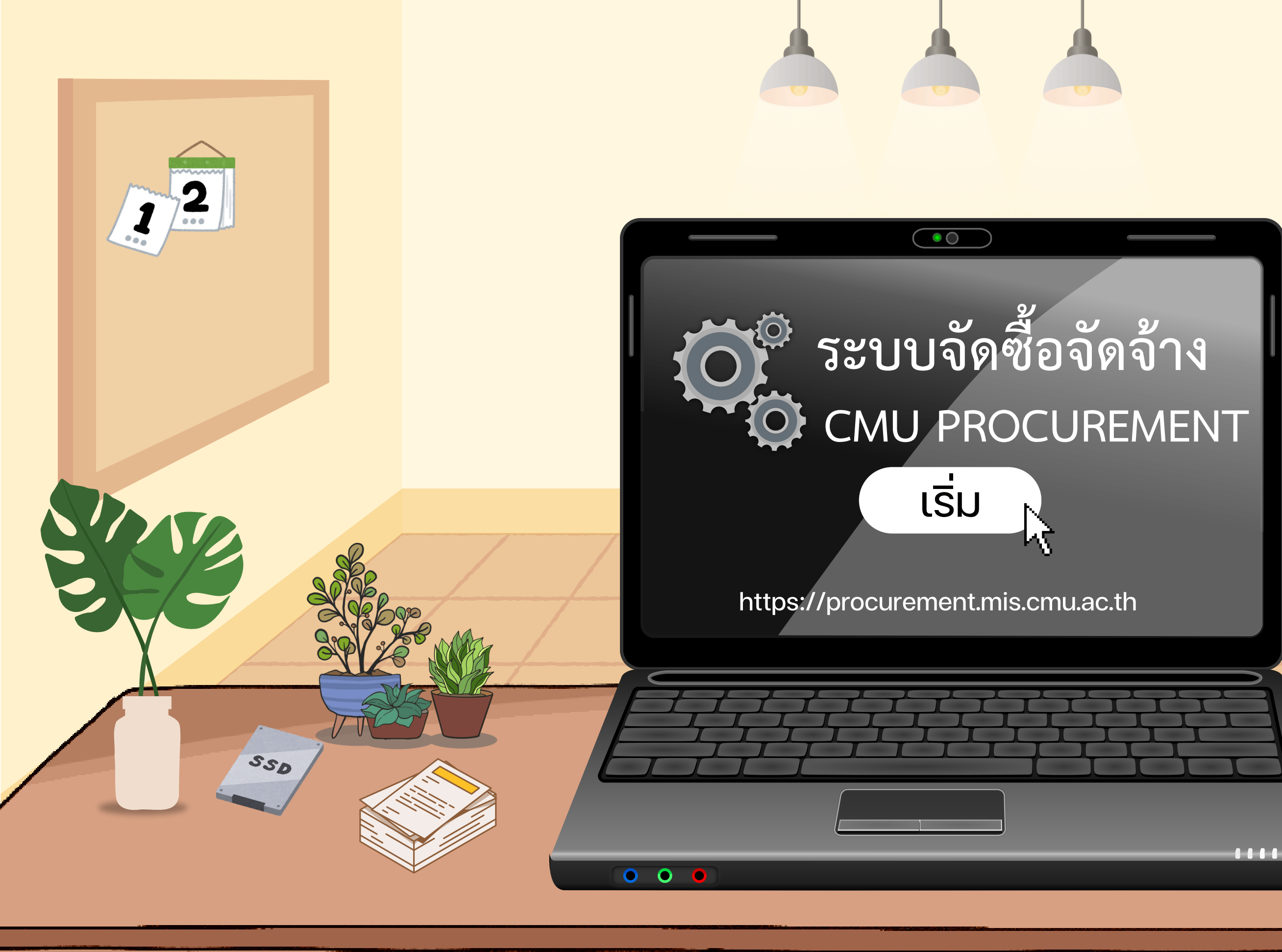

งานการเงิน การคลังและพัสดุ 30 ตุลาคม 2567

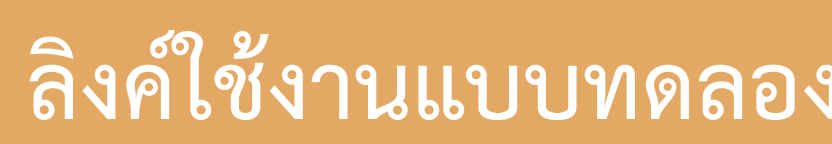

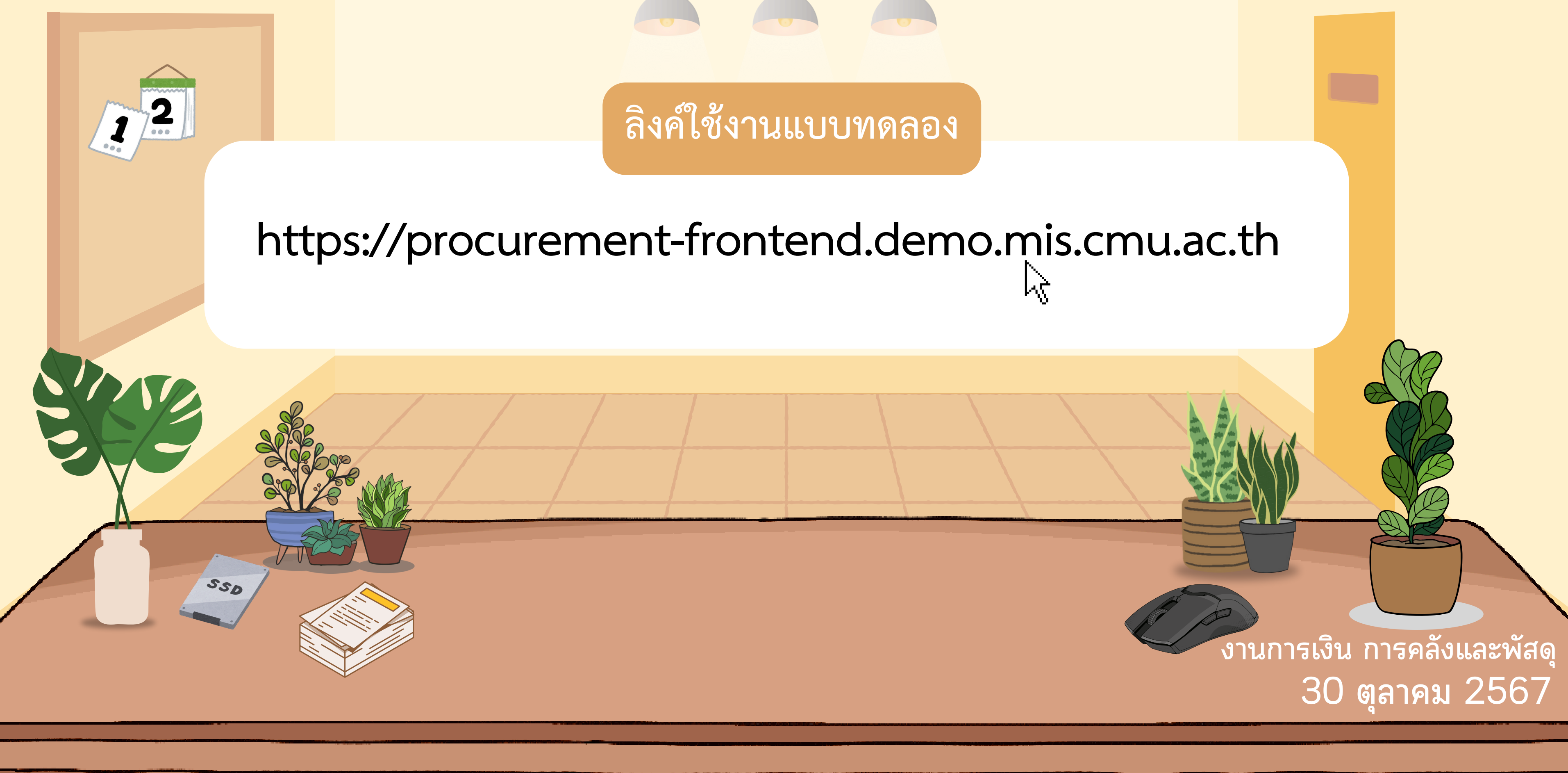

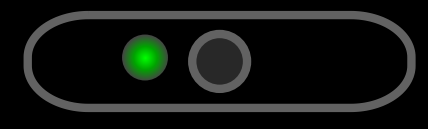

# ที่มาและความสำคัญ

ด้วย สำนักบริการเทคโนโลยีสารสนเทศ ร่วมกับ กองคลัง สำนักงานมหาวิทยาลัย ได้พัฒนาระบบจัดซื้อจัดจ้าง CMU PROCUREMENT สำหรับการจัดซื้อจัดจ้างวงเงินไม่เกิน 100,000 บาท เพื่อรองรับกระบวนการจัดซื้อจัดจ้างที่เป็นมาตรฐานกลาง ตามที่มหาวิทยาลัยกำหนด และเพื่อเพิ่มประสิทธิภาพ ในกระบวนการจัดซื้อจัดจ้าง และช่วยลดความผิดพลาดและระยะเวลาในการจัดทำเอกสารจัดซื้อจัดจ้าง ให้เป็นมาตรฐานเดียวกันทั้งมหาวิทยาลัย

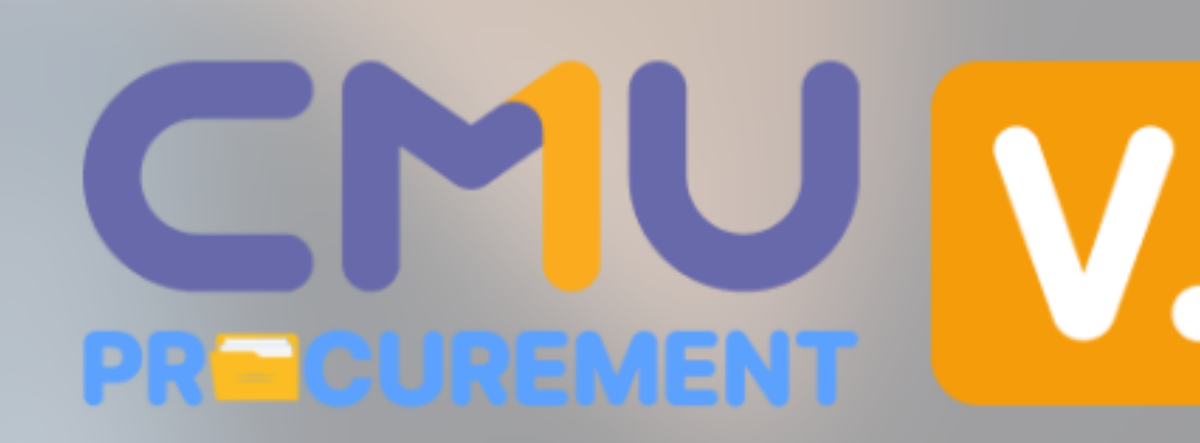

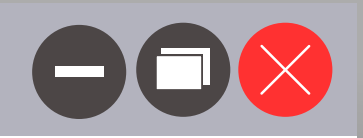

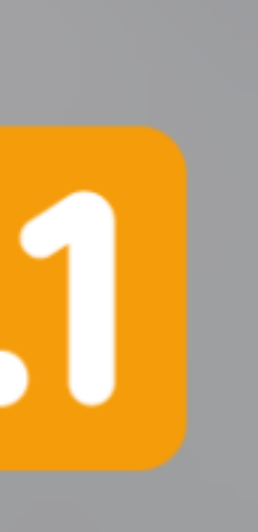

# ระยะที่ 1 ได้มีการพัฒนาระบบรองรับการจัดซื้อจัดจ้าง ดังนี้

# 1. รองรับการจัดซื้อจัดจ้าง 3 แบบ

- การจัดซื้อจัดจ้างไม่เกิน 100,000 บาท
- การจัดซื้อจัดจ้างจำเป็นเร่งด่วน
- การจัดซื้อจัดจ้างตาม ว.119

# 2. รองรับประเภทการจัดซื้อจัดจ้างที่มิใช่สิ่งก่อสร้างเท่านั้น

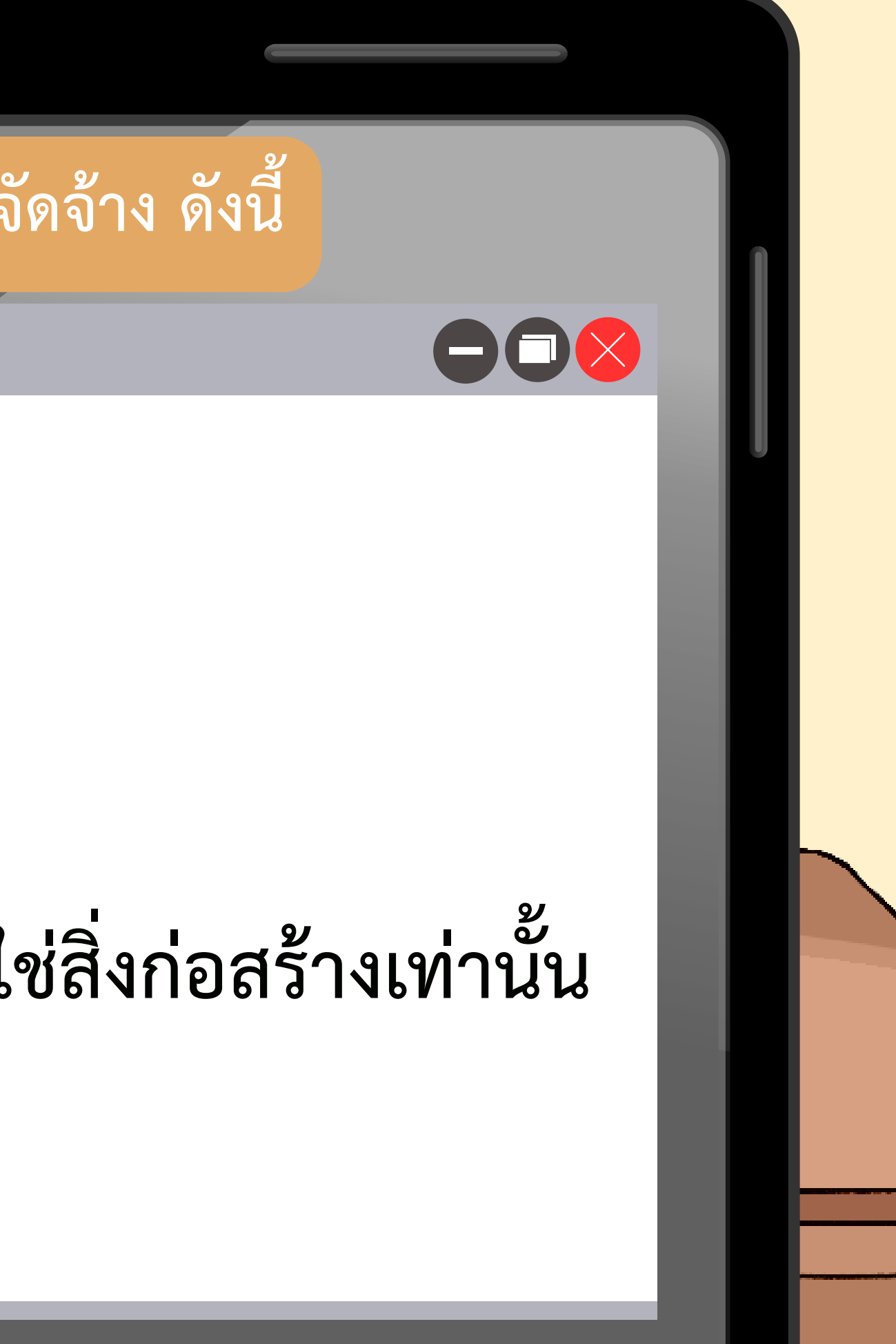

# ระยะที่ 1 ได้มีการพัฒนาระบบรองรับการจัดซื้อจัดจ้าง ดังนี้

## **3. รองรับเอกสารการพิจารณา ได้แก่** การจัดซื้อจัดจ้างไม่เกิน 100,000 บาท มี 6 เอกสาร

- รายละเอียดคุณลักษณะเฉพาะพัสดุหรือขอบเขตของงานจัดซื้อจัดจ้าง
- รายละเอียดแหล่งราคากลาง
- ตารางแสดงวงเงินงบประมาณที่ได้รับจัดสรร
- รายงานขอซื้อหรือขอจ้าง
- รายงานผลการพิจารณาและขออนุมัติจัดซื้อหรือจัดจ้างโดยวิธีเฉพาะเจาะจง
- ใบสั่งซื้อหรือสั่งจ้าง (ยังไม่ใช้งาน) เพิ่มใบตรวจรับพัสดุ

การจัดซื้อจัดจ้าง จำเป็นเร่งด่วน และ ว.119

• อนุมัติขอความเห็นชอบการจัดซื้อ/จัดจ้างและเบิกจ่ายเงิน

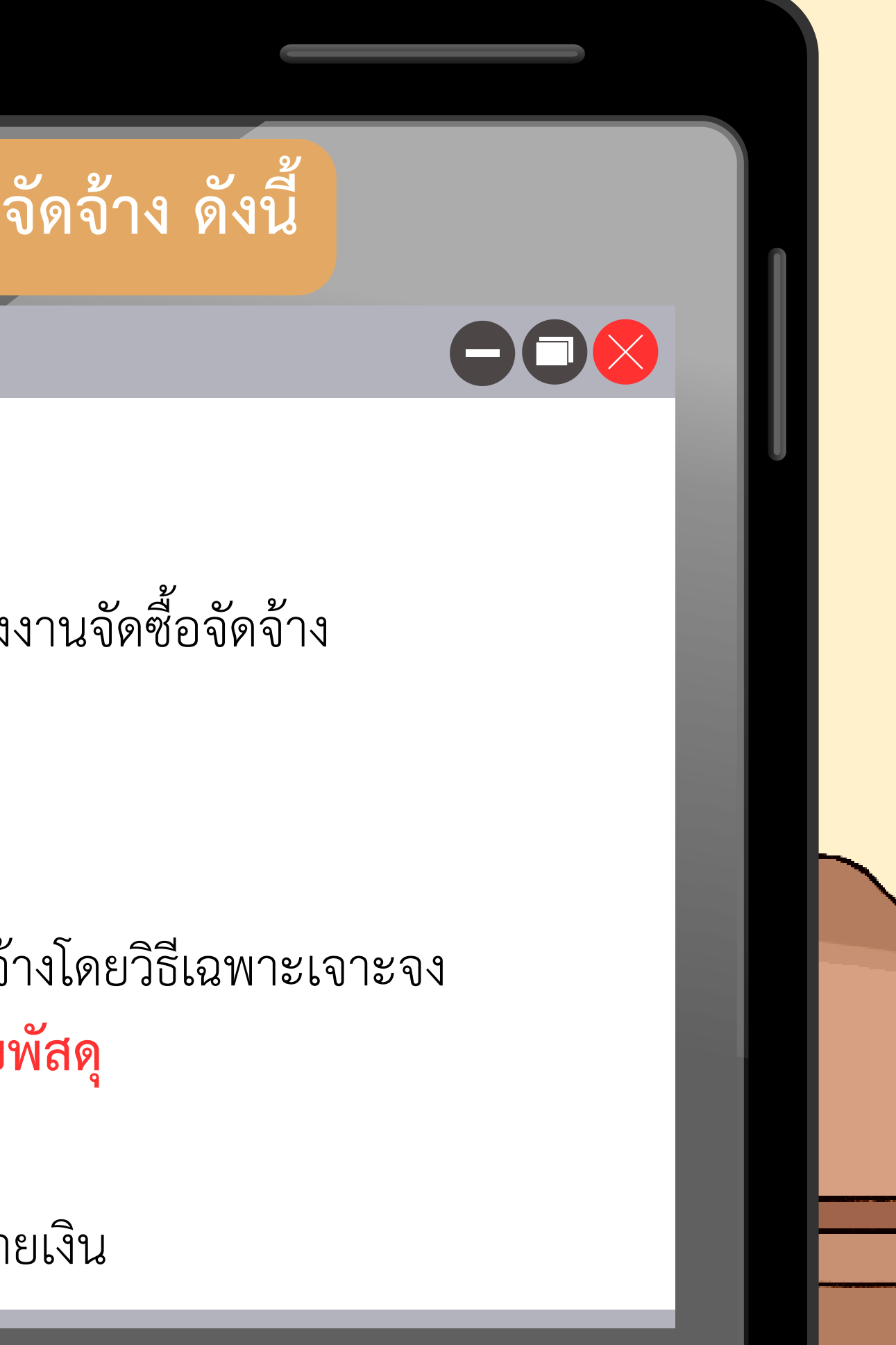

# ระยะที่ 1 ได้มีการพัฒนาระบบรองรับการจัดซื้อจัดจ้าง ดังนี้

# 4. รองรับแหล่งที่มาของราคากลาง

- ราคาที่ได้มาจากฐานข้อมูลราคาอ้างอิงของพัสดุที่กรมบัญชีกลางจัดทำ
- ราคามาตรฐานที่สำนักงบประมาณหรือหน่วยงานกลางอื่นกำหนด
- ราคาที่ได้มาจากการสืบราคาจากท้องตลาด
- ราคาที่เคยซื้อหรือจ้างครั้งหลังสุดภายในระยะเวลา 2 ปีงบประมาณ
- ราคาอื่นใดตามหลักเกณฑ์ วิธีการ หรือแนวทางปฏิบัติของหน่วยงานของรัฐนั้นๆ

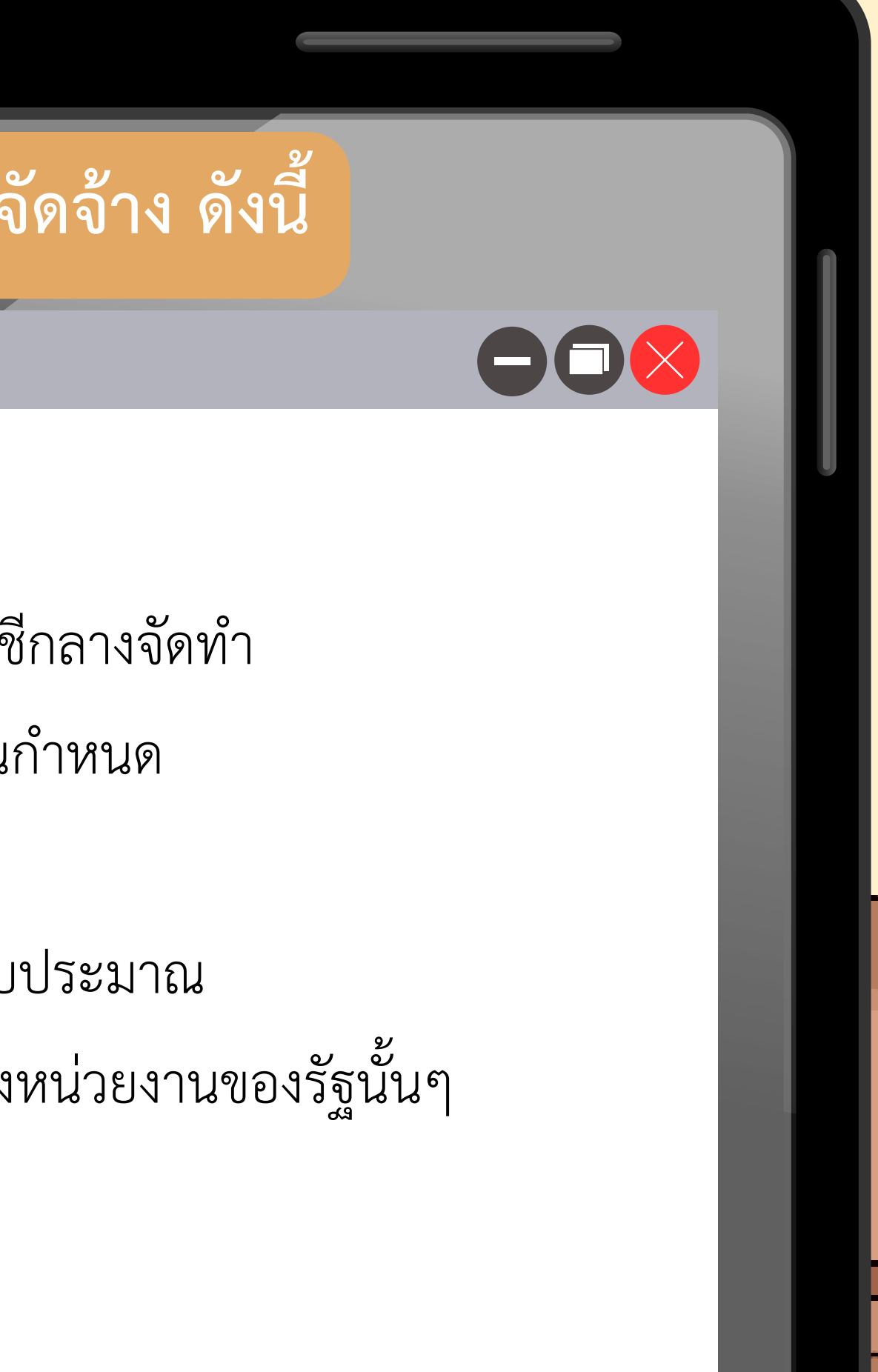

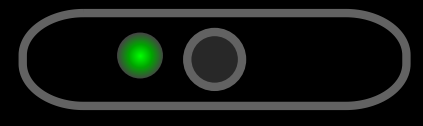

## กระบวนการทำงาน

- 1. **เจ้าหน้าที่พัสดุ** ตาม<u>คำสั่งคณะมนุษยศาสตร์ เลขที่ 318/2566</u> กรอกข้อมูลการจัดซื้อจัดจ้างในระบบ บันทึกและแนบเอกสาร พร้อมเลือกเส้นทางการพิจารณา
- 2. **หัวหน้าภาค/หัวหน้างาน** ตรวจสอบ บันทึกส่งต่อตามเส้นทางการพิจารณา
- 3. **เจ้าหน้าที่พัสดุกลาง** ตรวจสอบเอกสาร หากไม่ถูกต้องให้ส่งกลับไปยังเจ้าหน้าที่พัสดุ หากถูกต้องเอกสารจะถูกส่งต่อตามเส้นทางการพิจารณา
- 4. ผู้ตรวจสอบ (หัวหน้าการเงินฯ/เลขา) ตรวจสอบ และลงนาม
- 5. **ผู้ตรวจสอบ/อนุมัติ** (รองคณบดี) อนุมัติ

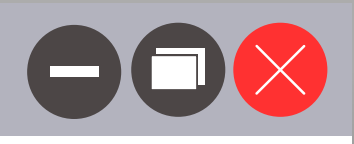

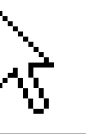

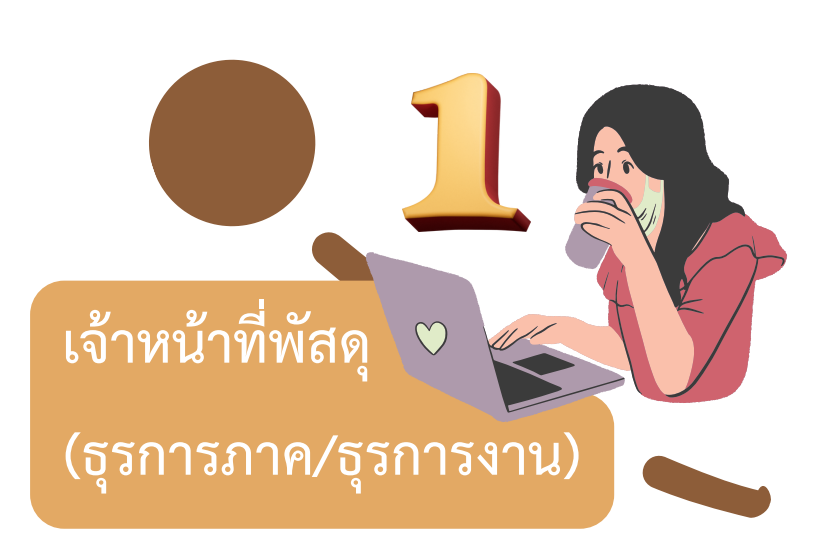

**1. เจ้าหน้าที่พัสดุ** ตามคำสั่งคณะมนุษยศาสตร์ เลขที่ 318/2566

- กรอกข้อมูลการจัดซื้อจัดจ้างในระบบ
- บันทึกและแนบเอกสาร
- เลือกเส้นทางการพิจารณา

\pm สร้างเอกสาร 🚽

- + สร้างเอกสารการจัดซื้อจัดจ้าง ไม่เกิน 100,000 บาท
- + สร้างเอกสารการจัดซื้อจัดจ้าง จำเป็นเร่งด่วน
- + สร้างเอกสารการจัดซื้อจัดจ้าง ว.119 ไม่เกิน 10,000 บาท เคลียร์เงินใน 5 วันทำการ

เจ้าหน้าที่พัสดุกลาง (รุ่งนภา/นุวตรัย/รุ่งฟ้า)

- ้ 2. เจ้าหน้าที่พัสดุกลาง
  - ตรวจสอบเอกสาร

หากไม่ถูกต้องให้ส่งกลับไปยังเจ้าหน้าที่พัสดุ หากถูกต้องเอกสารจะถูกส่งต่อตามเส้นทางการพิจารณา

้หัวหน้าภาค/หัวหน้างาน

- 3. หัวหน้าภาค/หัวหน้างาน
  - ตรวจสอบ บันทึกส่งต่อตามเส้นทางการพิจารณา

# เส้นทางเดินเอกสาร

#### 5.ผู้ตรวจสอบ/อนุมัติ (รองคณบดี)

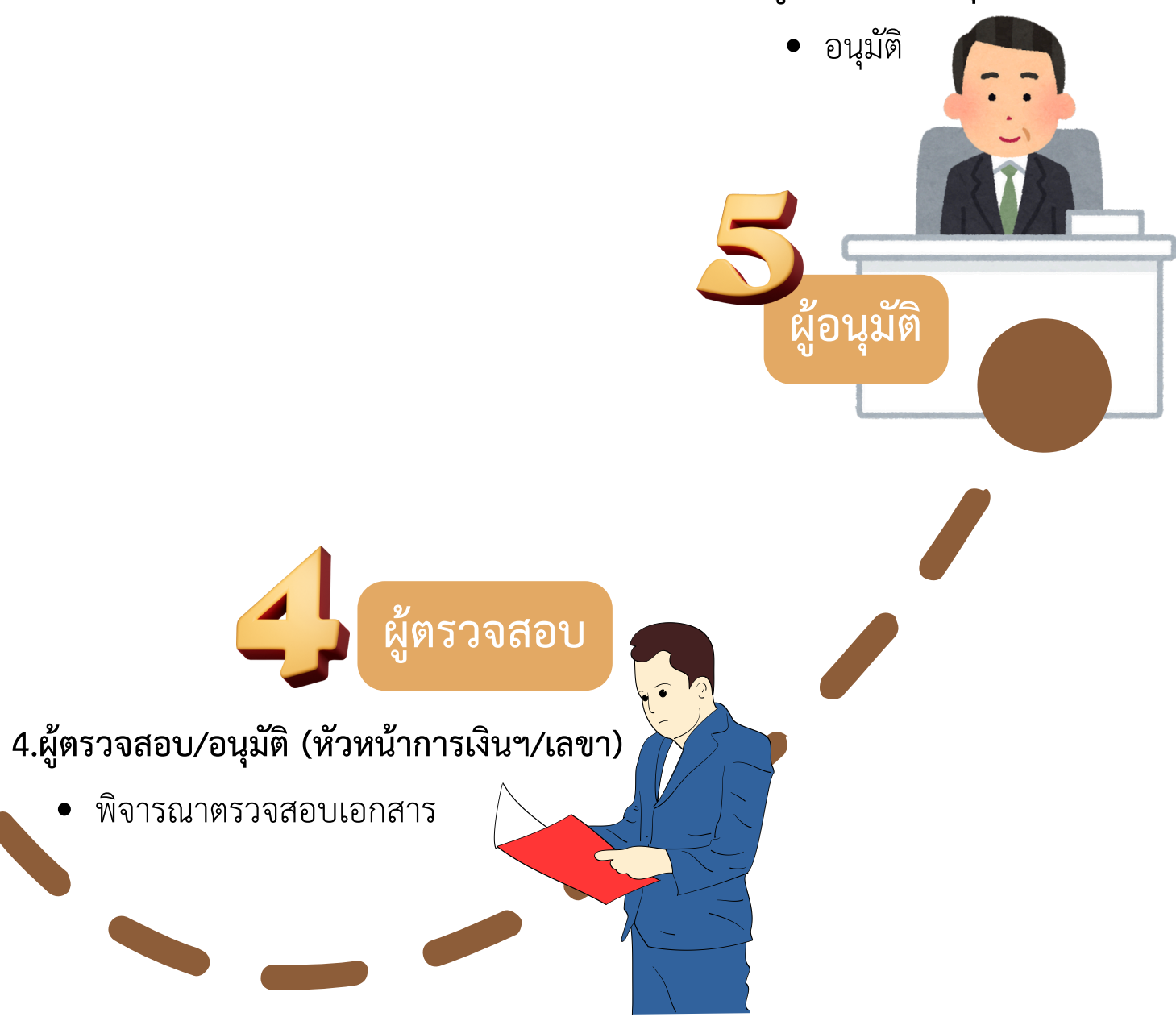

# เส้นทางพิจารณาในระบบ

### เส้นทางพิจารณา แบ่งเป็น 2 ประเภท ดังนี้

แบบทั่วไป : การจัดซื้อจัดจ้างทั่วไป แบบไม่มีโครงการ/รายการครุภัณฑ์/ว119

แบบโครงการ : การจัดซื้อจัดจ้างแบบมีโครงการ/ว119

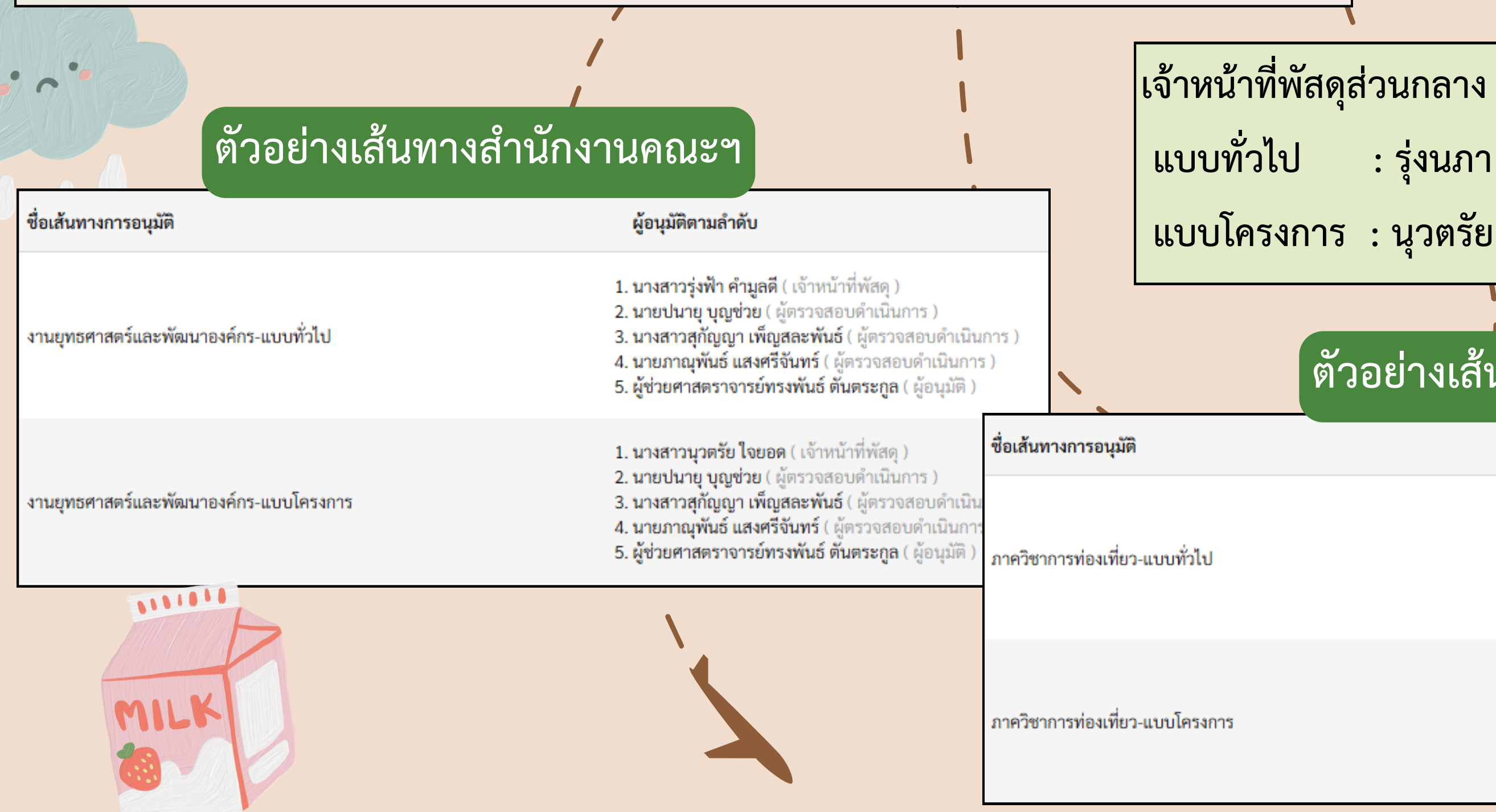

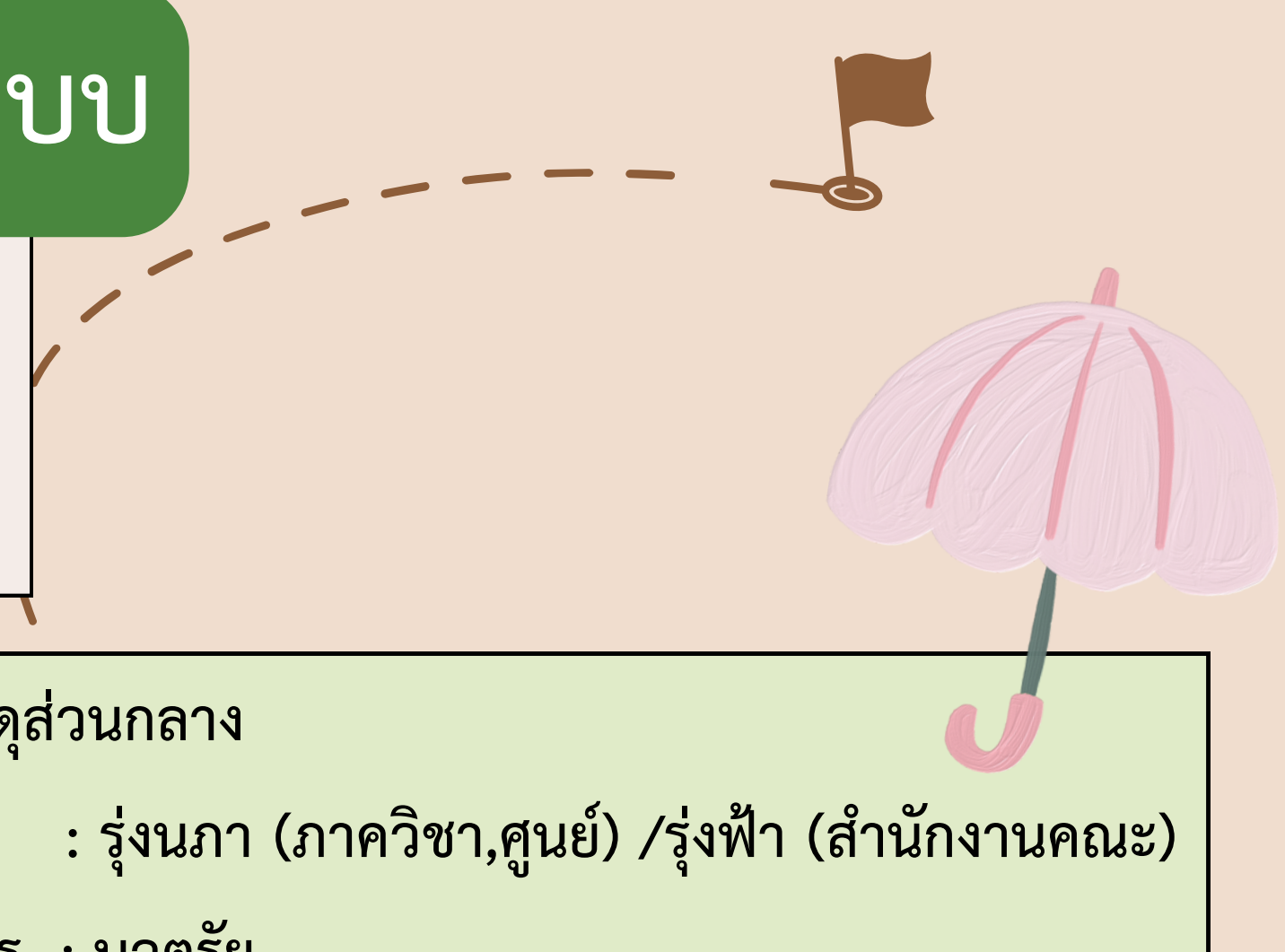

ตัวอย่างเส้นทางภาควิชาฯ

#### ผู้อนุมัติตามลำดับ

- 1. นางสาวรุ่งนภา แสนคำ ( เจ้าหน้าที่พัสดุ )
- ผู้ช่วยศาสตราจารย์ ดร.ยุทธศักดิ์ ฉัตรแก้วนภานนท์ ( ผู้ตรวจสอบดำเนินการ )
- นางสาวสุกัญญา เพ็ญสละพันธ์ ( ผู้ตรวจสอบดำเนินการ )
- นายภาณุพันธ์ แสงศรีจันทร์ ( ผู้ตรวจสอบดำเนินการ )
- ผู้ช่วยศาสตราจารย์ทรงพันธ์ ตั้นตระกูล ( ผู้อนุมัติ )
- 1. นางสาวนุวตรัย ใจยอด ( เจ้าหน้าที่พัสดุ )
- ผู้ช่วยศาสตราจารย์ ดร.ยุทธศักดิ์ ฉัตรแก้วนภานนท์ ( ผู้ตรวจสอบดำเนินการ )
- นางสาวสุกัญญา เพ็ญสละพันธ์ ( ผู้ตรวจสอบดำเนินการ )
- นายภาณุพันธ์ แสงศรีจันทร์ ( ผู้ตรวจสอบดำเนินการ )
- ผู้ช่วยศาสตราจารย์ทรงพันธ์ ตั้นตระกูล ( ผู้อนุมัติ )

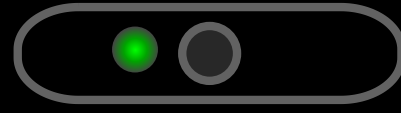

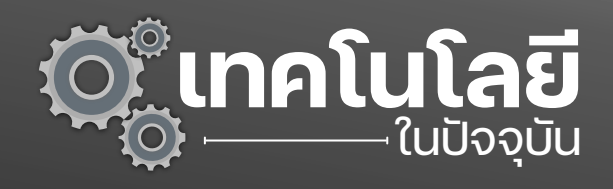

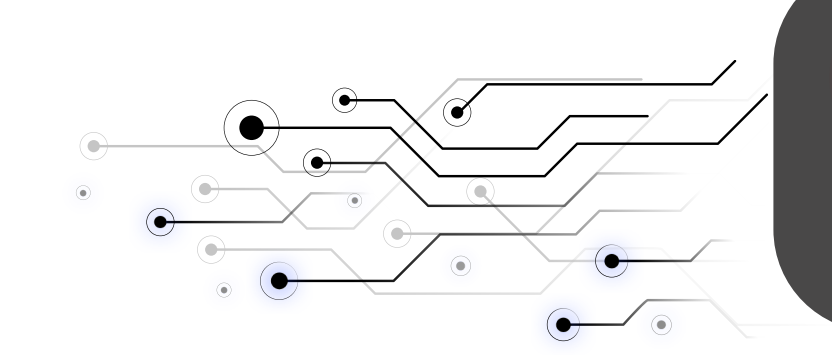

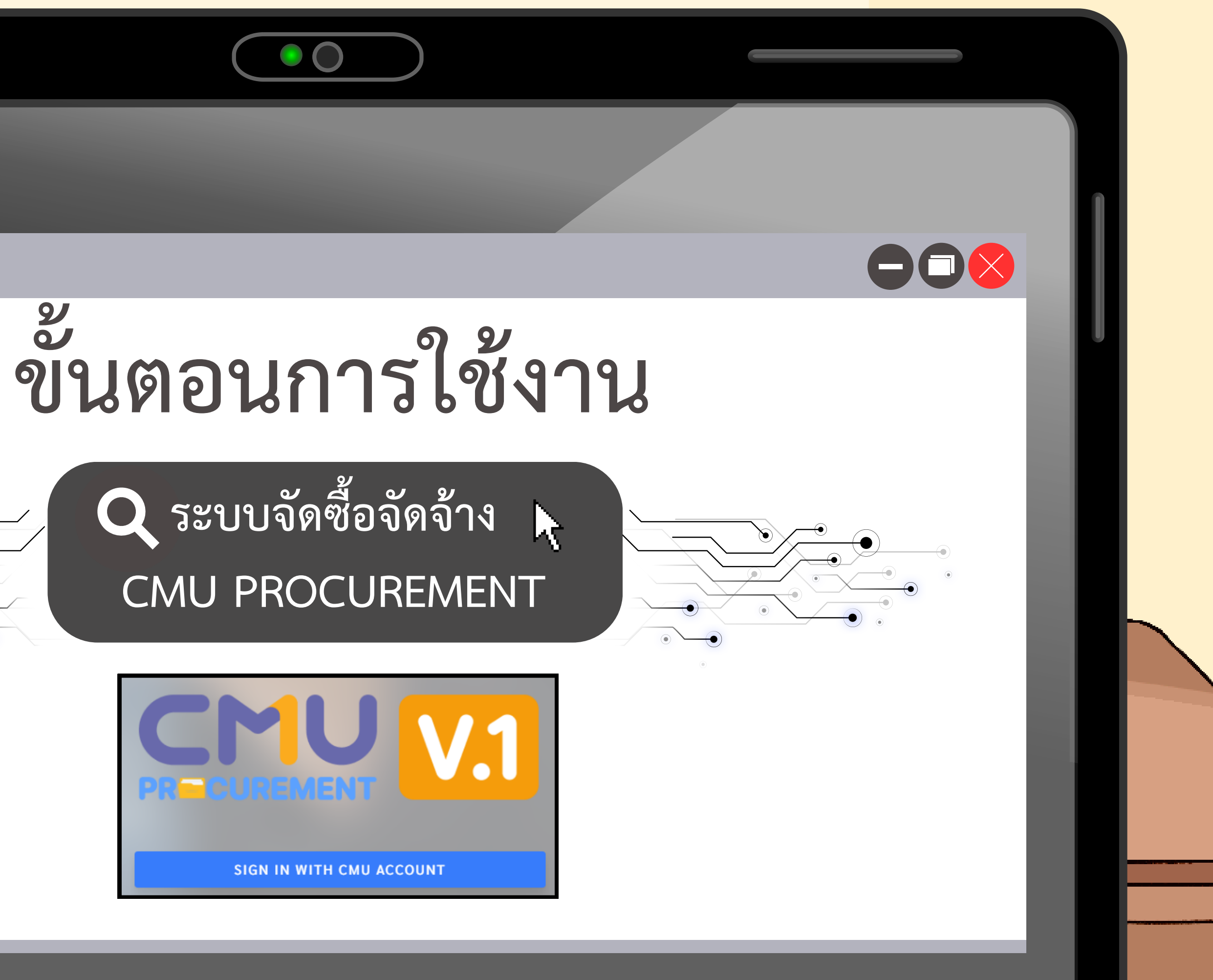

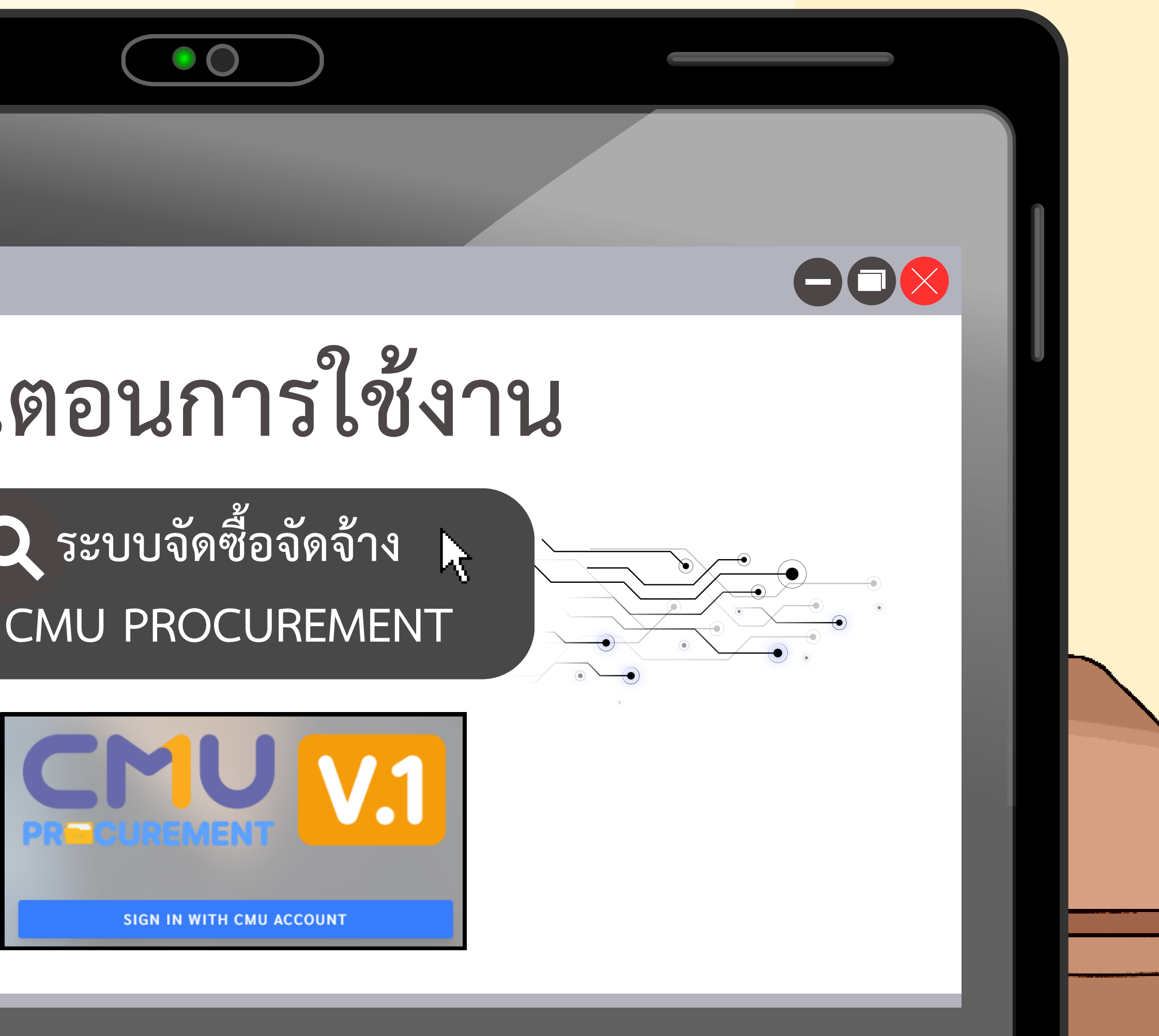

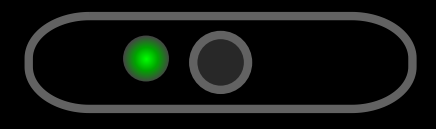

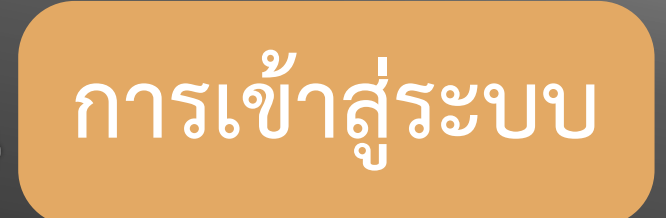

### ระบบการจัดซื้อจัดจ้าง หรือ CMU Procurement <u>https://procurement.mis.cmu.ac.th</u>

### 2. เข้าสู่ระบบด้วยอีเมลมหาวิทยาลัย(@cmu.ac.th) โดยกดปุ่ม

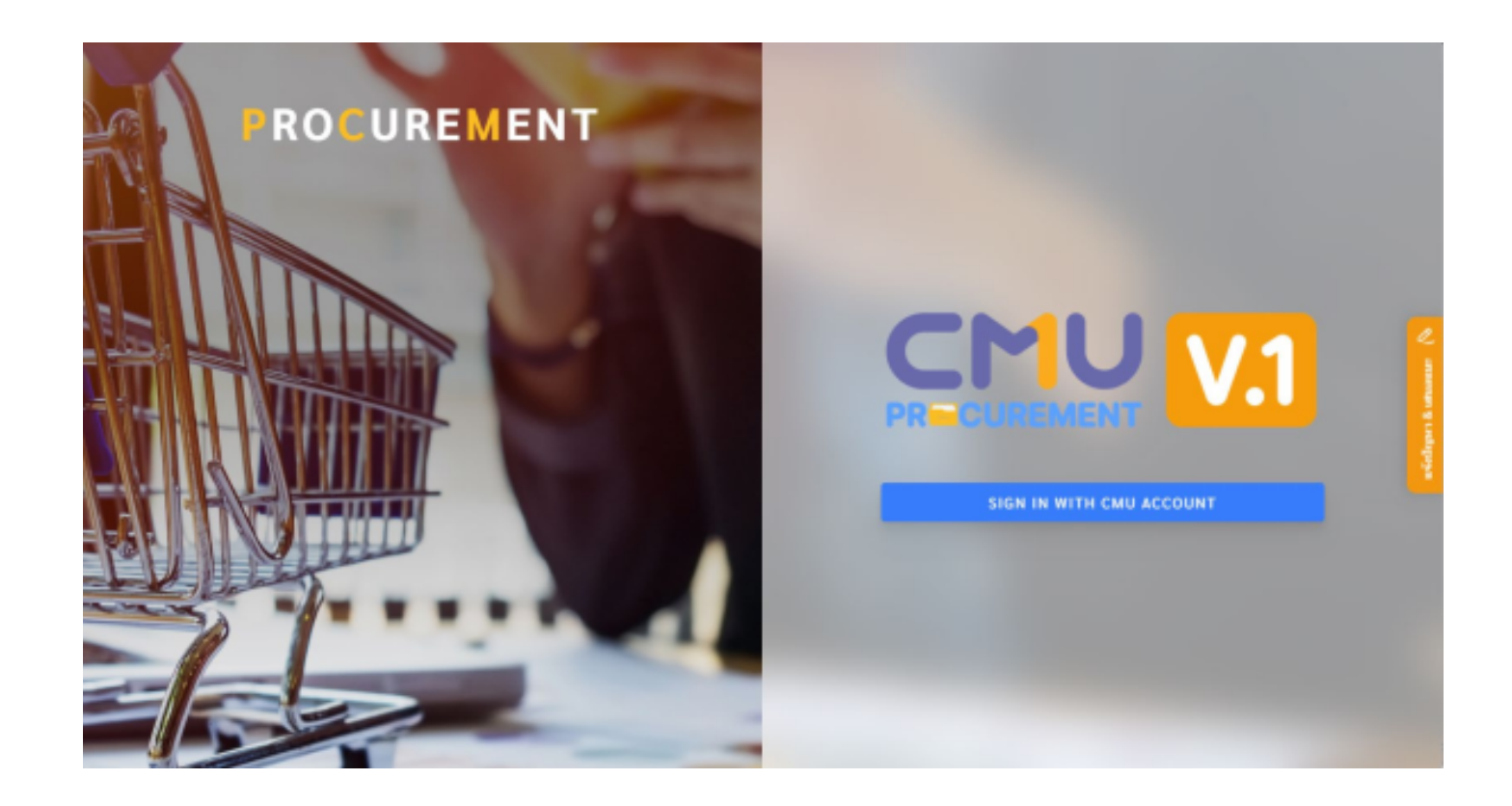

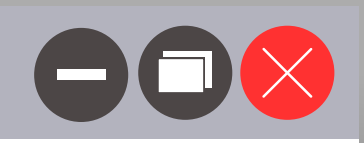

#### SIGN IN WITH CMU ACCOUNT

| P |                                  | Ξ | 1. ไปที่เม | นู "รายกา       |
|---|----------------------------------|---|------------|-----------------|
|   | 🖵 รายการจัดซื้อจัดจ้าง           |   | <b>E</b> ' |                 |
|   | 🖵 รายการจัดซื้อจัดจ้างกรณีพิเศษ  |   |            |                 |
|   | 🗹 ตรวจสอบ/อนุมัติ                |   |            |                 |
|   | 🗩 รายการส่งกลับการจัดซื้อจัดจ้าง |   |            |                 |
|   | Ε กำหนดเส้นทางการอนุมัติ         |   |            | ี 2. กดปุ่ง<br> |
|   |                                  |   |            | เลอก "ส         |

|   | <b>ระบบจัด</b><br>หน่วยงาน <del>X</del> | าซื้อจัดจ้<br>< | ์าง        |      |  |  |  |   |         |  |
|---|-----------------------------------------|-----------------|------------|------|--|--|--|---|---------|--|
|   | คณะมนุษ                                 | ษยศาสตร์        |            |      |  |  |  | × | ไม่ระบุ |  |
|   | การจัดซื้อจัด                           | ดจ้าง           |            |      |  |  |  |   |         |  |
|   | Select to                               | filter Proc     | curement 1 | Гуре |  |  |  |   |         |  |
| L |                                         |                 |            |      |  |  |  |   |         |  |

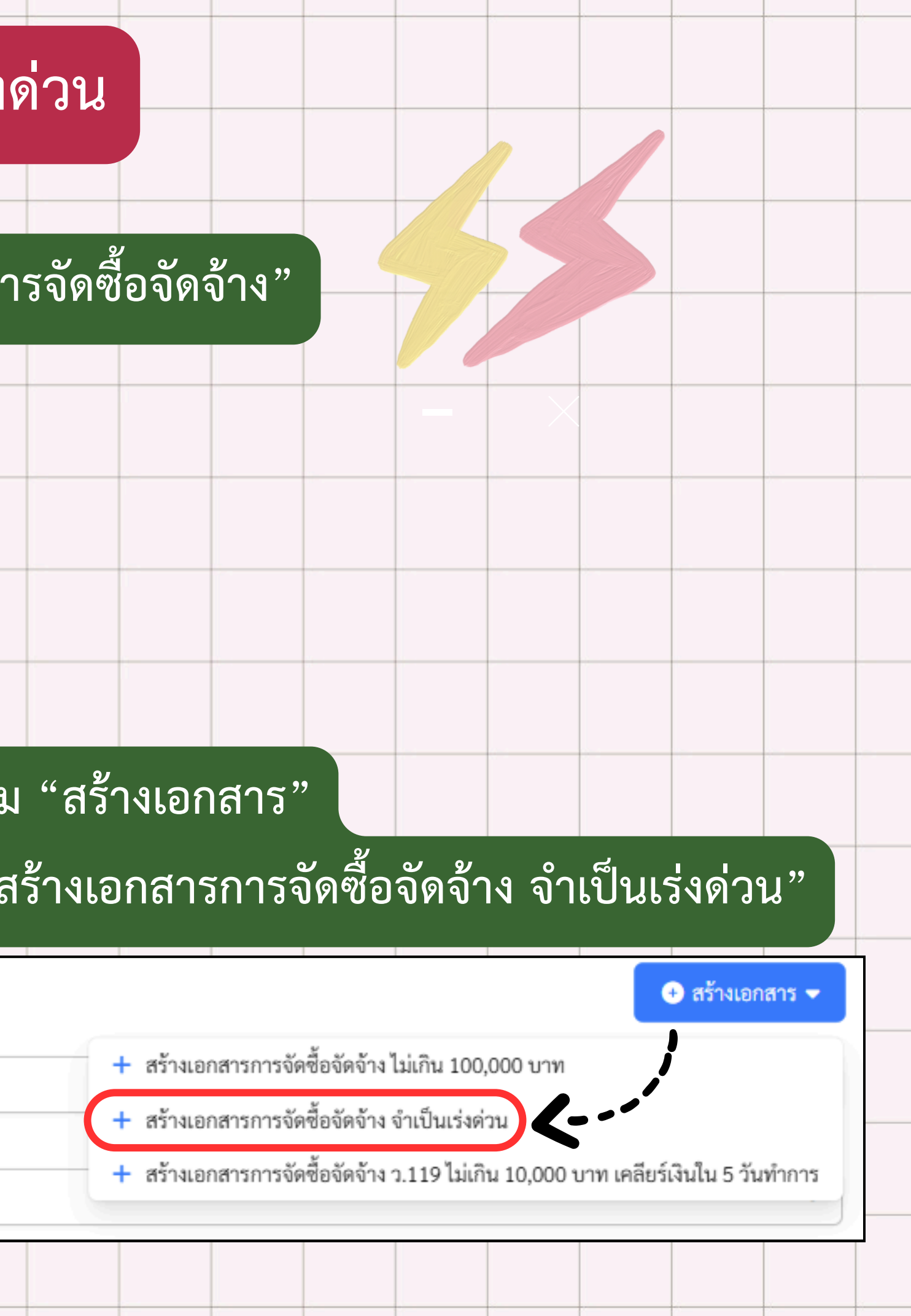

| 01 รายละเอียดทั่วไป                                                                                                    | 02 รายละเอียดการจัดซื้อจ้                                                                          |
|----------------------------------------------------------------------------------------------------|----------------------------------------------------------------------------------------------------|
| 0                                                                                                    | 0                                                                                                  |
| การจัดซื้อจัดจ้าง กรณีที่มีความจำเป็นเร่งด่วน                                                                                                    |                                                                                                    |
| การจดของครางและการบรหารพลตุภาครฐ พ.ศ. 2560 ขอ 79 วรรคลอง<br>"ในกรณีที่มีความจำเป็นเร่งด่วนที่เกิดขึ้นโดยไม่ได้คาดหมายไว้ก่อน และไม่อาจดำเนินการตามปกตี<br>ให้ความเห็นชอบแล้ว ให้ถือว่ารายงานดังกล่าวเป็นหลักฐานการตรวจรับโดยอนุโลม"                                                                                                | ได้ทัน ให้เจ้าหน้าที่หรือผู้ที่รับผิดชอบในการปฏิบัติงาน นั้นดำเนินการไ                             |
| สังกัดงานที่จัดซื้อจัดจ้าง *                                                                                                    | สังกัดหน่วยที่จัดซื้อจัดจ้าง (ถ้ามี                                                                |
| คณะมนุษยศาสตร์                                                                                                    | 🗸 🛛 งานการเงิน การคลังและพัสดุ                                                                     |
|                                                                                                    |                                                                                                    |
| สำนักงานคณะ                                                                                                    | ~                                                                                                  |
| สำนักงานคณะ<br>ชื่องานจัดซื้อจัดจ้าง <b>*</b>                                                                                                    | 3. กรอกข้อมล                                                                                       |
| สำนักงานคณะ<br>ชื่องานจัดซื้อจัดจ้าง <b>*</b><br>จ้างเหมาซ่อมแซมท่อประปาแตก                                                                                                    | 3. กรอกข้อมูล                                                                                      |
| สำนักงานคณะ<br>ชื่องานจัดซื้อจัดจ้าง <b>*</b><br>จ้างเหมาข่อมแซมท่อประปาแตก<br>ระบุเหตุผลความจำเป็นที่ต้องจัดซื้อจัดจ้างโดยเร่งด่วน <b>*</b>                                                                                                    | 3. กรอกข้อมูล                                                                                      |
| สำนักงานคณะ<br>ชื่องานจัดซื้อจัดจ้าง *<br>จ้างเหมาซ่อมแซมท่อประปาแตก<br>ระบุเหตุผลความจำเป็นที่ต้องจัดซื้อจัดจ้างโดยเร่งด่วน *<br>เนื่องจากท่อประปาอาคาร HB7 ชำรุดแตกหัก เนื่องจากต้นไม้ลัมทับ                                                                                                    | 3. กรอกข้อมูล                                                                                      |
| สำนักงานคณะ<br>ชื่องานจัดซื้อจัดจ้าง <b>*</b><br>จ้างเหมาซ่อมแซมท่อประปาแตก<br>ระบุเหตุผลความจำเป็นที่ต้องจัดซื้อจัดจ้างโดยเร่งด่วน <b>*</b><br>เนื่องจากท่อประปาอาคาร HB7 ชำรุดแตกหัก เนื่องจากต้นไม้ล้มทับ                                                                                                    | 3. กรอกข้อมูล                                                                                      |
| สำนักงานคณะ<br>ชื่องานจัดซื้อจัดจ้าง *<br>จ้างเหมาซ่อมแขมท่อประปาแตก<br>ระบุเหตุผลความจำเป็นที่ต้องจัดซื้อจัดจ้างโดยเร่งด่วน *<br>เนื่องจากท่อประปาอาคาร HB7 ขำรุดแตกหัก เนื่องจากตันไม้ล้มทับ<br>ระบุผู้ขอความเห็นขอบการจัดซื้อจัดจ้าง *<br>นางสาวรุ่งฟ้า คำมูลดี                                                                 | 3. กรอกข้อมูล ระบุตำแหน่งผู้ขอความเห็นขอบ นักบริหารงานทั่วไป                                       |
| สำนักงานคณะ<br>ชื่องานจัดซื้อจัดจ้าง *<br>จ้างเหมาซ่อมแซมท่อประปาแตก<br>ระบุเหตุผลความจำเป็นที่ต้องจัดซื้อจัดจ้างโดยเร่งด่วน *<br>เนื่องจากท่อประปาอาคาร HB7 ขำรุดแตกหัก เนื่องจากตันไม้ลัมทับ<br>ระบุผู้ขอความเห็นชอบการจัดซื้อจัดจ้าง *<br>นางสาวรุ่งฟ้า คำมูลดี<br>ปังบประมาณ *                                                 | <ul> <li>3. กรอกข้อมูล</li> <li>ระบุตำแหน่งผู้ขอความเห็นขอบ</li> <li>นักบริหารงานทั่วไป</li> </ul> |
| สำนักงานคณะ         ชื่องานจัดซื้อจัดจ้าง *         จ้างเหมาซ่อมแขมท่อประปาแตก         ระบุเหตุผลความจำเป็นที่ต้องจัดซื้อจัดจ้างโดยเร่งด่วน *         เนื่องจากท่อประปาอาคาร HB7 ชำรุดแตกหัก เนื่องจากต้นไม้ล้มทับ         ระบุผู้ขอความเห็นขอบการจัดซื้อจัดจ้าง *         นางสาวรุ่งฟ้า คำมูลดี         ปังบประมาณ *         2568 | <ul> <li>3. กรอกข้อมูล</li> <li>ระบุตำแหน่งผู้ขอความเห็นขอบ</li> <li>นักบริหารงานทั่วไป</li> </ul> |

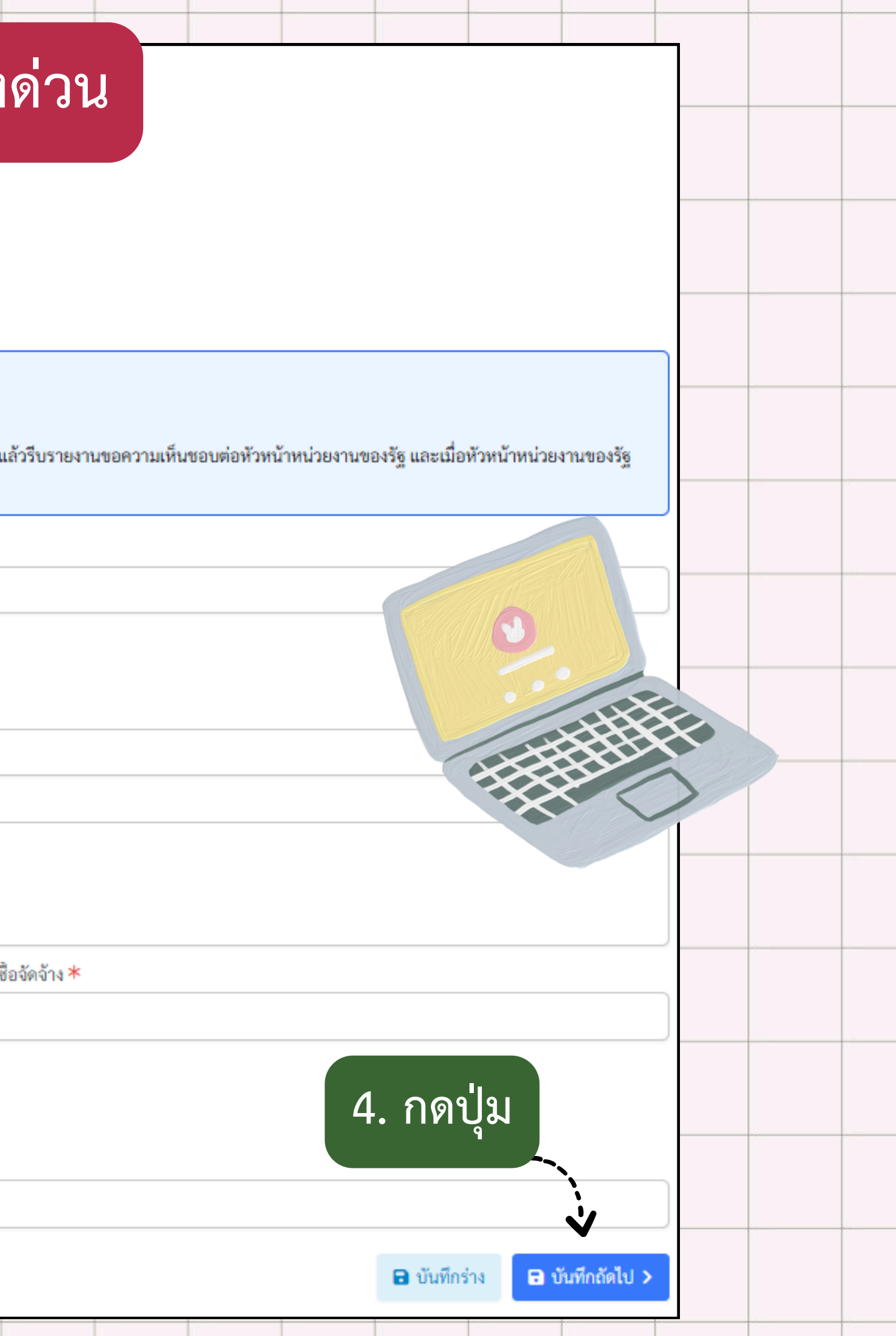

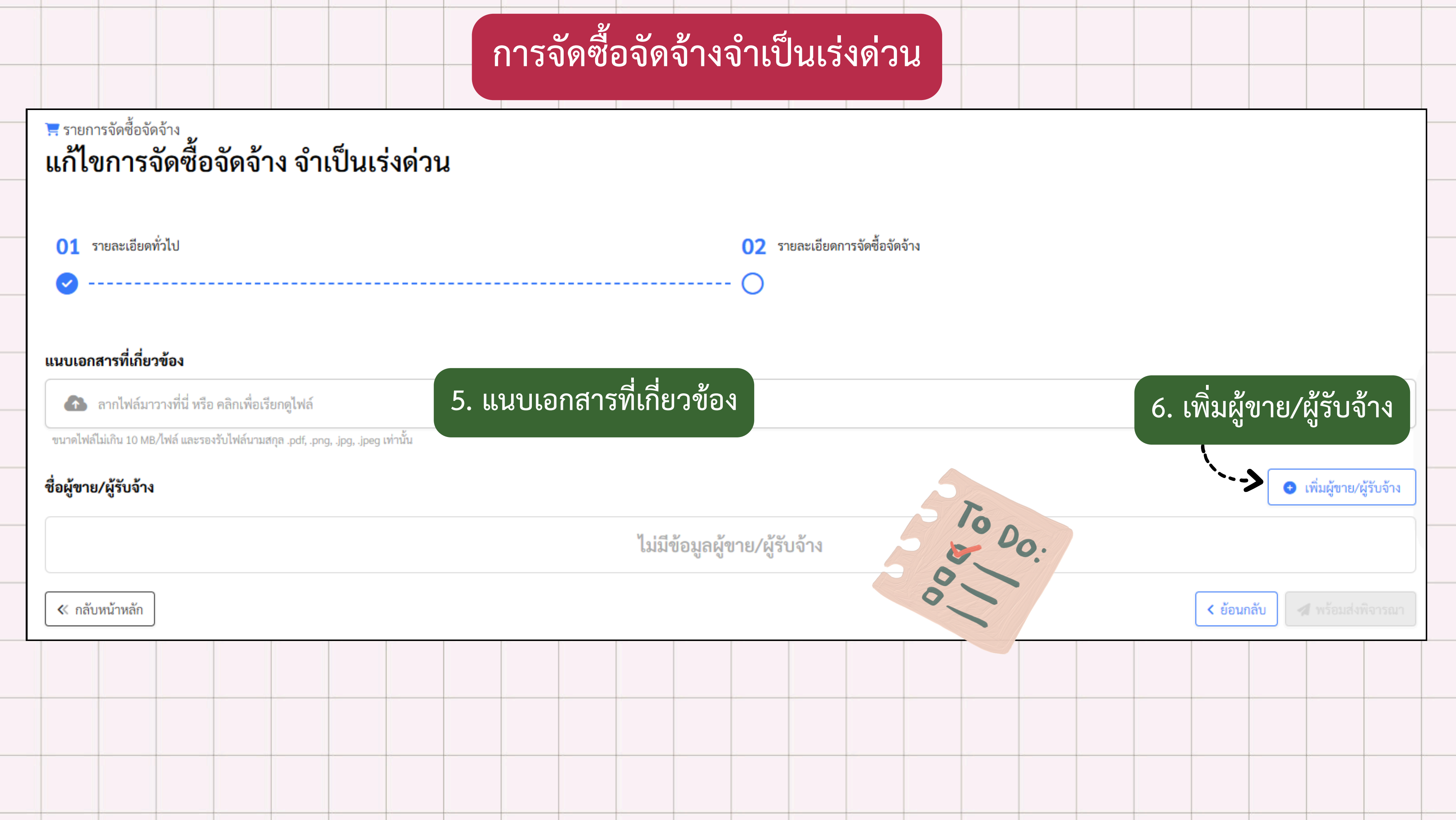

| + รายละเอียดการจัดซื้อจัดจ้าง                     |                              | การจ         | จัดซื้อจัดจ้างจ | ำเป็นเร่ง                                       |
|---------------------------------------------------|------------------------------|--------------|-----------------|-------------------------------------------------|
| ผู้ขาย∕ผู้รับจ้าง <del>×</del>                    |                              |              |                 |                                                 |
| ห้างหุ้นส่วนจำกัด เอมแบนการช่าง                   | 7. พิมพ์ชื่อผู้ขาย           | ย/ผู้รับจ้าง |                 |                                                 |
| รายละเอียดการจัดซื้อจัดจ้าง                       |                              |              |                 | 8. เพิ่ม                                        |
| ลำดับ รายการ                                      | จำนวน                        | หน่วย        | ราคา/หน่วย      | รา                                              |
| 1 จ้างเหมาซ่อมท่อประปา                            | 1                            | งาน          | 4,200.00        | รายละเอียดการ<br>รายการ *<br>จ้างเหมาซ่อมท่อประ |
|                                                   |                              |              |                 | รายละเอียด                                      |
| 🔿 ไม่คิดภาษี 💽 รวมภาษี 🔾                          | ไม่รวมภาษี                   |              |                 | ่ จำนวน ★                                       |
|                                                   |                              |              |                 | 1.000                                           |
| เนบไฟล์ที่เกี่ยวข้อง                              |                              |              | +               |                                                 |
| 🚯 ลากไฟล์มาวางที่นี่ หรือ คลิกเพื่อเรียกดุ        | <sub>ู้ไฟล์</sub> 10. แนบไ   | ฟล์ใบเสร็จ   |                 |                                                 |
| ขนาดไฟล์ไม่เกิน 10 MB และรองรับไฟล์นามสกุล .pdf , | .png , .jpeg , .jpg เท่านั้น |              |                 |                                                 |
| กล เอะทพุ                                         |                              |              |                 |                                                 |
|                                                   |                              |              |                 |                                                 |
|                                                   |                              |              |                 |                                                 |

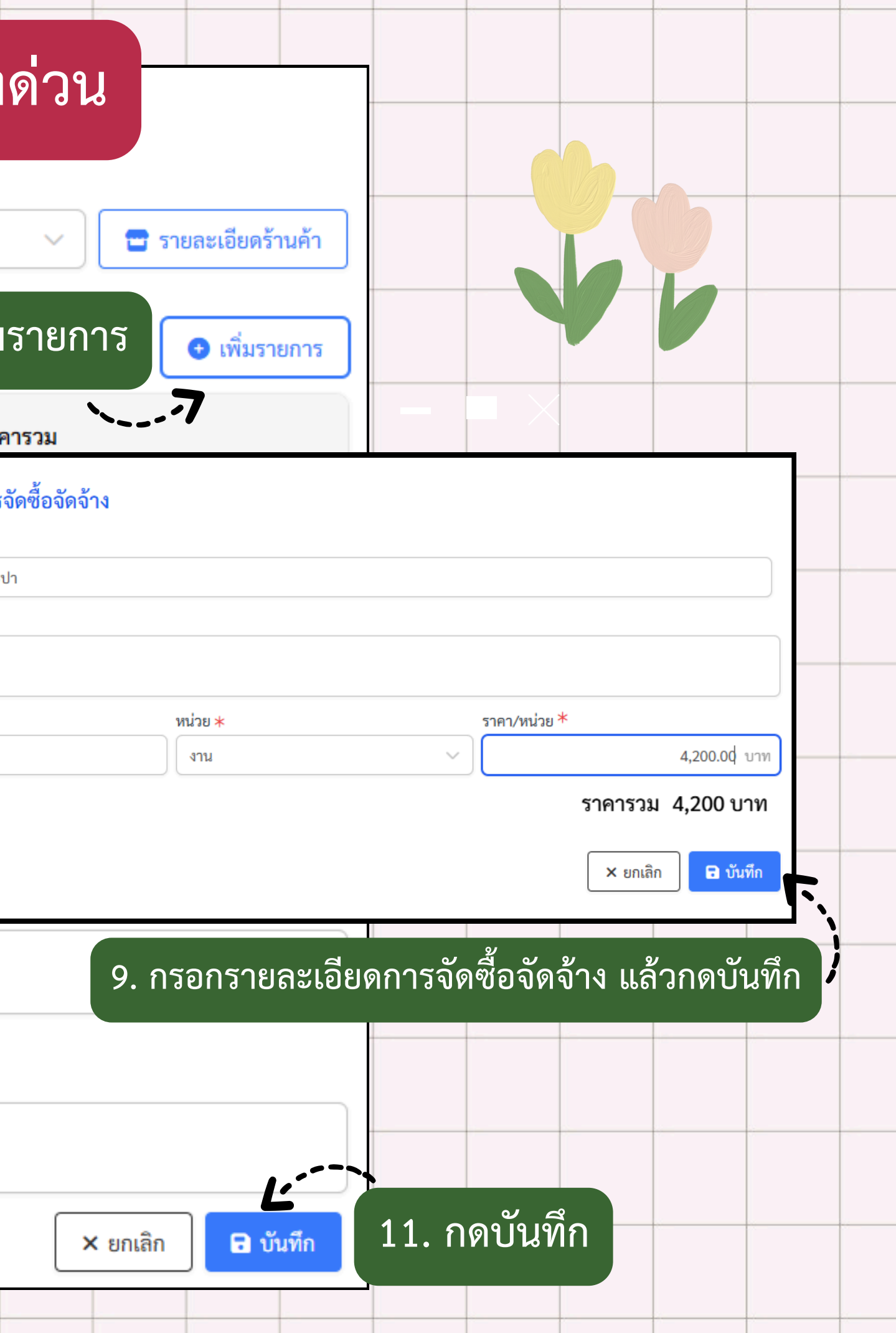

| ชื่อผู้ขาย/ผู้รับจ้าง           |                    |                        |
|---------------------------------|--------------------|------------------------|
| ห้างหุ้นส่วนจำกัด เอมแบนการช่าง |                    |                        |
| หมายเหตุ<br>🕒 ในเสร็อ odf       |                    |                        |
| e o construitori                |                    |                        |
| ลำดับ รายการ                    | จำนวน              | หน่วย                  |
| 1 จ้างเหมาซ่อมท่อประปา          | 1                  | งาน                    |
|                                 |                    |                        |
|                                 |                    |                        |
|                                 |                    |                        |
|                                 |                    |                        |
|                                 | ยืนยันการเ         | ปลี่ยนสถานะ            |
|                                 | ยืนยันเปลี่ยนสถานะ | เป็น "พร้อมส่งพิจารณา" |
| K กลับหน้าหลัก                  |                    |                        |
|                                 | ຍກເລີກ             | ส่งพิจารณา             |
|                                 |                    |                        |
|                                 | 13. กิตบุมสงพจา    | 3619.1                 |
|                                 |                    |                        |

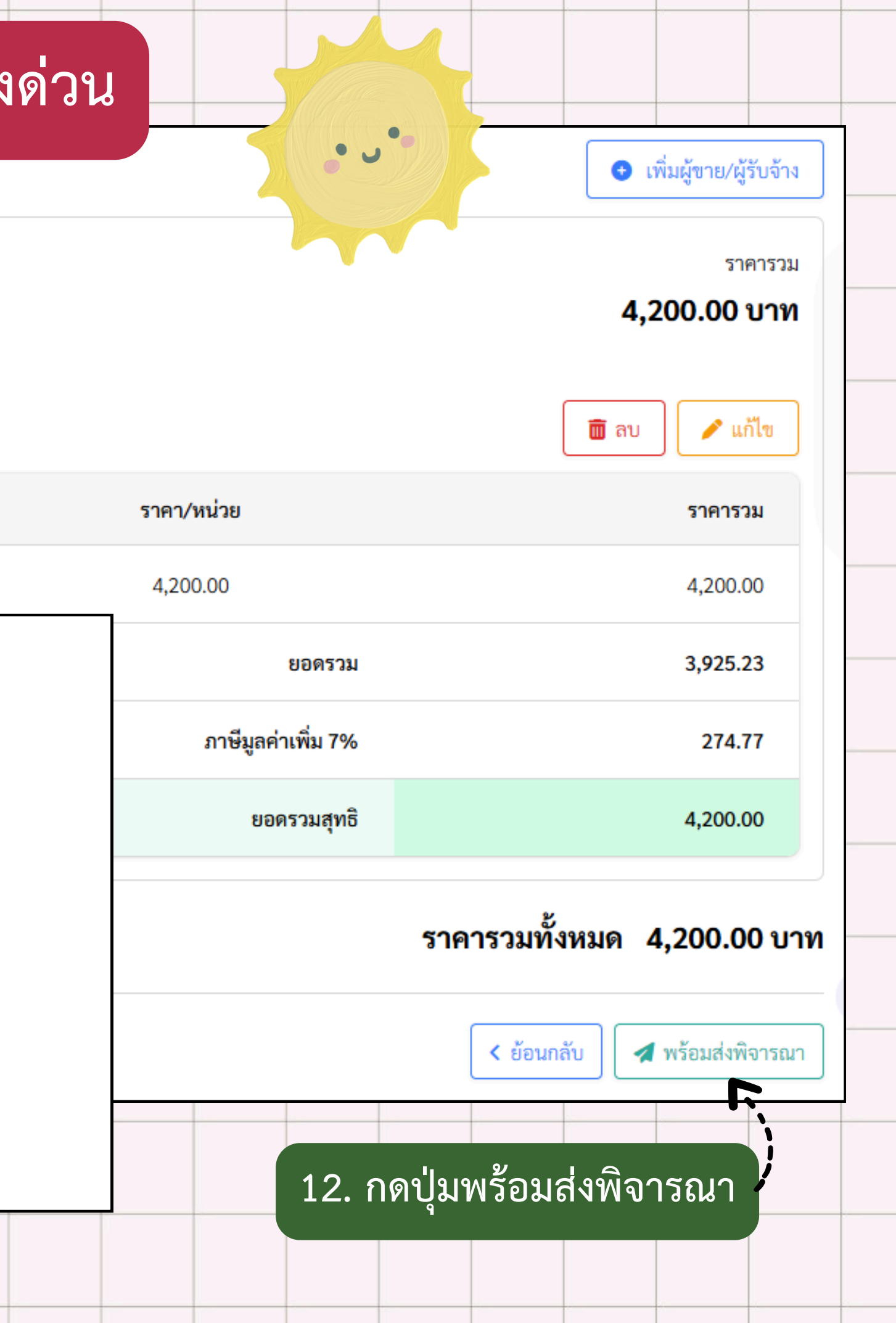

|                                                                                                    |                             | · · · · · ·               |                                                                                         |               |
|----------------------------------------------------------------------------------------------------|-----------------------------|---------------------------|-----------------------------------------------------------------------------------------|---------------|
|                                                                                                    |                             | NT                        |                                                                                         |               |
| 📜 รายการจัดซื้อจัดจ้าง                                                                                                    | ระบบ 14 ไปร์                | ู<br>ดีเมน "รายกา         | เรจัดซื้อจัดจ้าง"                                                                       |               |
| 🖌 ตรวจสอบ/อนุมัติ                                                                                                    | สนัวยงา                     | บั                        |                                                                                         |               |
| 🔊 รายการส่งกลับการจัดซื้อจัดจ้าง                                                                                                    | คณะมนุษยศาสตร์              |                           |                                                                                         | 🛞 🗸 🗌 ไม่ระบุ |
|                                                                                                    | การจัดซื้อจัดจ้าง           |                           |                                                                                         |               |
| ҍ่ี่ = กำหนดเส้นทางการอนุมัติ                                                                                                    | Select to filter Procuremen | t Туре                    |                                                                                         |               |
| จัดการข้อมูล                                                                                                    | สถานะ                       |                           |                                                                                         |               |
| 💼 จัดการชื่อร้านค้า/ผู้ขาย/ผู้รับจ้าง                                                                                                    | 🗌 บันทึกร่าง 🗹 พร้อม        | เส่งพิจารณา 🔘 ดำเนินการพิ | จารณา 🗌 อนุมัติ 🗌 ยกเลิก                                                                |               |
| ตั้งค่าระบบ                                                                                                    | ช่วงวันที่ทำรายการ          |                           |                                                                                         |               |
| 🥏 สิทธิ์การใช้งาน                                                                                                    | 🇰 1 เม.ย. 2567 - 31 ต.ค. 2  | 567                       |                                                                                         | ค้นหาด้วย     |
| ส่งออกข้อมล                                                                                                    |                             |                           |                                                                                         |               |
|                                                                                                    | วันที่ทำรายการ ∔∓           | เลขที่รายการ ≜ไ           | ຄາະວັດສື່ວວັດວ້າ 🖈                                                                      |               |
| J                                                                                                    |                             |                           | ו וזיערטרערט ו                                                                          |               |
| 🗻 สบร1                                                                                                    | 25 x = 25/7                 | 25/002000001              | การจัดซื้อจัดจ้าง จำเป็นเร่งด่วน                                                        |               |
| ᆇ สขร1<br>速 รายละเอียดแนบท้ายผู้ชนะ                                                                                                    | 25 ต.ค. 2567                | 2568P20000001             | การจัดซื้อจัดจ้าง จำเป็นเร่งด่วน<br>จ้างเหมาซ่อมแซมท่อประปาแตก<br>นางสาวร่งฟ้า คำมลดี   |               |
| 🐱 สขร1<br>速 รายละเอียดแนบท้ายผู้ชนะ                                                                                                    | 25 ต.ค. 2567                | 2568P20000001             | การจัดซื้อจัดจ้าง จำเป็นเร่งด่วน<br>จ้างเหมาซ่อมแซมท่อประปาแตก<br>นางสาวรุ่งฟ้า คำมูลดี |               |
| 🐱 สขร1<br>🕹 รายละเอียดแนบท้ายผู้ชนะ                                                                                                    | 25 ต.ค. 2567                | 2568P20000001             | การจัดซื้อจัดจ้าง จำเป็นเร่งด่วน<br>จ้างเหมาซ่อมแชมท่อประปาแตก<br>นางสาวรุ่งฟ้า คำมูลดี |               |
| <ul> <li>สขร1</li> <li>รายละเอียดแนบท้ายผู้ชนะ</li> </ul>                                                                                         | 25 ต.ค. 2567                | 2568P20000001             | การจัดซื้อจัดจ้าง จำเป็นเร่งด่วน<br>จ้างเหมาซ่อมแซมท่อประปาแตก<br>นางสาวรุ่งฟ้า คำมูลดี |               |
| <ul> <li>สขร1</li> <li>รายละเอียดแนบท้ายผู้ชนะ</li> <li>เกิดรักษาคลาง</li> </ul>                                                                  | 25 m.m. 2567                | 2568P20000001             | การจัดซื้อจัดจ้าง จำเป็นเร่งด่วน<br>จ้างเหมาซ่อมแซมท่อประปาแตก<br>นางสาวรุ่งฟ้า คำมูลดี |               |
| <ul> <li>สขร1</li> <li>รายละเอียดแนบท้ายผู้ชนะ</li> <li>เป็นสายสูงขณะ</li> </ul>                                                                  | 25 m.n. 2567                | 2568P20000001             | การจัดซื้อจัดจ้าง จำเป็นเร่งด่วน<br>จ้างเหมาซ่อมแซมท่อประปาแตก<br>นางสาวรุ่งฟ้า คำมูลดี |               |
| <ul> <li>สขร1</li> <li>รายละเอียดแนบท้ายผู้ชนะ</li> <li>ด้างการแล้วง</li> <li>ด้างการแล้วง</li> <li>ด้างการแล้วง</li> <li>ด้างการแล้วง</li> </ul> | 25 m.m. 2567                | 2568P20000001             | การจัดซื้อจัดจ้าง จำเป็นเร่งด่วน<br>จ้างเหมาซ่อมแซมท่อประปาแตก<br>นางสาวรุ่งฟ้า คำมูลดี |               |
| <ul> <li>สขร1</li> <li>รายละเอียดแนบท้ายผู้ชนะ</li> <li>รายสะเอียดแนบท้ายผู้ชนะ</li> </ul>                                                        | 25 m.m. 2567                | 2568P20000001             | การจัดซื้อจัดจ้าง จำเป็นเร่งด่วน<br>จ้างเหมาซ่อมแซมท่อประปาแตก<br>นางสาวรุ่งฟ้า คำมูลดี |               |
| <ul> <li>สขร1</li> <li>รายละเอียดแนบท้ายผู้ชนะ</li> <li>ด้างการแล้วง</li> <li>ด้างการแล้วง</li> <li>ด้างการแล้วง</li> </ul>                       | 25 m.m. 2567                | 2568P20000001             | การจัดซื้อจัดจ้าง จำเป็นเร่งด่วน<br>จ้างเหมาซ่อมแซมท่อประปาแตก<br>นางสาวรุ่งฟ้า คำมูลดี |               |
| <ul> <li>สบร1</li> <li>รายละเอียดแนบท้ายผู้ชนะ</li> </ul>                                                                                         | 25 m.m. 2567                | 2568P20000001             | การจัดซื้อจัดจ้าง จำเป็นเร่งด่วน<br>จ้างเหมาซ่อมแซมท่อประปาแตก<br>นางสาวร่งฟ้า คำมูลดี  |               |

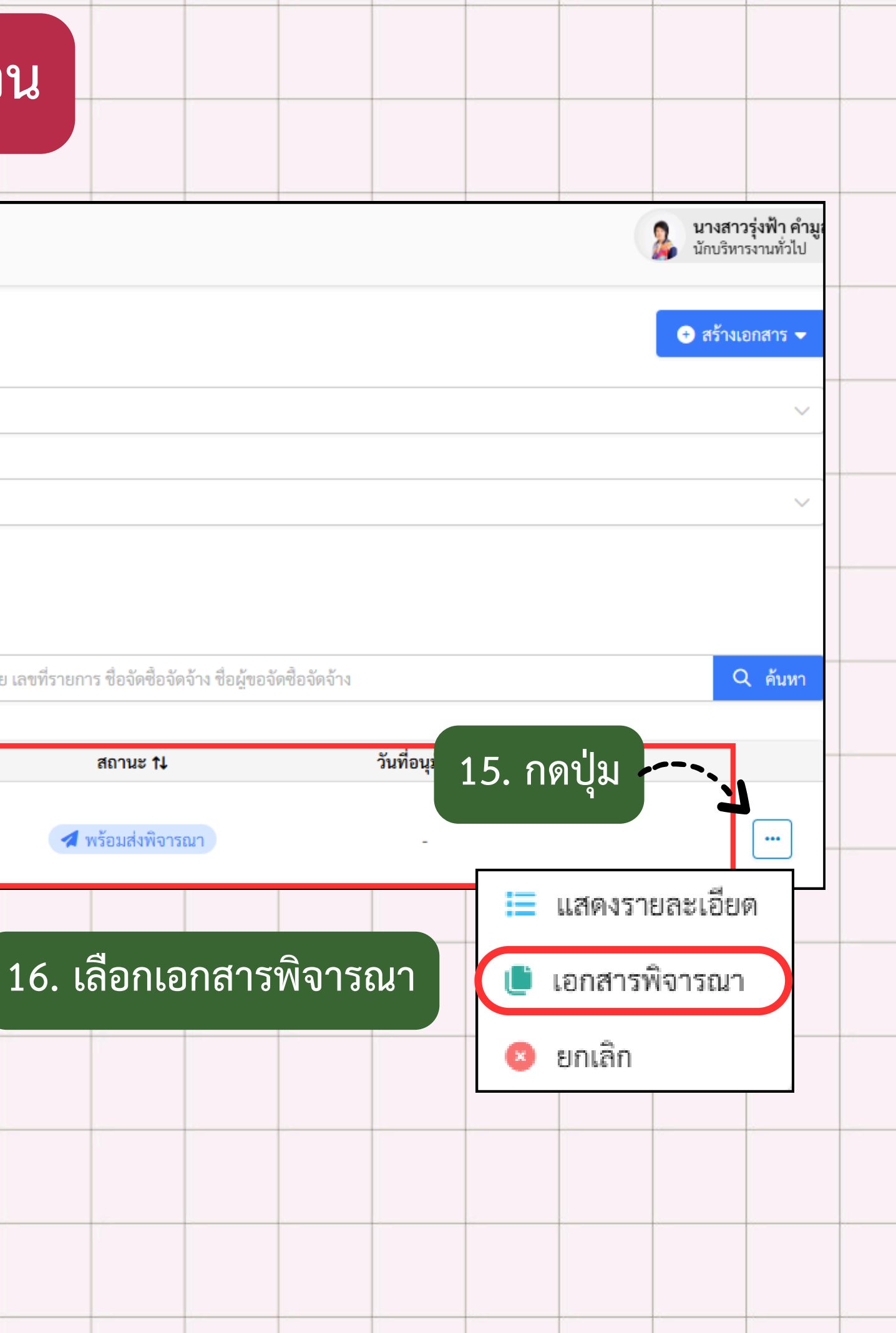

เลขที่รายการ : **2568P20000001** 

### จ้างเหมาซ่อมแซมท่อประปาแตก

การจัดซื้อจัดจ้าง จำเป็นเร่งด่วน

สังกัดจัดซื้อจัดจ้าง : คณะมนุษยศาสตร์ สำนักงานคณะ งานการเงิน การคลังและพัสดุ ผู้ขอความเห็นชอบจัดซื้อจัดจ้าง : นางสาวรุ่งฟ้า คำมูลดี

💼 เอกสารของผู้ขาย/ผู้รับจ้าง

🖹 ใบเสร็จ.pdf

1

😑 เอกสารพิจารณา

ลำดับ เอกสาร

เลขที่เอกสาร : **2568P200000010701** 07 ขอความเห็นชอบการจัดซื้อ/จัดจ้างและเบิกจ่ายเงิน

• ครั้งที่ 1 🕑 ใช้งาน

ชื่อผู้พิจารณา

<mark>เส้นทางพิจารณา</mark> ไม่พบเส้นทางการพิจารณา

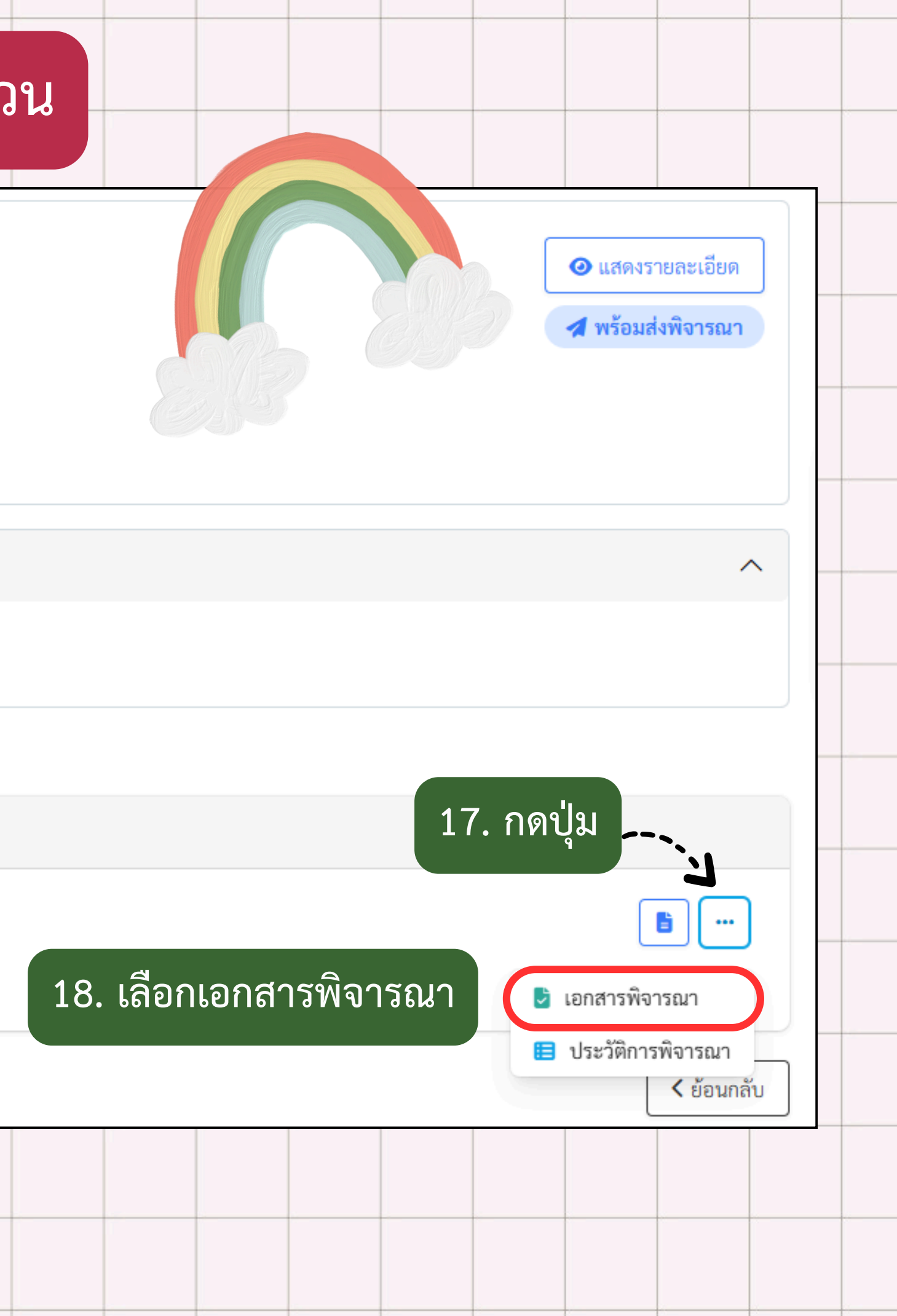

เลขที่รายการ : **2568P20000001** 

### จ้างเหมาซ่อมแซมท่อประปาแตก

การจัดซื้อจัดจ้าง จำเป็นเร่งด่วน

สังกัดจัดซื้อจัดจ้าง : คณะมนุษยศาสตร์ สำนักงานคณะ งานการเงิน การคลังและพัสดุ ผู้ขอความเห็นชอบจัดซื้อจัดจ้าง : นางสาวรุ่งฟ้า คำมูลดี

💼 เอกสารของผู้ขาย/ผู้รับจ้าง

เอกสารพิจารณา

### 07 ขอความเห็นชอบการจัดซื้อ/จัดจ้างและเบิกจ่ายเงิน

### ประวัติเอกสารพิจารณา

| สร้างเมื่อ ↑↓          | ครั้งที่ †↓ | การพิจารณา <b>†</b> ↓   | ชื่อผู้พิจารณา  |         |  |  |
|------------------------|-------------|-------------------------|-----------------|---------|--|--|
| 25/10/2567<br>16:27:52 | ครั้งที่ 1  | ยังไม่ได้เริ่มดำเนินการ | ไม่พบเส้นทางการ | พิจารณา |  |  |
| A                      |             |                         |                 |         |  |  |
|                        |             |                         |                 |         |  |  |

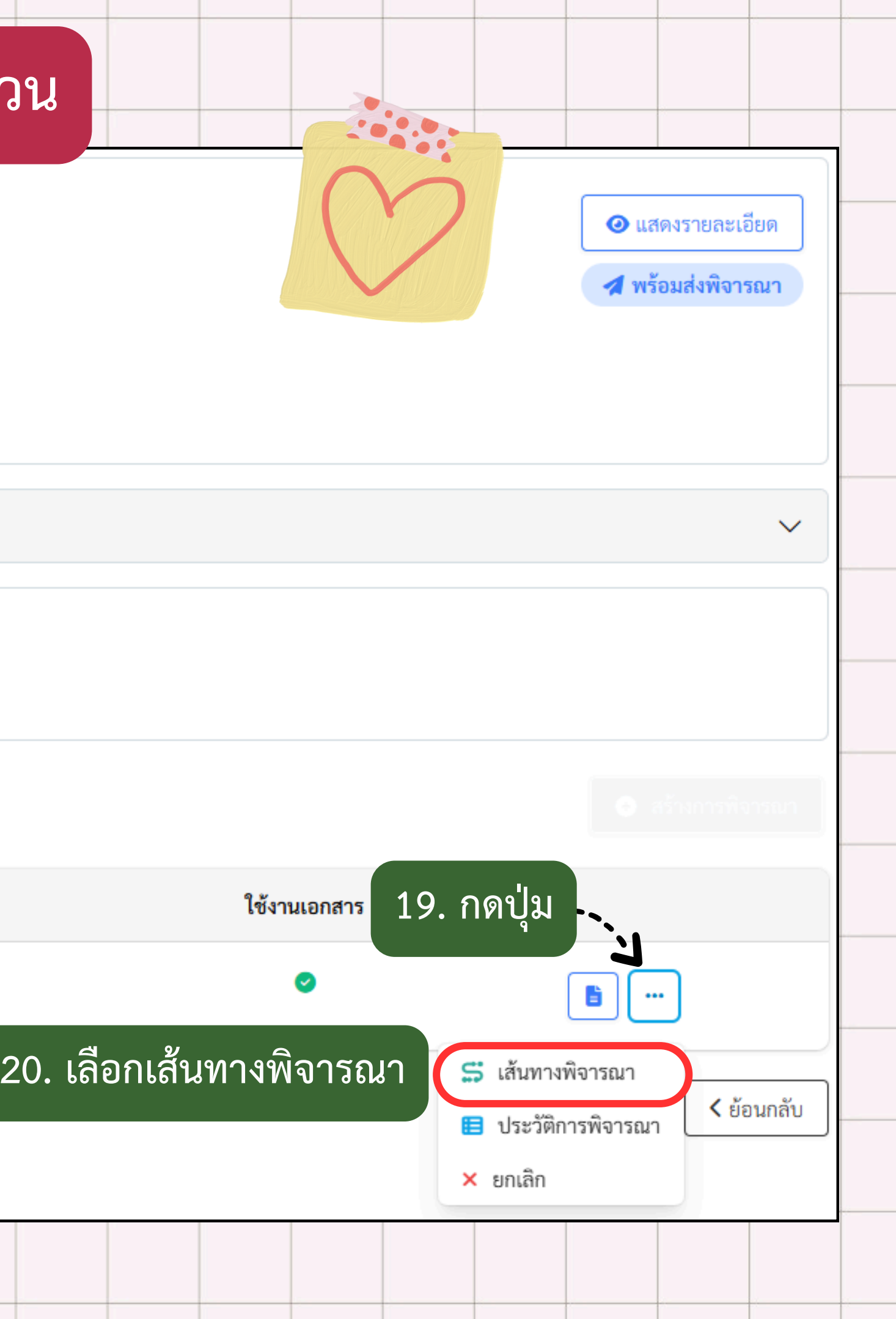

| เอกส <sup>.</sup><br>07 ข                                                                                                    | ารพิจารถ<br>อความเร | นา<br>ห็นชอบการจัดซื้อ/จัดจ้างและเบิกจ่ายเงิน ครั้งที่ 1                   |                                    |
|----------------------------------------------------------------------------------------------------|---------------------|----------------------------------------------------------------------------|------------------------------------|
| 😅 เส้น                                                                                                    | ทางพิจา             | ** กรณีเป็นจ้างเหมาให้เลือกแบบโครงการ                                      |                                    |
| รายสายทางพงารณา การผลังและพัสดุ-แบบโครงการ 21. เลือกเส้นทางพิจารณา          เลือกเส้นทางอนุมัติดังดับ       21. เลือกเส้นทางพิจารณา         เส้นทางอนุมัติของเอกสารพิจารณา         เส้นทางอนุมัติของเอกสารพิจารณา <ul> <li>ถ้าดับ</li> <li>ชื่อ - นามสกุล</li> <li>บทบาท</li> </ul> <ul> <li>ถ้าดับ</li> <li>ชื่อ - นามสกุล</li> <li>บทบาท</li> </ul> <ul> <li>ถ้าดับ</li> <li>ชื่อ - นามสกุล</li> <li>เจ้าหน้าที่พัสดุ</li> <li>เจ้าหน้าที่พัสดุ</li> </ul> <ul> <li> <ul> <li></li></ul></li></ul> |                     |                                                                            |                                    |
| เส้นทา                                                                                                    | งอนุมัติข           | ของเอกสารพิจารณา                                                           |                                    |
|                                                                                                    | ลำดับ               | ชื่อ - นามสกุล                                                             | บทบาท                              |
| =                                                                                                    | 1                   | <b>นางสาวนุวตรัย ใจยอด</b><br>นักจัดการงานทั่วไป                           | เจ้าหน้าที่พัสดุ                   |
| <br>=                                                                                                    | 2                   | <b>นางสาวสุกัญญา เพ็ญสละพันธ์</b><br>หัวหน้างาน งานการเงิน การคลังและพัสดุ |                                    |
| =                                                                                                    | 3                   | <b>นายภาณุพันธ์ แสงศรีจันทร์</b><br>เลขานุการ สำนักงานคณะ                  |                                    |
| <br>=                                                                                                    | 4                   | <b>ผู้ช่วยศาสตราจารย์ทรงพันธ์ ตันตระกูล</b><br>รองคณบดี คณะมนุษยศาสตร์     | ยืนยันการบันทึกข้อมูล              |
|                                                                                                    |                     |                                                                            | เสนทางการอนุมต<br>ยกเลิก ยืนยัน 23 |

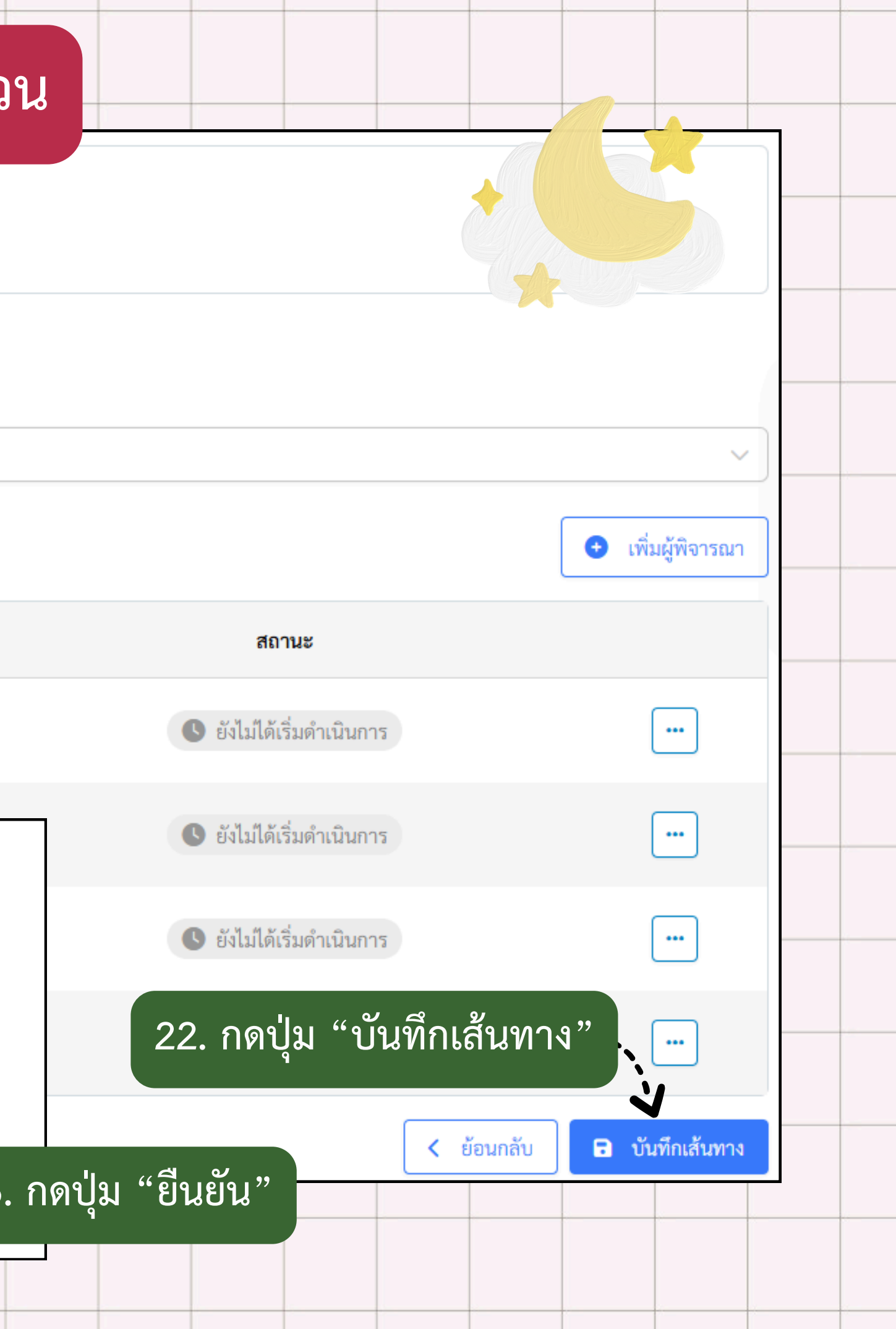

| ขที่รายก            | าร : 2568P2000001                                                |                                                                                             |
|---------------------|------------------------------------------------------------------|---------------------------------------------------------------------------------------------|
| างเหม               | าซ่อมแซมท่อประปาแตก                                              |                                                                                             |
| เรจัดซื้อจ้         | วัดจ้าง จำเป็นเร่งด่วน                                           |                                                                                             |
| กัดจัดซื้อ          | อจัดจ้าง : คณะมนุษยศาสตร์ สำนักงานคณะ งานการเงิน การคลังและพัสดุ |                                                                                             |
| เอความเ             | เห็นชอบจัดซื้อจัดจ้าง : นางสาวรุ่งฟ้า คำมูลดี                    |                                                                                             |
| 🕇 ເອກ               | าสารของผู้ขาย/ผู้รับจ้าง                                         |                                                                                             |
| ใบเสร็จ             | .pdf                                                             |                                                                                             |
| <mark>เ</mark> อกสา | ารพิจารณา                                                        |                                                                                             |
| ลำดับ               | เอกสาร                                                           | ชื่อผู้พิจารณา                                                                              |
|                     | เลขที่เอกสาร : <b>2568P20000010701</b>                           | เส้นทางพิจารณา                                                                              |
|                     | 07 ขอความเห็นชอบการจัดซื้อ/จัดจ้างและเบิกจ่ายเงิน                | <ol> <li>นางสาวนุวตรัย ใจยอด</li> <li>ม้ไปได้เริ่มดำเนินการ</li> </ol>                      |
|                     | • ครงท 1 🤍 เชงาน                                                 | 2. นางสาวสุกัญญา เพ็ญสละพันธ์                                                               |
| 1                   |                                                                  | 🕒 ยังไม่ได้เริ่มดำเนินการ                                                                   |
|                     |                                                                  | <ol> <li>นายภาณุพนธ แสงศรจนทร</li> <li>ยังไม่ได้เริ่มดำเนินการ</li> </ol>                   |
|                     | Catter Co                                                        | <ol> <li>ผู้ช่วยศาสตราจารย์ทรงพันธ์ ตันตระกูล</li> <li>จันในปีส์เสี่ยงระบริเวอร์</li> </ol> |
|                     |                                                                  | 🕒 ยงเมเดเรมดาเนนการ                                                                         |
|                     | e                                                                |                                                                                             |
|                     |                                                                  |                                                                                             |
|                     |                                                                  |                                                                                             |
|                     |                                                                  |                                                                                             |

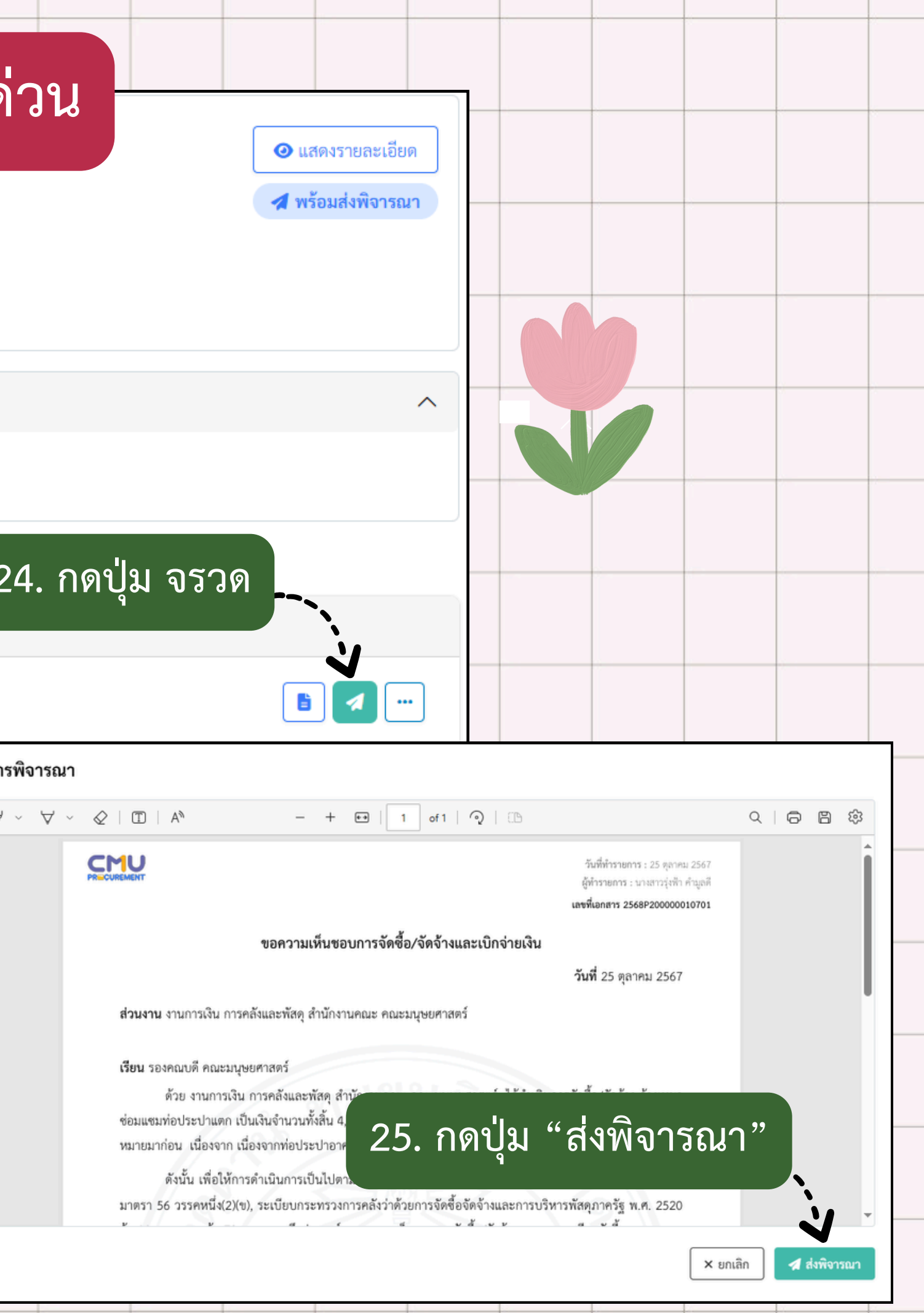

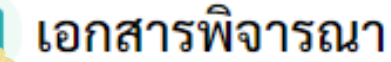

POP

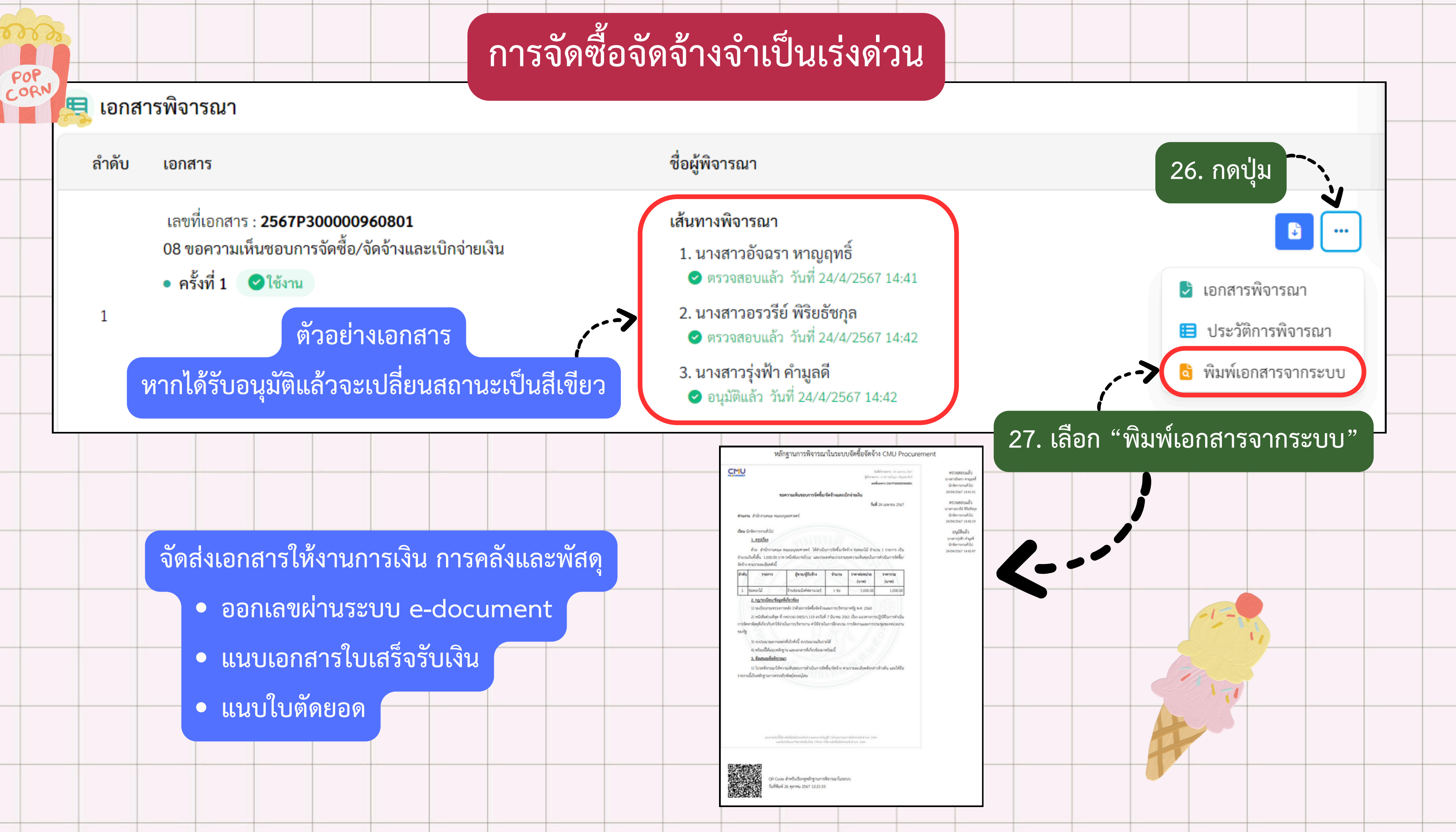

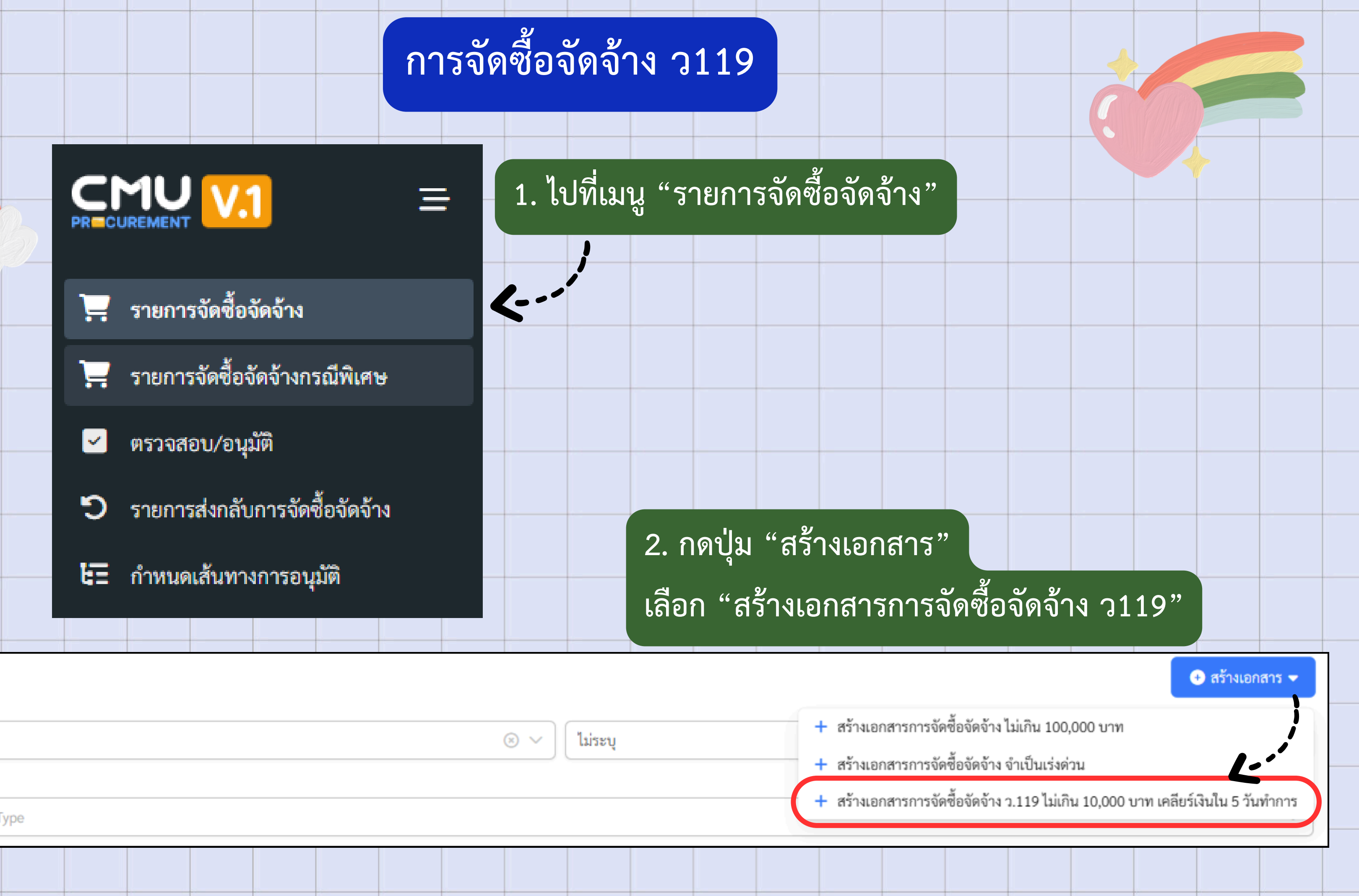

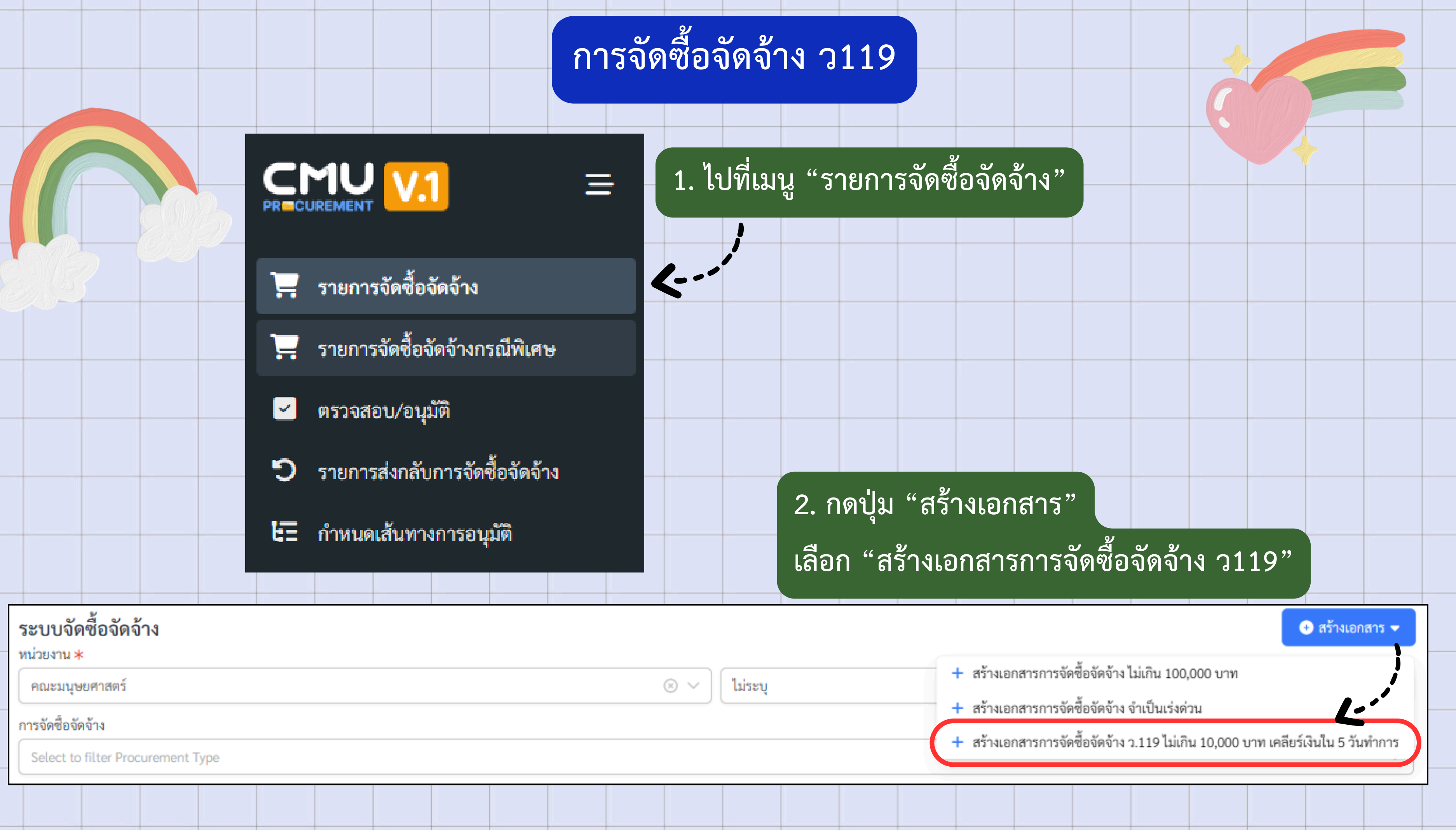

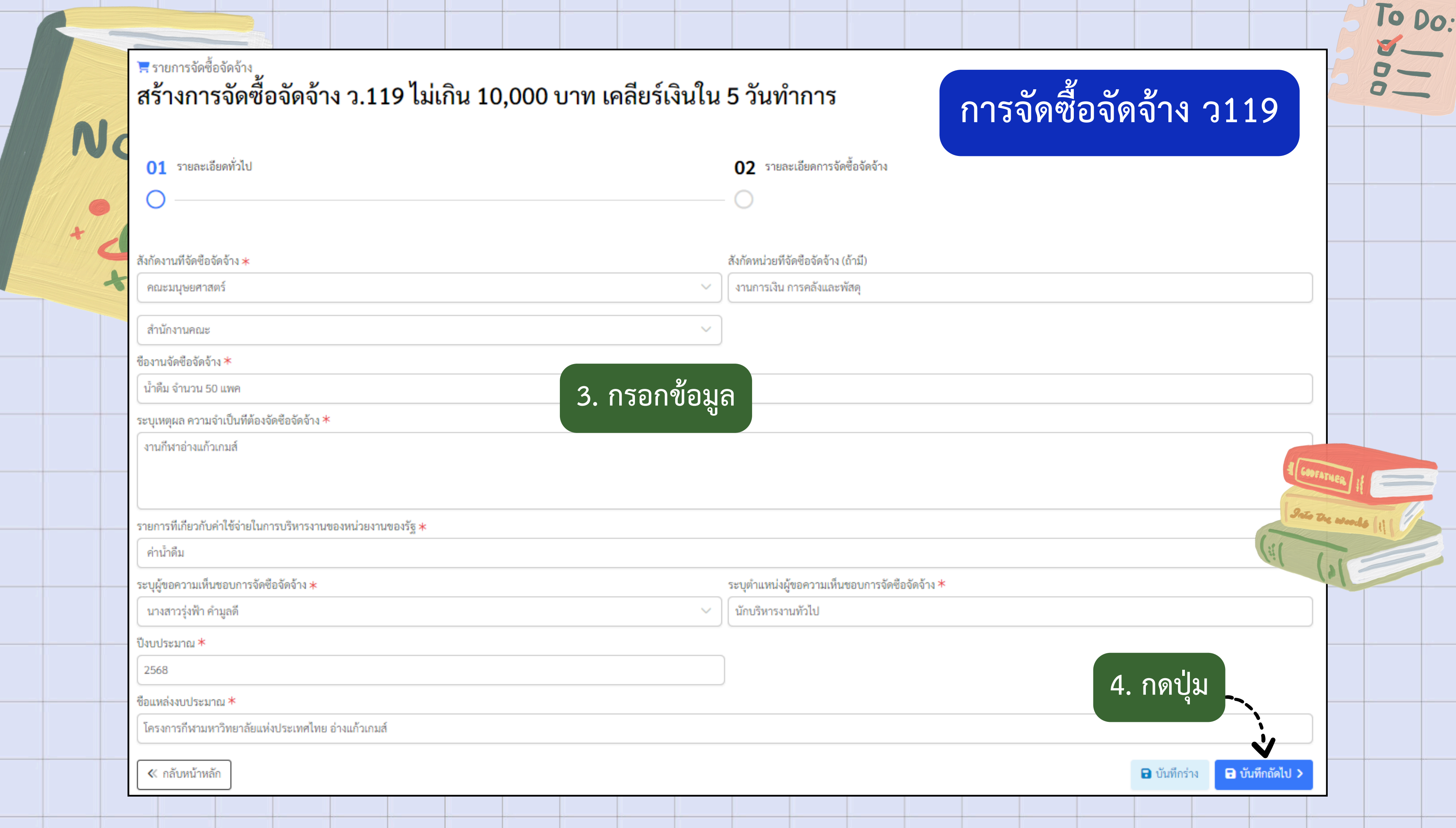

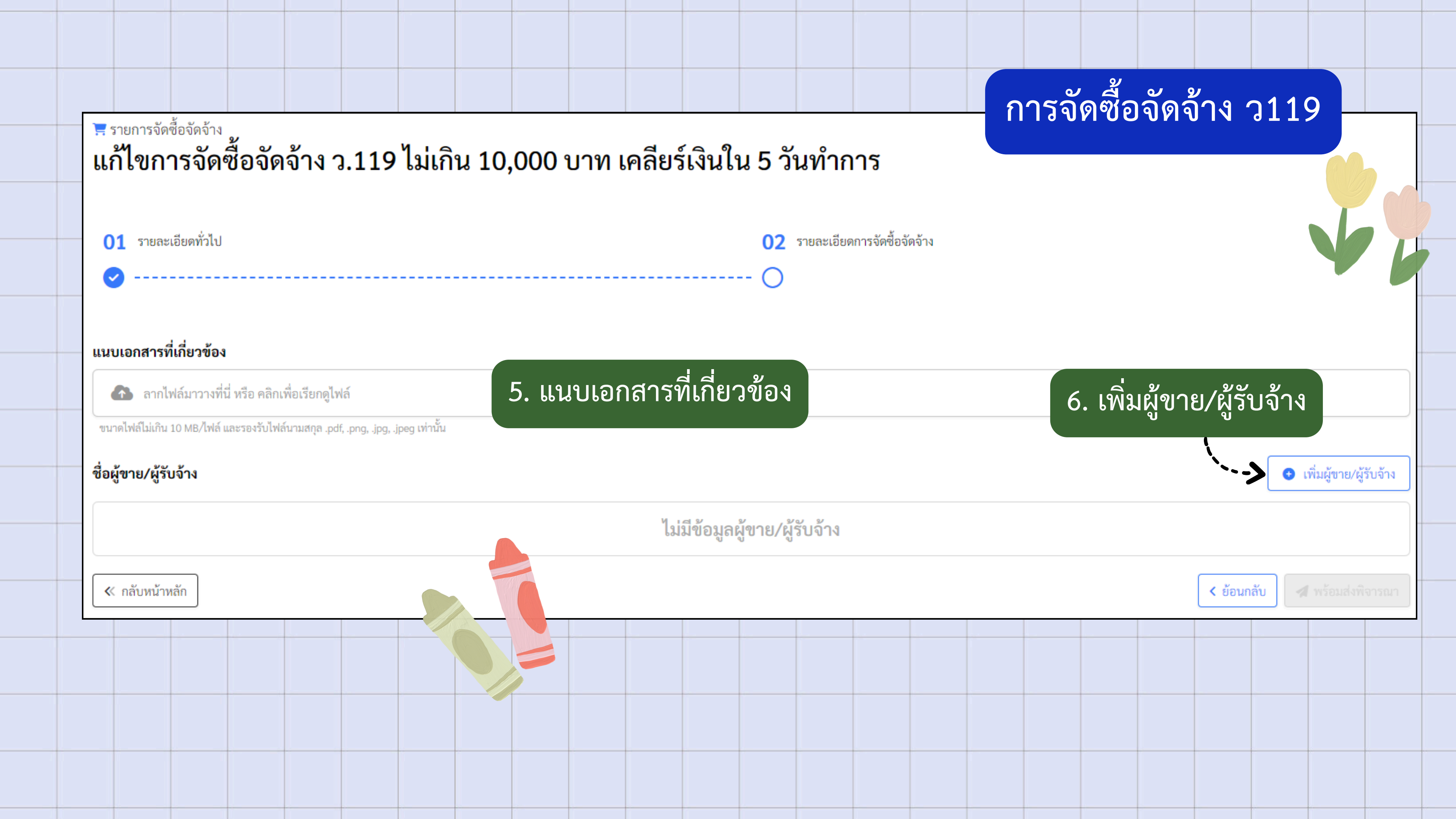

### + รายละเอียดการจัดซื้อจัดจ้าง

ผู้ขาย/ผู้รับจ้าง 粩

สำนักบริหารทรัพย์สิน มหาวิทยาลัยเชียงใหม่

## 7. พิมพ์ชื่อผู้ขาย/ผู้รับจ้าง

### รายละเอียดการจัดซื้อจัดจ้าง

| ลำดับ                                    | รายการ                       | จำนวน                            | หน่วย           | รายละเอียดการจัดซื้อจัดจ้า |
|------------------------------------------|------------------------------|----------------------------------|-----------------|----------------------------|
|                                          |                              |                                  |                 | รายการ *                   |
|                                          |                              |                                  | ไปปีข้อบลรายละ  | เอียด <sup>น้ำดื่ม</sup>   |
|                                          |                              |                                  | 6000 0000 10000 | รายละเอียด                 |
| แนบไฟล์ที่เกี่ย<br>การ<br>อนาอไฟอ์ไม่เรื | บวข้อง<br>าไฟล์มาวางที่นี่ 1 | หรือ คลิกเพื่อเรียกดูไฟล์ 9. เมื | นบใบเสร็จ       | จำนวน <b>*</b><br>50.000   |
| หมายเหตุ                                 |                              |                                  |                 |                            |
|                                          |                              |                                  |                 |                            |
|                                          |                              |                                  |                 |                            |

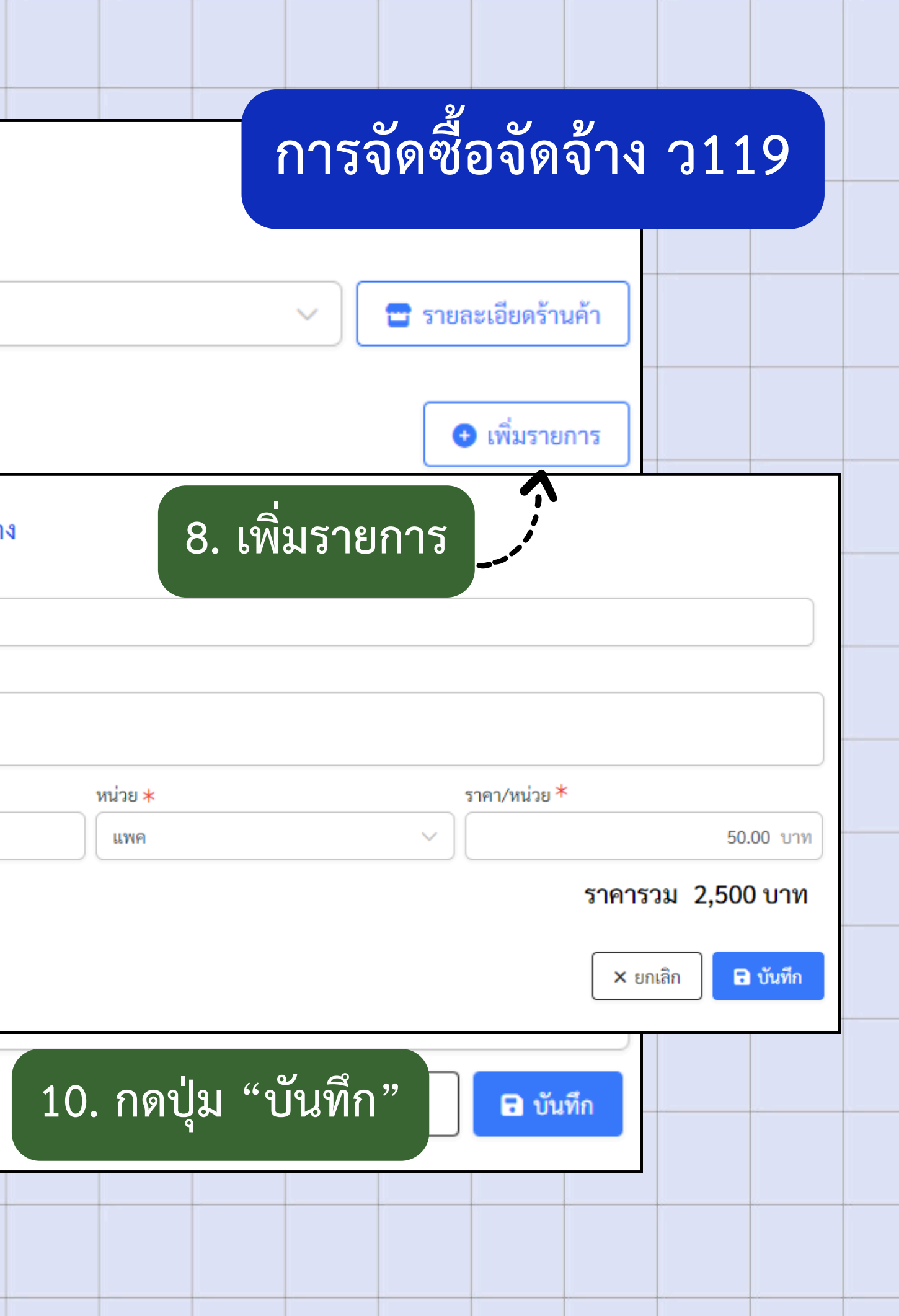

| 01 รายละเอียดทั่วไป<br>🥏                                                                 | <b>02</b> รายละเอียดการจัด               |
|------------------------------------------------------------------------------------------|------------------------------------------|
| แนบเอกสารที่เกี่ยวข้อง                                                                   |                                          |
| 🔿 ลากไฟล์มาวางที่นี่ หรือ คลิกเพื่อเรียกดูไฟล์                                           |                                          |
| ขบาดไฟล์ไม่เกิน 10 MB/ไฟล์ และรองวับไฟล์นามสกุล .pdf, .png, .jpg, .jpeg เท่านั้น         |                                          |
| ชื่อผู้ขาย/ผู้รับจ้าง                                                                    |                                          |
| สำนักบริหารทรัพย์สิน มหาวิทยาลัยเชียงใหม่<br><sup>หมายเหตุ</sup><br>퉡 ใบเสร็จรับเงิน.pdf |                                          |
|                                                                                          | ยืบยับการเปลี่ยบสถาบะ                    |
| ลำดับ รายการ                                                                             | ยืนยันเปลี่ยนสถานะเป็น "พร้อมส่งพิจารณา" |
| 1 น้ำตื่ม                                                                                |                                          |
|                                                                                          | ยกเลิก ส่งพิจารณา                        |
|                                                                                          |                                          |
|                                                                                          |                                          |
|                                                                                          |                                          |

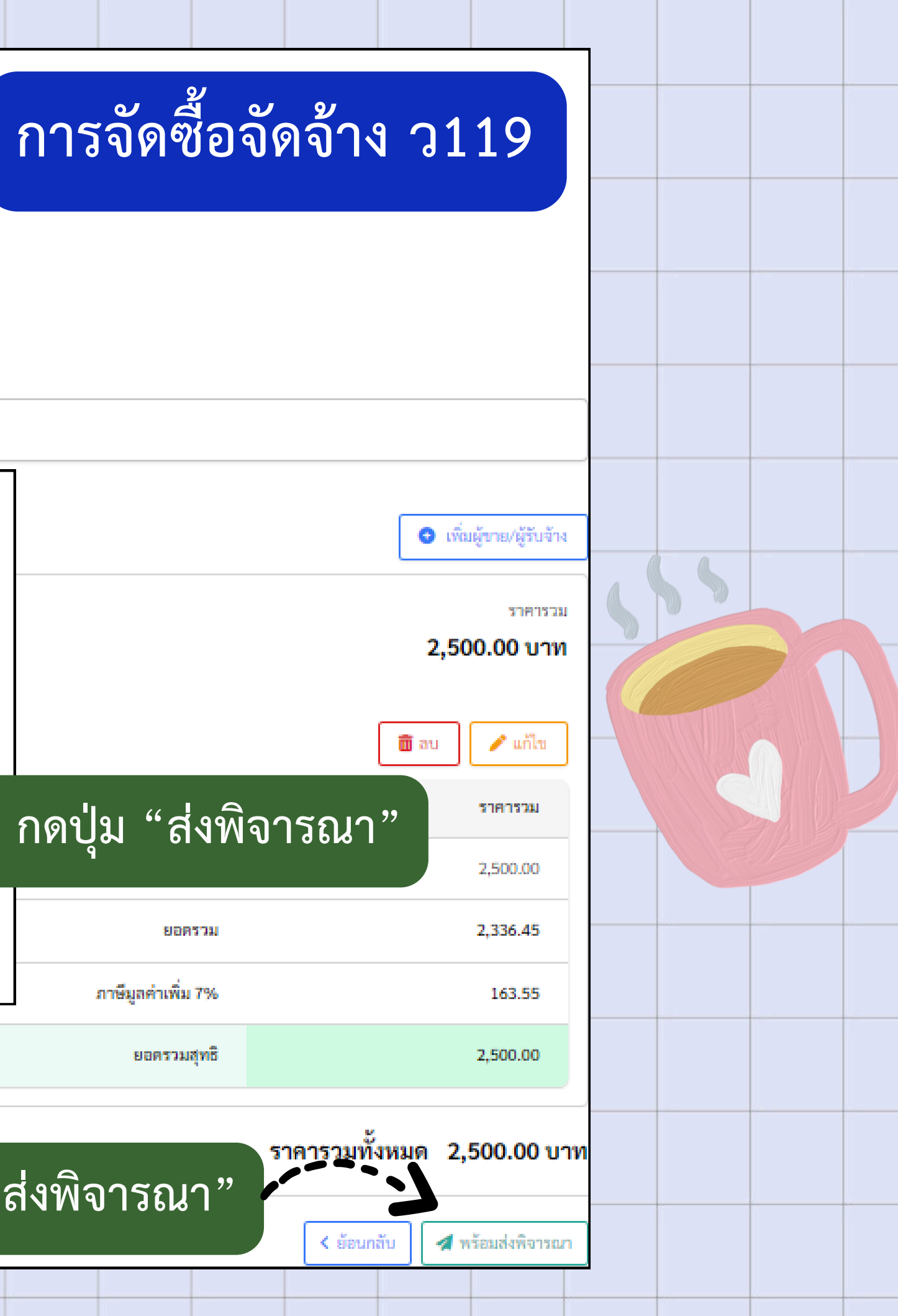

| รายการจัดซื้อจัดจ้าง                | <b>13. ไปที่เ</b> ม       | มนู "รายการจัด               | ดซื้อจัดจ้าง"                                                                                                    |          |
|-------------------------------------|---------------------------|------------------------------|----------------------------------------------------------------------------------------------------|----------|
| ตรวจสอบ/อนุมัติ                     | คณะมนุษยศาสตร์            |                              | 8                                                                                                    | ~        |
| ายการส่งกลับการจัดซื้อจัดจ้าง       | การจัดซื้อจัดจ้าง         |                              |                                                                                                    |          |
| ำหนดเส้นทางการอนุมัติ               | Select to filter Procurem | ent Type                     |                                                                                                    |          |
| ข้อมูล                              | สถานะ                     |                              |                                                                                                    |          |
| จัดการชื่อร้านค้า/ผู้ขาย/ผู้รับจ้าง | 🗹 บันทึกร่าง 🗹 พร้        | ร้อมส่งพิจารณา 🗹 ดำเนินการท์ | ອາຈານ ບາຍາເລີກ                                                                                                    |          |
| ະນນ                                 | ช่วงวันที่ทำรายการ        |                              |                                                                                                    |          |
| ทธิ์การใช้งาน                       | 🇰 1 เม.ย. 2567 - 31 ต.ค   | จ. 2567                      |                                                                                                    |          |
| อมูล                                | วันที่ทำรายการ <b>⊥</b> ∓ | เลขที่รายการ ↑⊥              | การจัดซื้อจัดจ้าง ↑↓                                                                                                    |          |
| ขร1                                 |                           |                              | การจัดซื้อจัดจ้าง ว.119 ไม่เกิน 10,000 บาท เคลียร์เงิา                                                                                                    | นใน 5 วิ |
| ายละเอียดแนบท้ายผู้ชนะ              | 26 ต.ค. 2567              | 2568P30000003                | ทำการ<br>น้ำดื่ม ลำบวน 50 แพค                                                                                                    |          |
| ายการจัดซื้อจัดจ้างตามช่วงวันที่    |                           |                              | นางสาวรุ่งฟ้า คำมูลดี                                                                                                    |          |
|                                     |                           |                              |                                                                                                    |          |
|                                     |                           |                              |                                                                                                    | -        |
|                                     |                           |                              | NI VI                                                                                                    |          |
|                                     |                           |                              |                                                                                                    |          |
|                                     |                           |                              |                                                                                                    |          |
|                                     |                           |                              | Contract of the second second se |          |
|                                     |                           |                              |                                                                                                    |          |

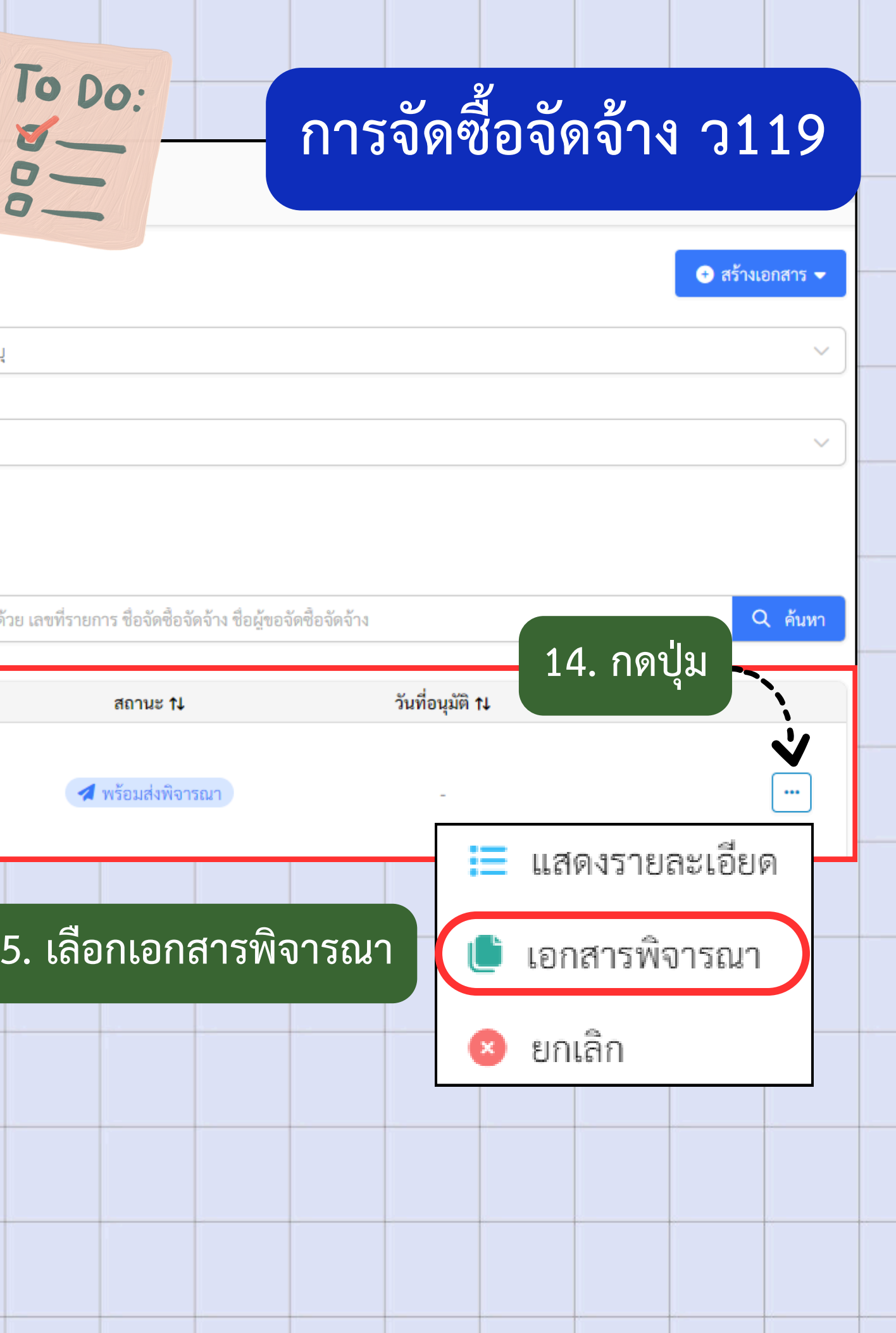

| ยการจัดขึ้<br><b>าสาร</b>                                      | ชื้อจัดจ้าง<br>เ <b>พิจารเ</b>                                                  | นา                                                                       | 1                           |                           |             |             |   | 1                   |                                       |                                |  |
|----------------------------------------------------------------|---------------------------------------------------------------------------------|--------------------------------------------------------------------------|-----------------------------|---------------------------|-------------|-------------|---|---------------------|---------------------------------------|--------------------------------|--|
| .ลขที่รายก                                                     | 115 : <b>2568P30</b>                                                            | 000003                                                                   |                             |                           |             |             |   |                     |                                       |                                |  |
| น้ำดื่ม :                                                      | จำนวน 50                                                                        | แพค                                                                      |                             |                           |             |             |   |                     |                                       |                                |  |
| การจัดซื้อ                                                     | จัดจ้าง ว.119                                                                   | ไม่เกิน 10.000                                                           | บาท เคลียร์                 | ร์เงินใน 5 วัน            | เทำการ      |             |   |                     |                                       |                                |  |
|                                                                |                                                                                 |                                                                          |                             |                           |             |             |   |                     |                                       |                                |  |
| สังกัดจัดซี<br>*                                               | อจัดจ้าง : คณะ                                                                  | ะมนุษยศาสตร์<br>                                                         | สำนักงานค                   | ณะ งานการ                 | รเงิน การคล | ลังและพัสดุ | j |                     |                                       |                                |  |
| มู่ขอความ                                                      | แหินชอบจัดซิอ                                                                   | เจ้ดจ้าง : นางส                                                          | าวรุ่งฟ้า ค้า               | มูลดี                     |             |             |   |                     |                                       |                                |  |
|                                                                |                                                                                 |                                                                          |                             |                           |             |             |   |                     |                                       |                                |  |
|                                                                |                                                                                 |                                                                          |                             |                           |             |             |   |                     |                                       |                                |  |
| 💼 เอ                                                           | กสารของผู้ขาย                                                                   | ม/ผู้รับจ้าง                                                             |                             |                           |             |             |   |                     |                                       |                                |  |
| 💼 ເອ                                                           | กสารของผู้ขาย                                                                   | ป/ผู้รับจ้าง                                                             |                             |                           |             |             |   |                     |                                       |                                |  |
| 💼 เอ<br>อิเอกส                                                 | กสารของผู้ขาย<br>กรพิจารณา                                                      | u/ผู้รับจ้าง                                                             |                             |                           |             |             |   |                     |                                       |                                |  |
| 💼 เอ<br>ไอกส<br>ลำดับ                                          | กสารของผู้ขาย<br>กรพิจารณา<br>เอกสาร                                            | u/ผู้รับจ้าง                                                             |                             |                           |             |             |   | ซื่อ                | ผ้พิจารณา                             |                                |  |
| 💼 เอ<br>ไอกส<br>ลำดับ                                          | กสารของผู้ขาย<br>กรพิจารณา<br>เอกสาร                                            | u/ผู้รับจ้าง                                                             |                             |                           |             |             |   | ชื่อ                | ผู้พิจารณา                            |                                |  |
| 💼 เอ<br>อาดับ                                                  | กสารของผู้ขาย<br>กรพิจารณา<br>เอกสาร<br>เลขที่เอกส                              | ม/ผู้รับจ้าง<br>1<br>าร : <b>2568P30</b> (                               | 000003080                   | 01                        |             |             |   | ชื่อ<br>เส้า        | ผู้พิจารณา<br>มทางพิจารย              | ณา                             |  |
| <ul> <li>เอ</li> <li>เอกส</li> <li>ลำดับ</li> <li>1</li> </ul> | กสารของผู้ขาย<br>กรพิจารณา<br>เอกสาร<br>เลขที่เอกส<br>08 ขอความ                 | ม/ผู้รับจ้าง<br>าร : <b>2568P30</b><br>มเห็นซอบการจั                     | 00000308(<br>ัดซื้อ/จัดจ้า  | <b>01</b><br>งและเบิกจ่าย | ยเงิน       |             |   | ชื่อ<br>เส้า<br>ไม่ | ผู้พิจารณา<br>มทางพิจารเ<br>พบเส้นทาง | ณา<br>เการพิจารณา              |  |
| <ul> <li>เอ</li> <li>เอกส</li> <li>ลำดับ</li> <li>1</li> </ul> | กสารของผู้ขาย<br>กรพิจารณา<br>เอกสาร<br>เลขที่เอกส<br>08 ขอความ<br>• ครั้งที่ 1 | ม/ผู้รับจ้าง<br>าร : <b>2568P30</b><br>มเห็นชอบการจั<br><b>⊘</b> ใช้งาน  | 00000308(<br>ัดซื้อ/จัดจ้าง | <b>01</b><br>งและเบิกจ่าย | ยเงิน       |             |   | ชื่อ<br>เส้า<br>ไม่ | ผู้พิจารณา<br>มทางพิจารย<br>พบเส้นทาง | ณา<br>เการพิจารณา              |  |
| เอ เอกส ลำดับ 1                                                | กสารของผู้ขาย<br>กรพิจารณา<br>เอกสาร<br>เลขที่เอกส<br>08 ขอความ<br>• ครั้งที่ 1 | ม/ผู้รับจ้าง<br>าร : <b>2568P30</b><br>มเห็นชอบการจั<br><b>⊘ ใ</b> ช้งาน | 00000308(<br>ัดซื้อ/จัดจ้า  | <b>01</b><br>งและเบิกจ่าย | ยเงิน       |             |   | ชื่อ<br>เส้า<br>ไม่ | ผู้พิจารณา<br>มทางพิจารย<br>พบเส้นทาง | <mark>ณา</mark><br>เการพิจารณา |  |
| เอกส                                                           | กสารของผู้ขาย<br>กรพิจารณา<br>เอกสาร<br>เลขที่เอกส<br>08 ขอความ<br>• ครั้งที่ 1 | ม/ผู้รับจ้าง<br>าร : <b>2568P30</b><br>มเห็นชอบการจั<br><b>⊘</b> ใช้งาน  | 00000308(<br>ัดซื้อ/จัดจ้าง | <b>01</b><br>งและเบิกจ่าย | ยเงิน       |             |   | ชื่อ<br>เส้า<br>ไม่ | ผู้พิจารณา<br>มทางพิจารย<br>พบเส้นทาง | <mark>ณา</mark><br>เการพิจารณา |  |
| <ul> <li>เอ</li> <li>เอกส</li> <li>ลำดับ</li> </ul>            | กสารของผู้ขาย<br>กรพิจารณา<br>เอกสาร<br>เลขที่เอกส<br>08 ขอความ<br>• ครั้งที่ 1 | ม/ผู้รับจ้าง<br>าร : <b>2568P30</b><br>มเห็นซอบการจั<br><b>⊘</b> ใช้งาน  | 00000308(<br>ัดซื้อ/จัดจ้าง | 01<br>งและเบิกจ่าย        | ยเงิน       |             |   | ชื่อ<br>เส้า<br>ไม่ | ผู้พิจารณา<br>มทางพิจารย<br>พบเส้นทาง | ณา<br>การพิจารณา               |  |

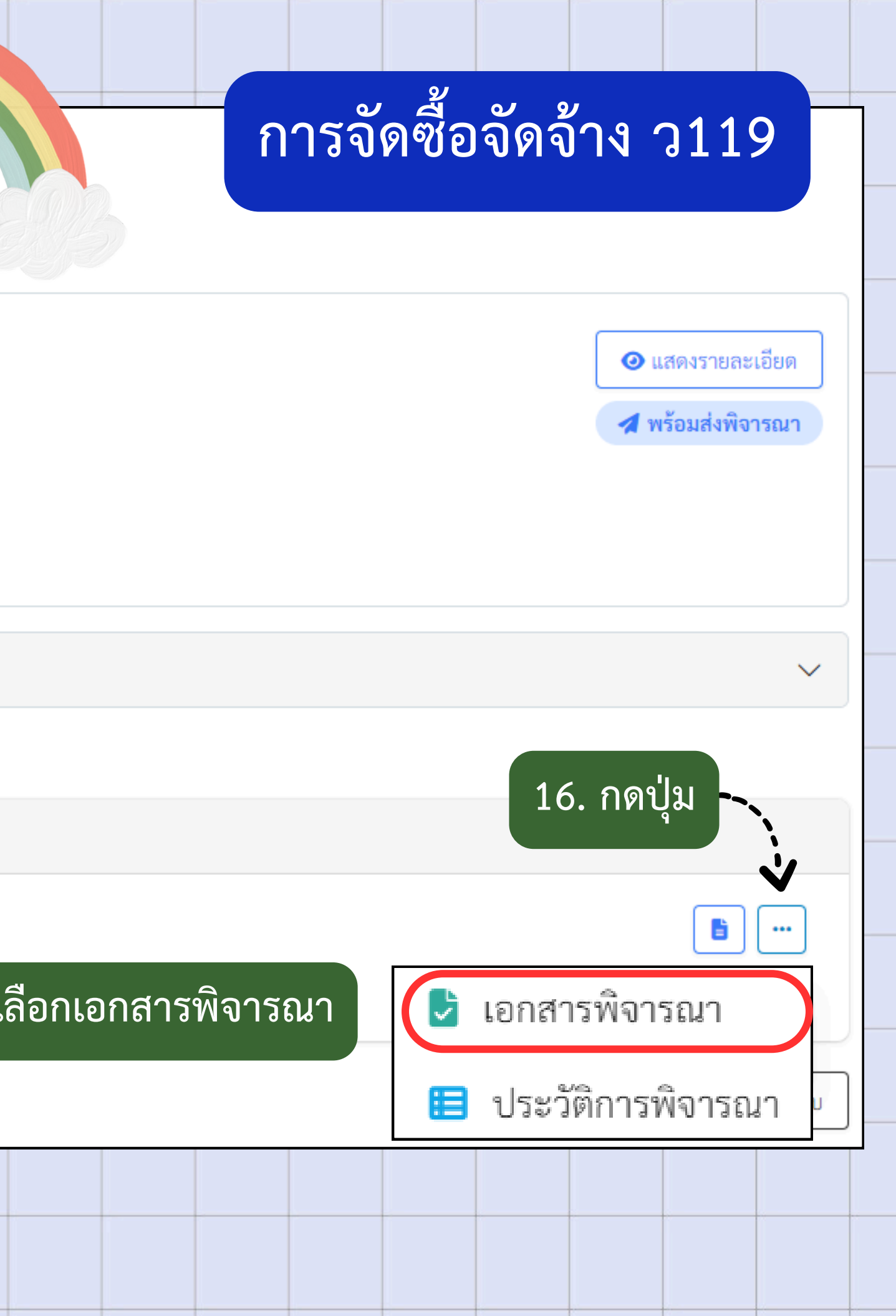

😑 รายการจัดซื้อจัดจ้าง > เอกสารพิจารณา

### 08 ขอความเห็นชอบการจัดซื้อ/จัดจ้างและเบิกจ่ายเงิน

เลขที่รายการ : 2568P30000003

### น้ำดื่ม จำนวน 50 แพค

การจัดซื้อจัดจ้าง ว.119 ไม่เกิน 10,000 บาท เคลียร์เงินใน 5 วันทำการ

สังกัดจัดซื้อจัดจ้าง : คณะมนุษยศาสตร์ สำนักงานคณะ งานการเงิน การคลังและพัสดุ ผู้ขอความเห็นชอบจัดซื้อจัดจ้าง : นางสาวรุ่งฟ้า คำมูลดี

💼 เอกสารของผู้ขาย/ผู้รับจ้าง

เอกสารพิจารณา

### 08 ขอความเห็นชอบการจัดซื้อ/จัดจ้างและเบิกจ่ายเงิน

#### ประวัติเอกสารพิจารณา

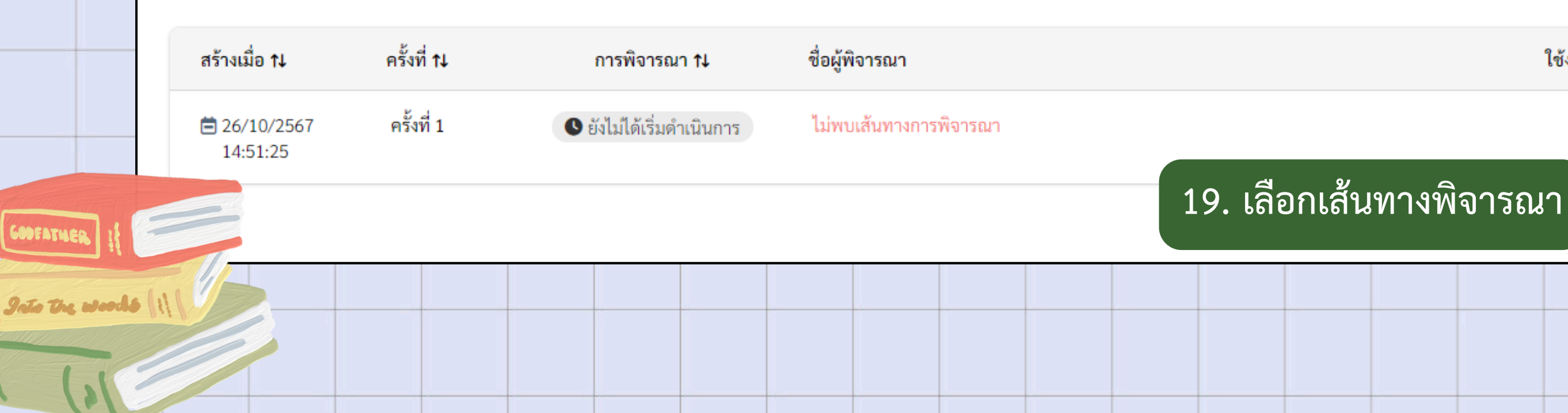

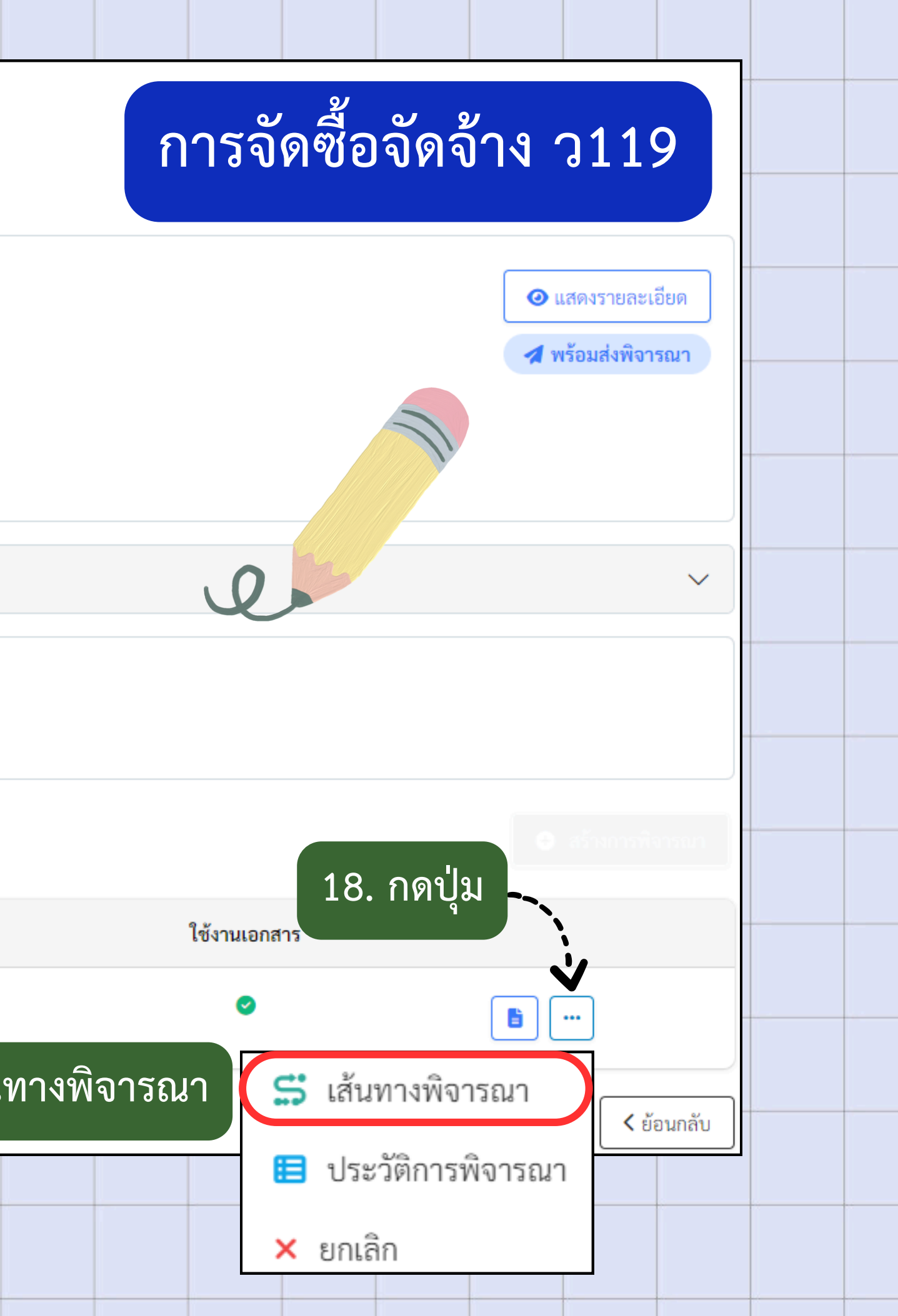

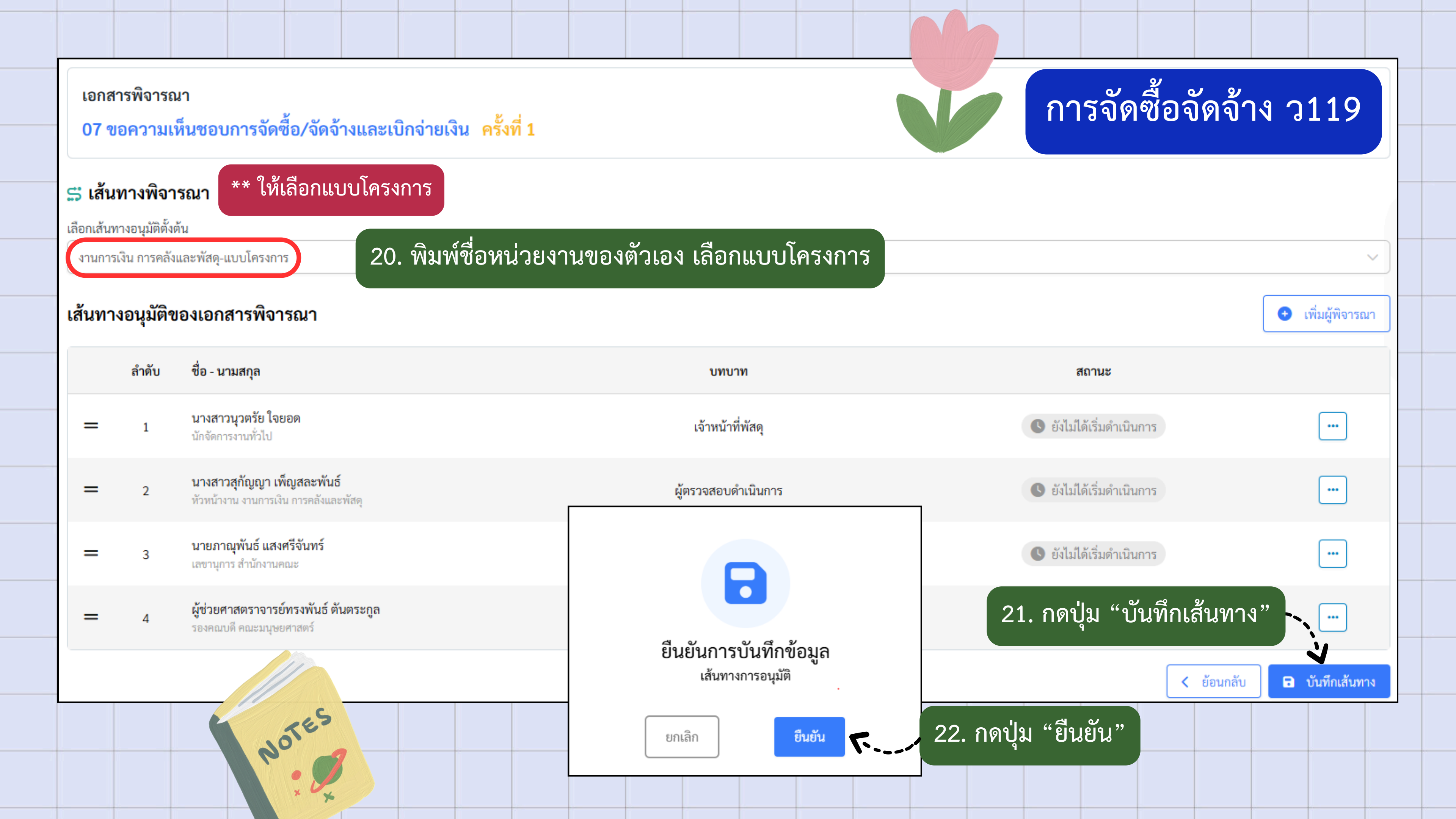

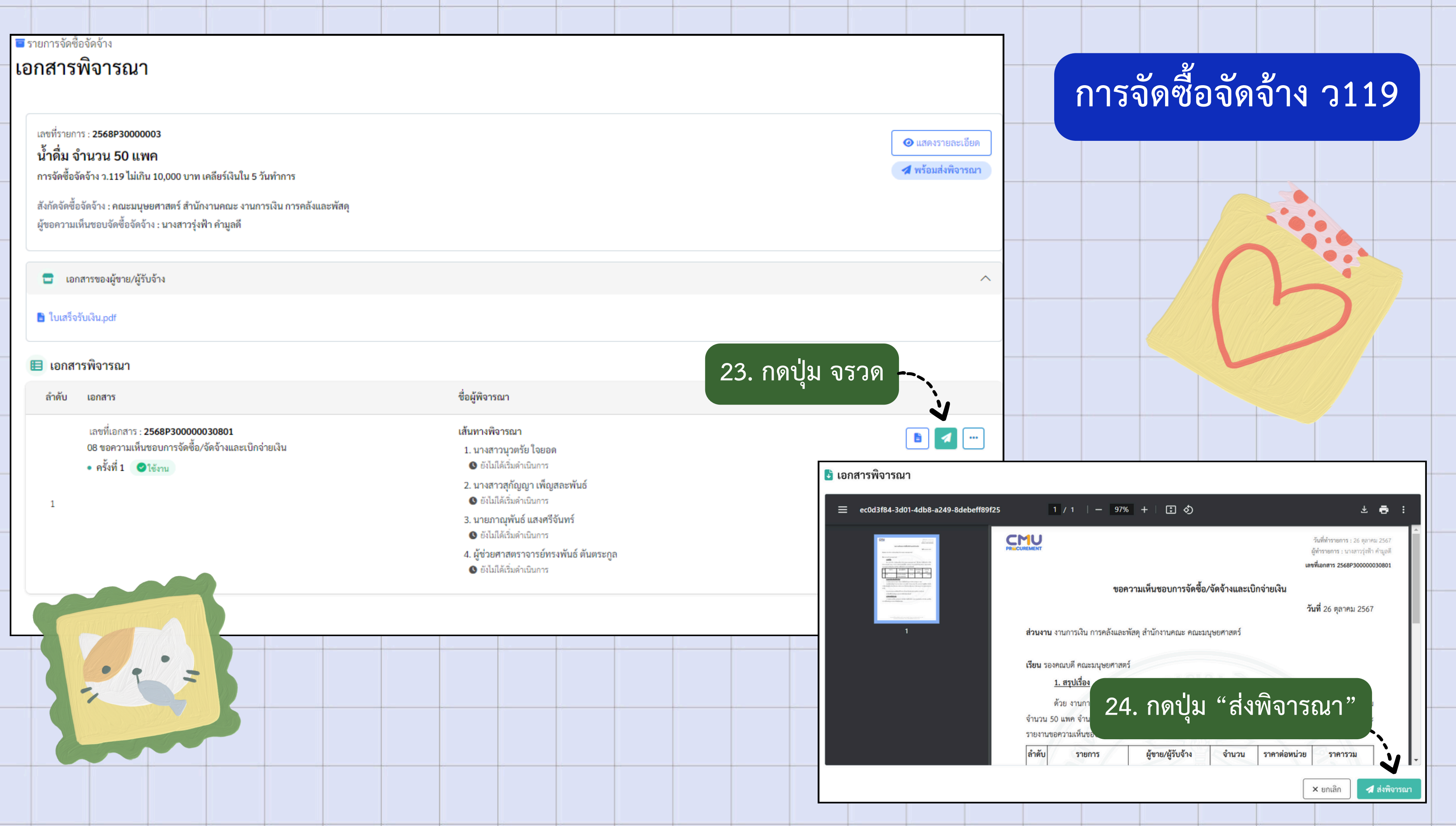

| ด้วย งานกา       | 24. | กดป่ม | "ส่งพิจารณา' |
|------------------|-----|-------|--------------|
| จำนวน 50 แพค จำน |     |       |              |

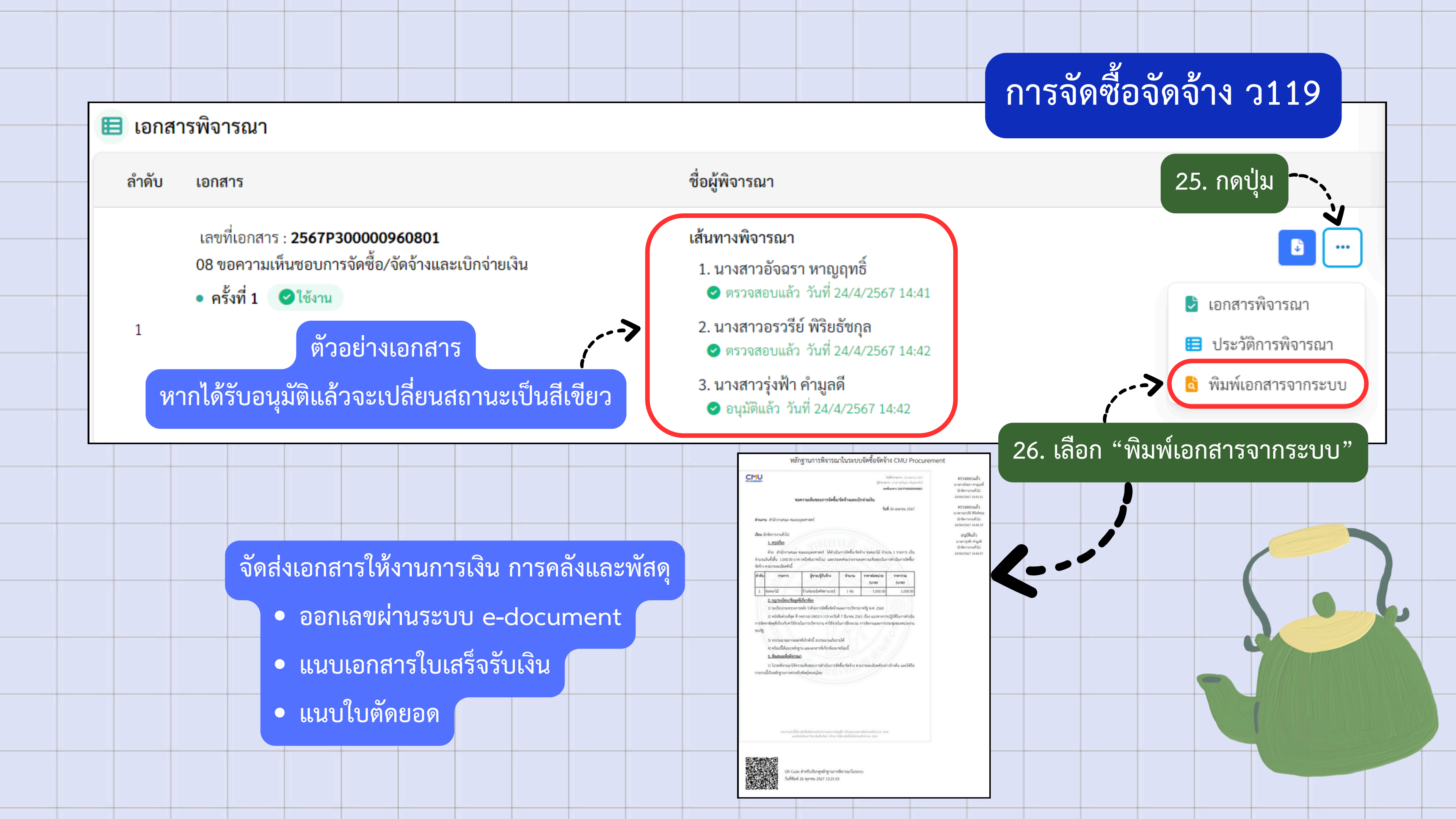

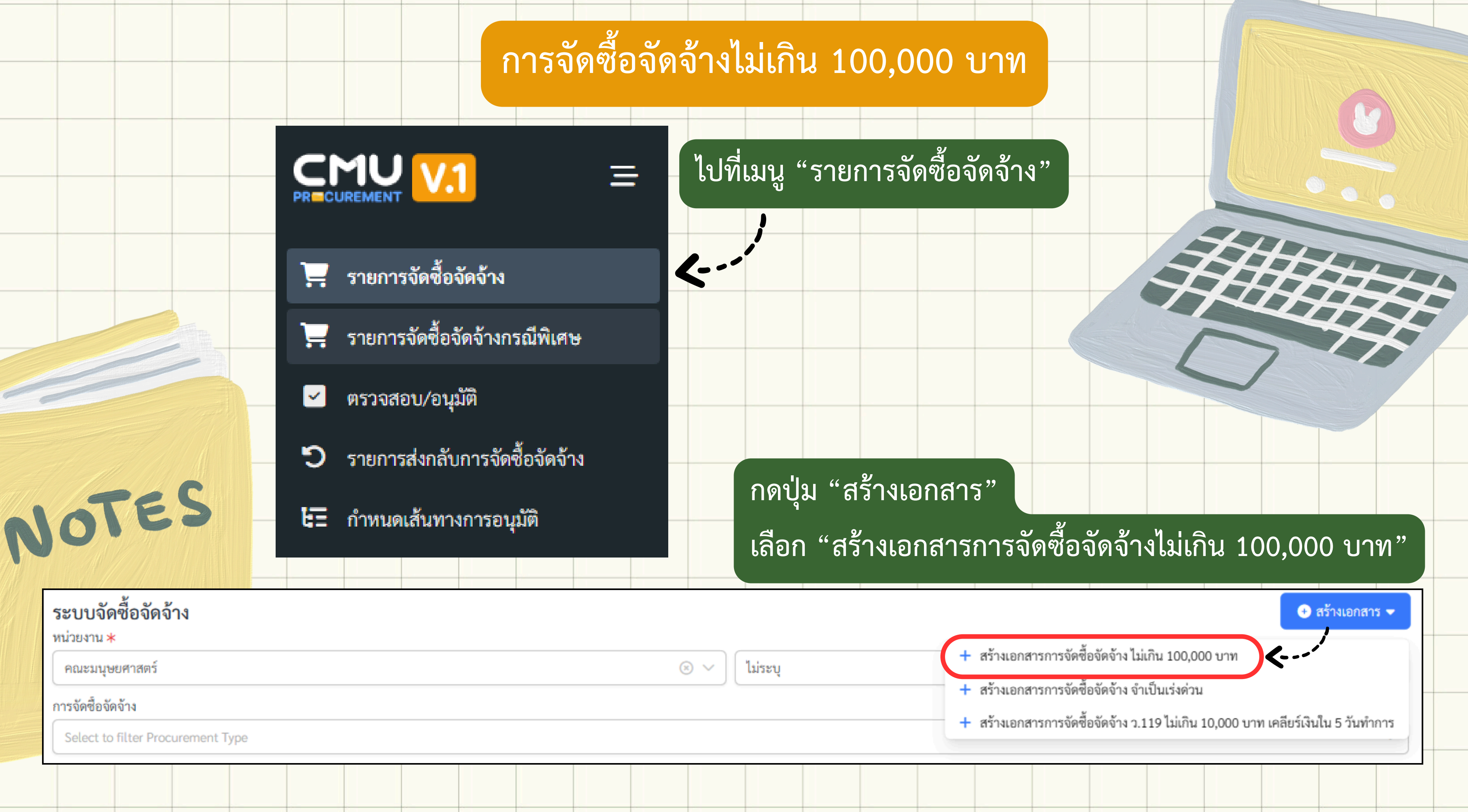

| <b>UI</b> รายละเอยดทวเบ                                                                                                    | 02 การกำหนดคุณลักษณะเฉพาะ                |                     |           |                                                                  |  |  |
|----------------------------------------------------------------------------------------------------|------------------------------------------|---------------------|-----------|------------------------------------------------------------------|--|--|
| 0                                                                                                    |                                          | — O —               |           |                                                                  |  |  |
| หล่งที่มาของราคากลาง ≭                                                                                                    | a                                        |                     |           |                                                                  |  |  |
| (4) ราคาที่ได้มาจากการสืบราคาจากท้องตลาด                                                                                                    | 1. เลือกแหล่งที่เ                        | มาของราคากลาง       |           |                                                                  |  |  |
| ระเภทการจัดซื้อจัดจ้าง ≭                                                                                                    |                                          | 97                  |           | 97 I                                                             |  |  |
| การจัดซื้อจัดจ้างที่มิใช่งานก่อสร้าง                                                                                                    | 2. ประเภทการจั                           | ดซือจัดจ้าง ระบบเลื | อกเป็น "ห | าารจัดซือจัดจ้างที่มิ                                            |  |  |
| ปแบบ *<br>🔰 ซื้อวัสดุครุภัณฑ์ 🛛 จ้างเหมาทำสิ่งของ                                                                                                    | <ul> <li>จ้างเหมาบริการทั่วไป</li> </ul> | 3. เลือกรูปแบบ (ก   | รณีทำป้าเ | ย ให้เลือก "จ้างเหม                                              |  |  |
|                                                                                                    |                                          |                     |           |                                                                  |  |  |
| งกัดงานที่จัดซื้อจัดจ้าง ≭                                                                                                    |                                          |                     |           | สังกัดหน่วยที่จัดซื่อจัดจ้าง (ถ้าว่                              |  |  |
| งกัดงานที่จัดซื้อจัดจ้าง ★<br>คณะมนุษยศาสตร์                                                                                                    |                                          |                     | ~         | สังกัดหน่วยที่จัดซือจัดจ้าง (ถ้าร่<br>งานการเงิน การคลังและพัสดุ |  |  |
| งกัดงานที่จัดซื้อจัดจ้าง <b>*</b><br>คณะมนุษยศาสตร์<br>สำนักงานคณะ 5. สังกัด/ชื่อภา                                                                                | ควิชา                                    |                     | ~         | สังกัดหน่วยที่จัดซือจัดจ้าง (ถ้าม<br>งานการเงิน การคลังและพัสดุ  |  |  |
| งกัดงานที่จัดซื้อจัดจ้าง <b>*</b><br>คณะมนุษยศาสตร์<br>สำนักงานคณะ<br>องานจัดซื้อจัดจ้าง <b>*</b>                                                                  | ควิชา                                    | 2/                  | ~         | สังกัดหน่วยที่จัดซือจัดจ้าง (ถ้าร่<br>งานการเงิน การคลังและพัสดุ |  |  |
| งกัดงานที่จัดซื้อจัดจ้าง <b>*</b><br>คณะมนุษยศาสตร์<br>สำนักงานคณะ<br>องานจัดซื้อจัดจ้าง <b>*</b><br>วัสดุคอมพิวเตอร์ (หมึกเครื่องพิมพ์) จำนวน 2 รายก <sup>-</sup> | ควิชา<br>5 6. ชื่องาน                    | เที่จัดซื้อจัดจ้าง  | ~         | สังกัดหน่วยที่จัดซือจัดจ้าง (ถ้า<br>งานการเงิน การคลังและพัสด    |  |  |

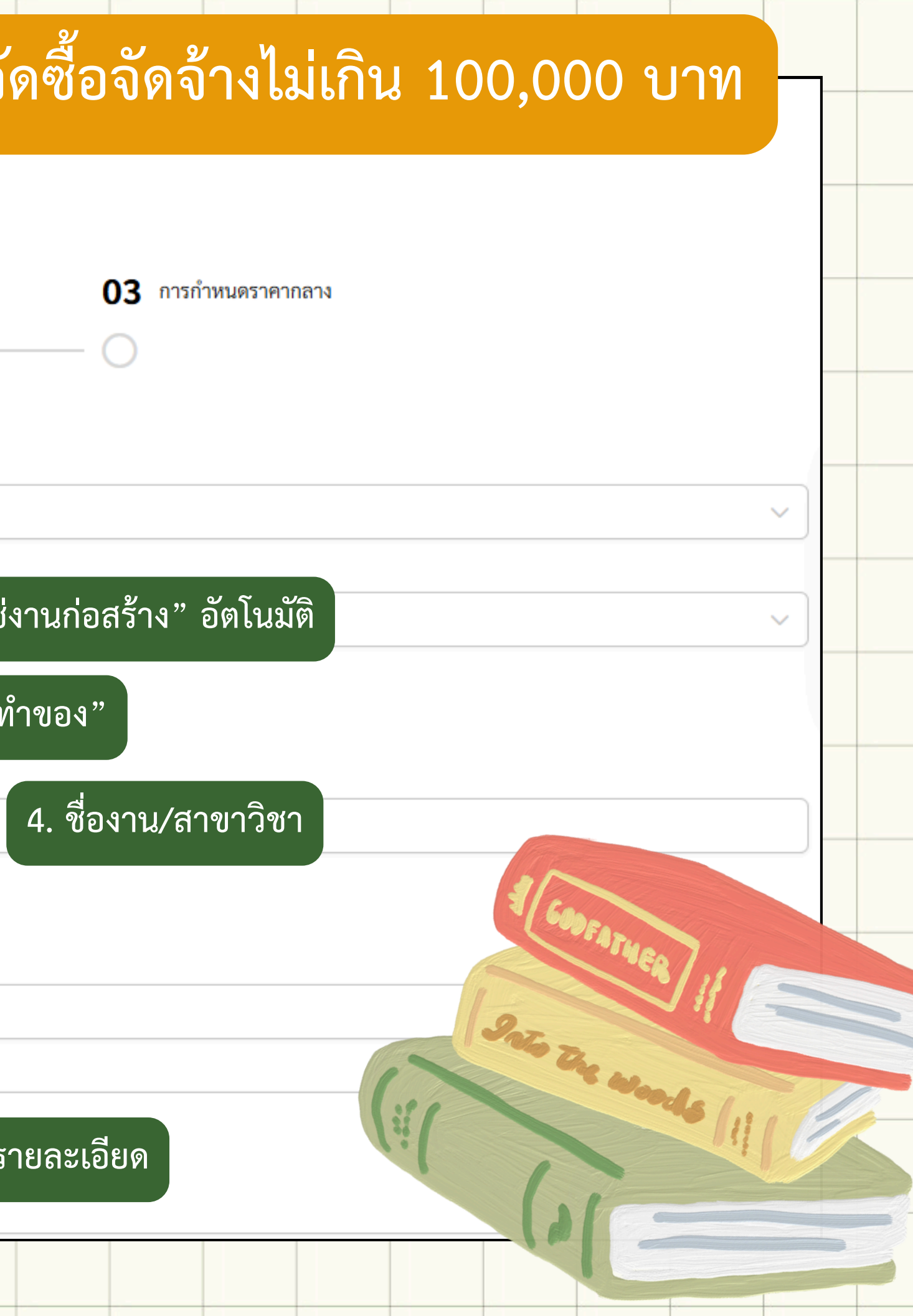

### เลือกแหล่งที่มาของราคากลาง

#### แหล่งที่มาของราคากลาง \*

(4) ราคาที่ได้มาจากการสืบราคาจากท้องตลาด

(1) ราคาที่ได้มาจากการคำนวณตามหลักเกณฑ์ที่คณะกรรมการราคากลางกำหนด

(2) ราคาที่ได้มาจากฐานข้อมูลราคาอ้างอิงของพัสดุที่กรมบัญชีกลางจัดทำ

(3) ราคามาตรฐานที่สำนักงบประมาณหรือหน่วยงานกลางอื่นกำหนด

(4) ราคาที่ได้มาจากการสืบราคาจากท้องตลาด

เนื่องจากยังไม่รองรับงานจ้างก่อสร้าง จะแสดงกล่องข้อความดังรูป

00.

### ้เลือกแหล่งที่มาของราคากลาง มีตัวเลือกดังนี้

้ 1.ราคาที่ได้มาจากการคำนวณตามหลักเกณฑ์ที่คณะกรรมการราคากลางกำหนด

- 2. ราคาที่ได้มาจากฐานข้อมูลราคาอ้างอิงของพัสดุที่กรมบัญชีกลางจัดทำ
- 3. ราคามาตรฐานที่สำนักงบประมาณหรือหน่วยงานกลางอื่นกำหนด
- 4. ราคาที่ได้มาจากการสืบราคาจากท้องตลาด
- 5. ราคาที่เคยซื้อหรือจ้างครั้งหลังสุดภายในระยะเวลา 2 ปีงบประมาณ
- 6. ราคาอื่นใดตามหลักเกณฑ์ วิธีการ หรือแนวทางปฏิบัติของหน่วยงานของรัฐนั้นๆ

## การจัดซื้อจัดจ้างไม่เกิน 100,000 บาท

### หากเลือกแหล่งที่มา ข้อ 2- 6 จะแสดงกล่องข้อความยอมรับข้อตกลงดังรูป ยังไม่รองรับงานจ้างก่อสร้าง กรุณายอมรับข้อตกลง ข้าพเจ้าอ่านและยอมรับข้อตกลงในการทำรายการจัดซื้อจัดจ้าง ในกรณีที่มีราคา ตาม (1) ให้ใช้ราคาตาม (1) ก่อน ในกรณีที่ไม่มีราคาตาม (1) แต่มีราคา ตาม (2) หรือ (3) ให้ใช้ราคาตาม (2) หรือ (3) ก่อน โดยจะใช้ราคาใดตาม (2) หรือ (3) ให้คำนึงถึงประโยชน์ ของหน่วยงาน ของรัฐเป็นสำคัญ ในกรณีที่ไม่มีราคาตาม (1) (2) (3) ให้ใช้ราคาตาม (4) (5) หรือ (6) โดยจะใช้ ราคาตาม(4) (5) หรือ (6) โดยคำนึ่งถึงประโยชน์ของหน่วยงานของรัฐ เป็น สำคัญ ຍກເລີກ
| ระบุผู้ขอความเร                           | ห็นชอบการจัดซื้อจัดจ้าง <b>*</b> | 8 ระงเย็ดเฉลื่ | ส้อขออ้าง ตามดำสั่      | ัน ลุขเพ <mark>ื่ 318/2566</mark> | ระบุตำแหน่งผู้ขอความเห็นชอบการจัด          |
|-------------------------------------------|----------------------------------|----------------|-------------------------|-----------------------------------|--------------------------------------------|
| นางสาวรุงพา                               | า คามูลด                         | O. າຈ ຕໍ່ຟູງຄູ | 00000 IN MIA <u>MIA</u> | NEETON 210/2300                   | นกบรหารงานทวเบ                             |
| ปังบประมาณ *<br>2568                      | ¢                                | 10. กรอกปีง    | งบประมาณ                |                                   | วงเงินงบประมาณ (ไม่เกิน 100,000 ບາ         |
| ที่อแหล่งงาบไระ                           | ะมาณ <b>*</b>                    |                |                         |                                   |                                            |
| งบประมาณเงิ                               | านรายได้                         |                |                         |                                   |                                            |
| จำนวนวันที่ดำเข                           | นินการตรวจรับพัสดุให้แล้วเสรี    | ่จ <b>≭</b>    |                         |                                   |                                            |
|                                           |                                  |                |                         | 30                                | <sub>วัน</sub> 12. จำนวนวันที่แล้ <i>้</i> |
| ¥ 6 9 9                                   |                                  |                |                         |                                   |                                            |
| <b>ผู้กำหนดคุณลัก</b><br>(ต้องมีอย่างน้อย | กษณะเฉพาะ/ขอบเขตของงา<br>ย 1 คน) | iu *           |                         |                                   |                                            |
| ลำดับ                                     |                                  |                |                         |                                   |                                            |
| 1                                         | บุคลากรภายในมหาวิทยาล            | าัย 🗸          | นางสาวรุ่งฟ้า คำมูลดี   |                                   | 13. ผู้กำหนดคุณลั                          |
|                                           |                                  |                |                         |                                   | <ul> <li>ให้ระบดื่อผู้ส่วน</li> </ul>      |
| ້ຳດຳເພດຮວດວ                               |                                  |                |                         |                                   | 81180 Q 00 M                               |
| <b>ผูกาทนตราศา</b> ร<br>(ต้องมีอย่างน้อย  | ย 1 คน)                          |                |                         |                                   |                                            |
| ลำดับ                                     |                                  |                |                         |                                   |                                            |
|                                           |                                  |                |                         |                                   | 14. ผูกาหนดราคา                            |
| 1                                         | บุคลากรภายในมหาวิทยาล            | <b>้</b> ย ~   | นางสาวรุ่งฟ้า คำมูลดี   |                                   | <ul> <li>ให้ระบุชื่อผู้จั</li> </ul>       |
|                                           |                                  |                |                         |                                   |                                            |
|                                           |                                  |                |                         |                                   |                                            |

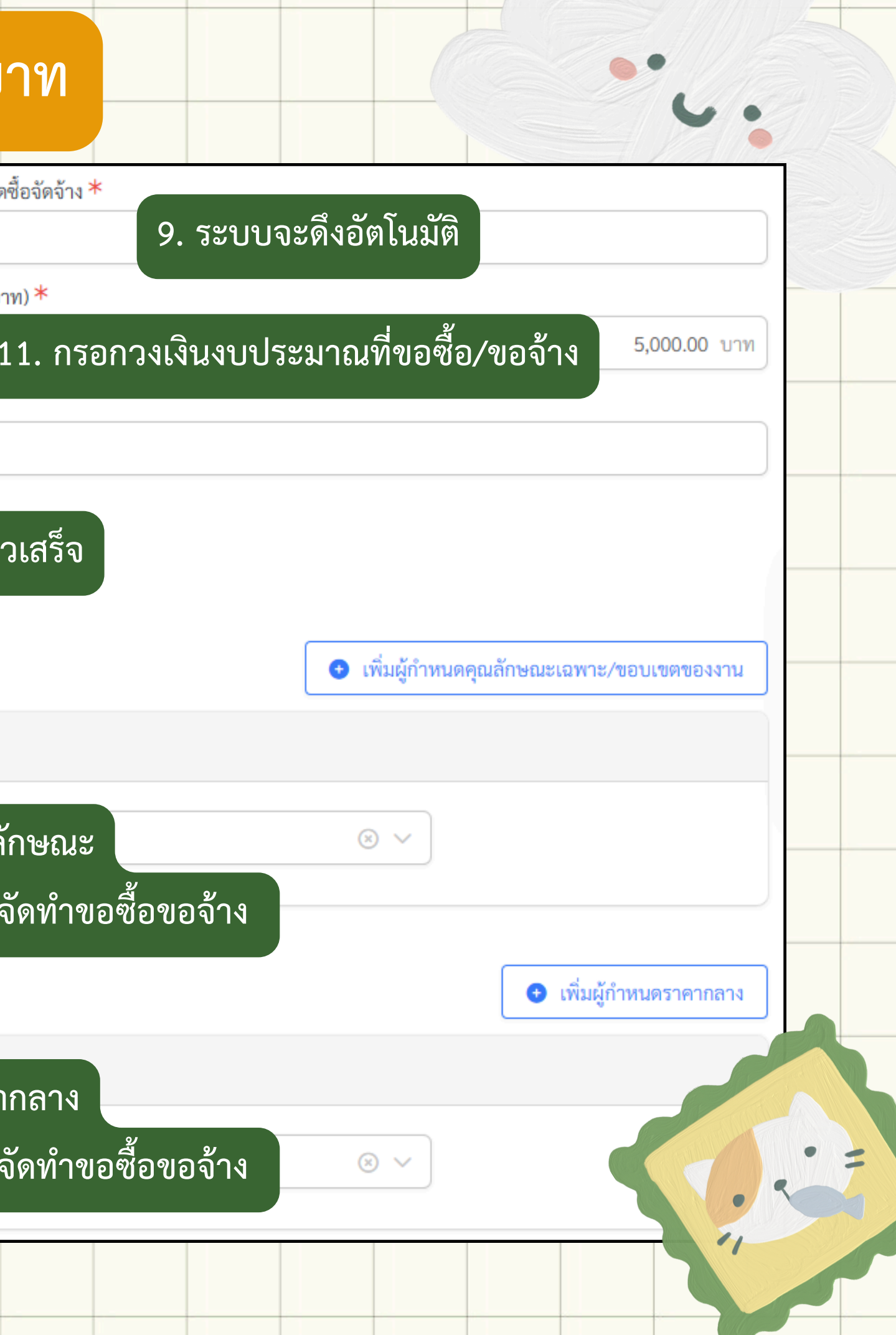

**ผู้ตรวจรับพัสดุ/คณะกรรมการตรวจรับพัสดุ - บุคลากรส่วนงาน \*** ในรายงาน ผู้ตรวจรับพัสดุ/คณะกรรมการตรวจรับพัสดุ - บุคลากรส่วนงาน จะถูกเรียงตามลำดับการเลือก (ต้องมีอย่างน้อย 1 คน)

| บุคลากรภายในมหาวทยาลิย | 🗸 นางสาวสุกัญญา เพ็ญสละพันธ์   | 15. ผู้ตรวจรับพัสดุ                          |
|------------------------|--------------------------------|----------------------------------------------|
| 1                      | ผู้ตรวจรับพัสดุ                | <ul> <li>ให้ระบุผู้ใช้งาน/หัวหน้า</li> </ul> |
|                        | ประธานกรรมการ                  |                                              |
| < กลับหน้าหลัก         | กรรมการ                        |                                              |
|                        | ผู้ตรวจรับพัสดุ                |                                              |
|                        |                                |                                              |
| ** กรณีที่มีหลาย       | คน ให้เลือก ประธานกรรมการ หรือ | กรรมการ ตามตำแหน่งของบุคคลนั้                |
|                        |                                |                                              |
|                        |                                |                                              |
|                        |                                |                                              |
|                        |                                |                                              |

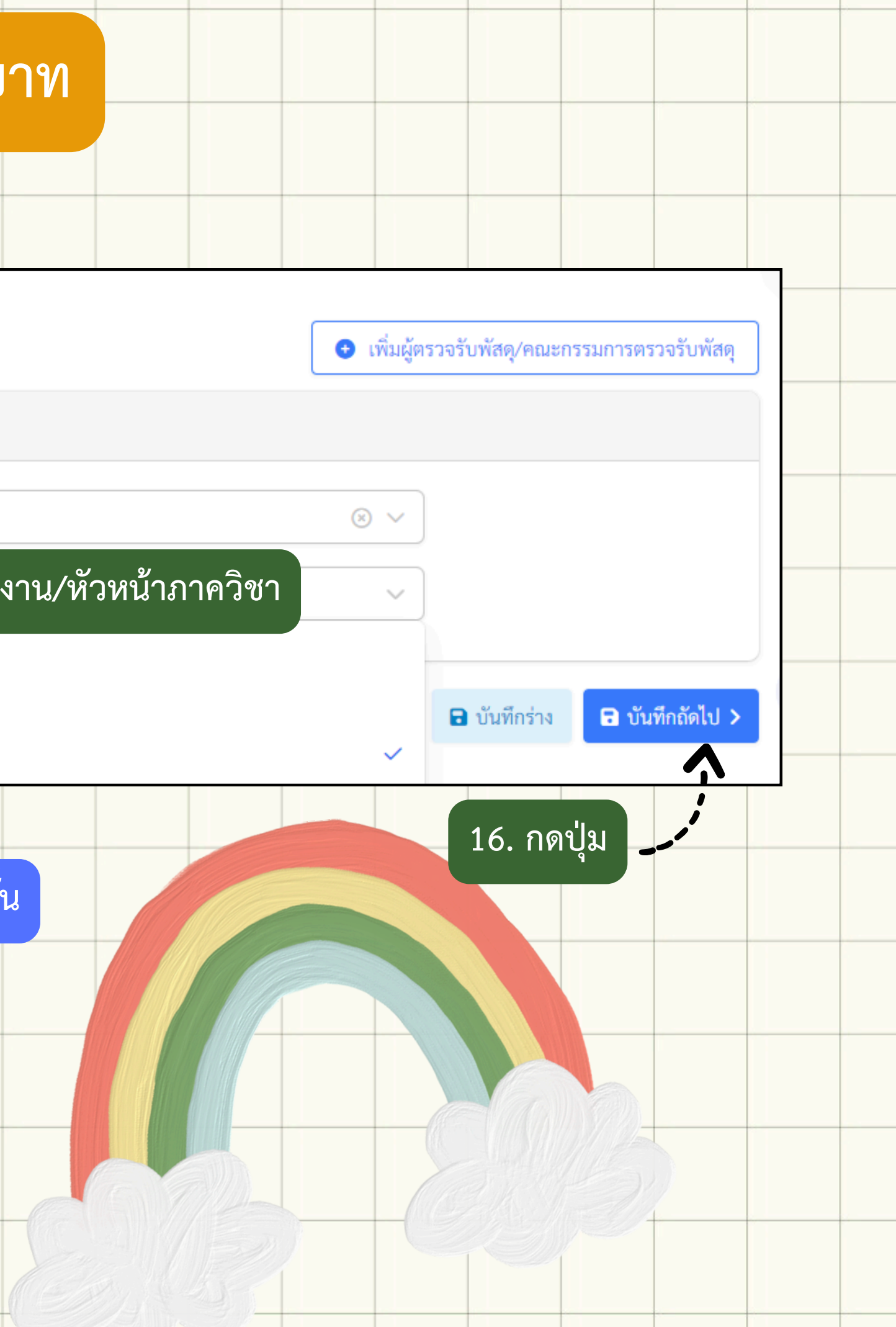

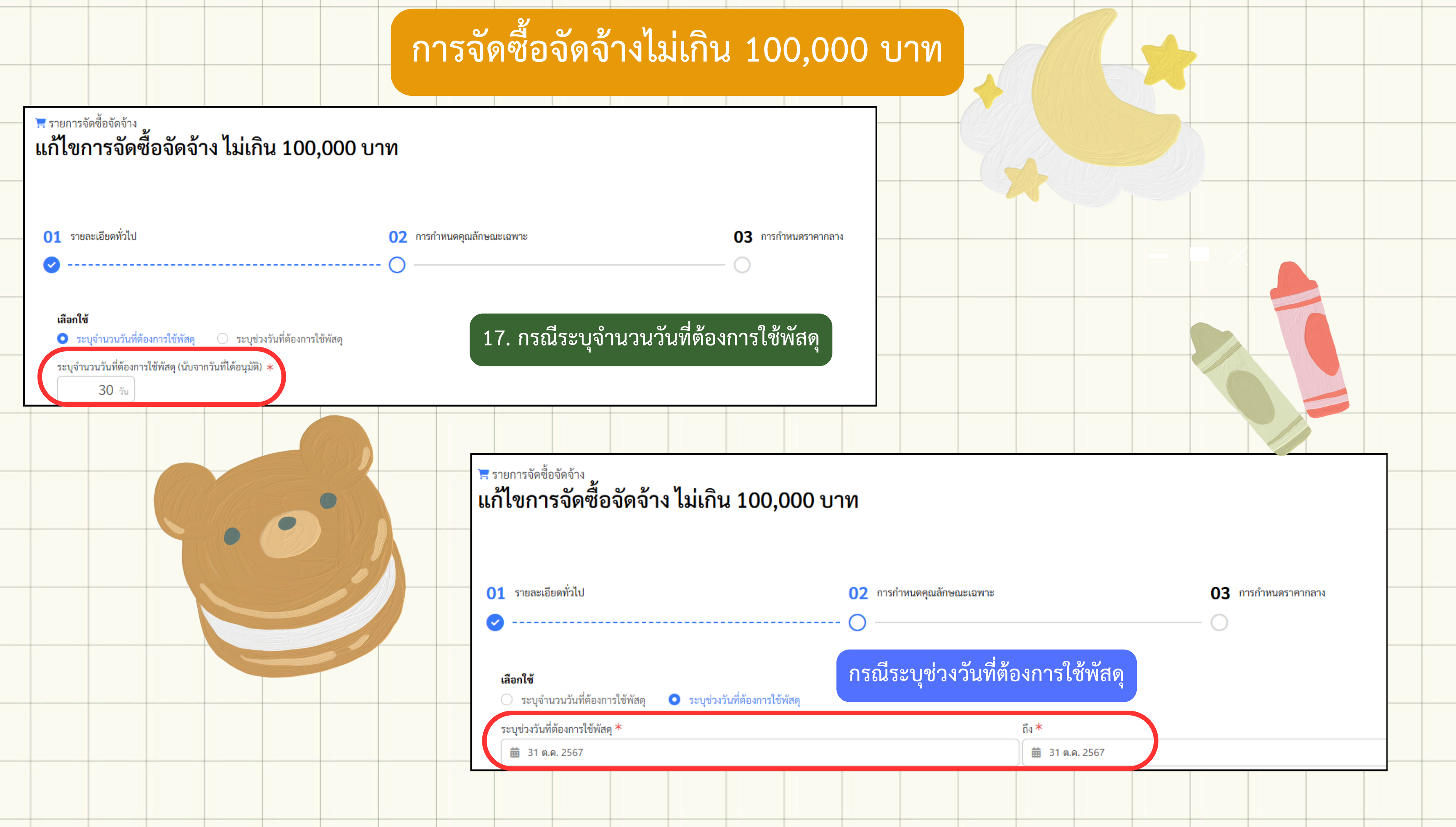

| 01 รายละเอียดทั่วไป<br>∽                                                                                                    | 02 การกำหนดคุณลักษณะเฉพาะ |             | 03 การกำหนดราคากลาง            |                                                   |
|----------------------------------------------------------------------------------------------------|---------------------------|-------------|--------------------------------|---------------------------------------------------|
| เลือกใช้                                                                                                    |                           |             |                                |                                                   |
| <ul> <li>ระบุจำนวนวันที่ต้องการใช้พัสดุ <ul> <li>ระบุช่วงวันที่ต้องการใช้พัสดุ</li> <li>ระบุช่วงวันที่ต้องการใช้พัสดุ</li> <li>ระบุช่วงวันที่ต้องการให้พัสดุ</li> <li>ระบุช่วงวันที่ต้องการให้พัสดุ</li> <li>ระบุช่วงวันที่ต้องการให้พัสดุ</li> <li>ระบุช่วงวันที่ต้องการให้พัสดุ</li> <li>ระบุช่วงวันที่ต้องการให้พัสดุ</li> <li>ระบุช่วงวันที่ต้องการให้พัสดุ</li> <li>ระบุช่วงวันที่ต้องการให้พัสดุ</li> <li>ระบุช่วงวันที่ต้องการให้พัสดุ</li> <li>ระบุช่วงวันที่ต้องการให้พัสดุ</li> <li>ระบุช่วงวันที่ต้องการให้พัสดุ</li> <li>ระบุช่างวันที่ต้องการให้พัสดุ</li> <li>ระบุช่างวันที่ต้องการให้พัสดุ</li> <li>ระบุช่างวันที่ต้องการให้พัสดุ</li> <li>ระบุช่างวันที่ต้องการให้พัสดุ</li> <li>ระบุช่างวันที่ต้องการได้หัสดุ</li> </ul> </li></ul> |                           |             |                                | 18                                                |
| ระบุจานวนวนทตองการไซพสดุ (นบจากวนทไดอนุมต) *<br>30 วัน                                                                                                    |                           |             |                                | ý –                                               |
| รายละเอียดคุณลักษณะพัสดุหรือขอบเขตของงาน                                                                                                    |                           |             | 🖹 ซ้อมูล EXCEL 🗸               | <ul> <li>พัสดุที่ต้องการจัดซื้อจัดจ้าง</li> </ul> |
| ลำดับ รายละเอียด                                                                                                    |                           | จำนวน       | หน่วย                          |                                                   |
|                                                                                                    | ไม่พา                     | บข้อมูล     |                                |                                                   |
|                                                                                                    |                           |             |                                |                                                   |
|                                                                                                    |                           | + พัสดุ     | ที่ต้องการจัดซื้อจัดจ้าง       |                                                   |
|                                                                                                    |                           | ชื่อพัสด/งา | น*                             | กรอกข้อมูลราย                                     |
|                                                                                                    |                           | หมึกพิมพ์   | ČANON CL-746 COL               | สามารถกรอกเจ้                                     |
|                                                                                                    |                           | รายละเอียด  | าคณลักษณะพัสดหรือขอบเขตา       | ของงาน                                            |
|                                                                                                    | 1. Sound                  | สำหรับเค    | รื่องพิมพ์ Canon : Pixma IP28  | 70                                                |
|                                                                                                    |                           | ปริมาณก     | ารพิมพ์ ไม่น้อยกว่า 1,000 หน้า |                                                   |
|                                                                                                    |                           | ชนิดหมิก    | 3 ਕੋ (Yellow/Magenta/Cyan)     |                                                   |
|                                                                                                    |                           | จำนวน *     |                                |                                                   |
|                                                                                                    |                           |             |                                |                                                   |

ม "พัสดุที่ต้องการจัดซื้อจัดจ้าง"

ดคุณลักษณะพัสดุหรือขอบเขตงาน

เระบบด้วยตนเอง หรือนำเข้าข้อมูลจากไฟล์ Excel ได้

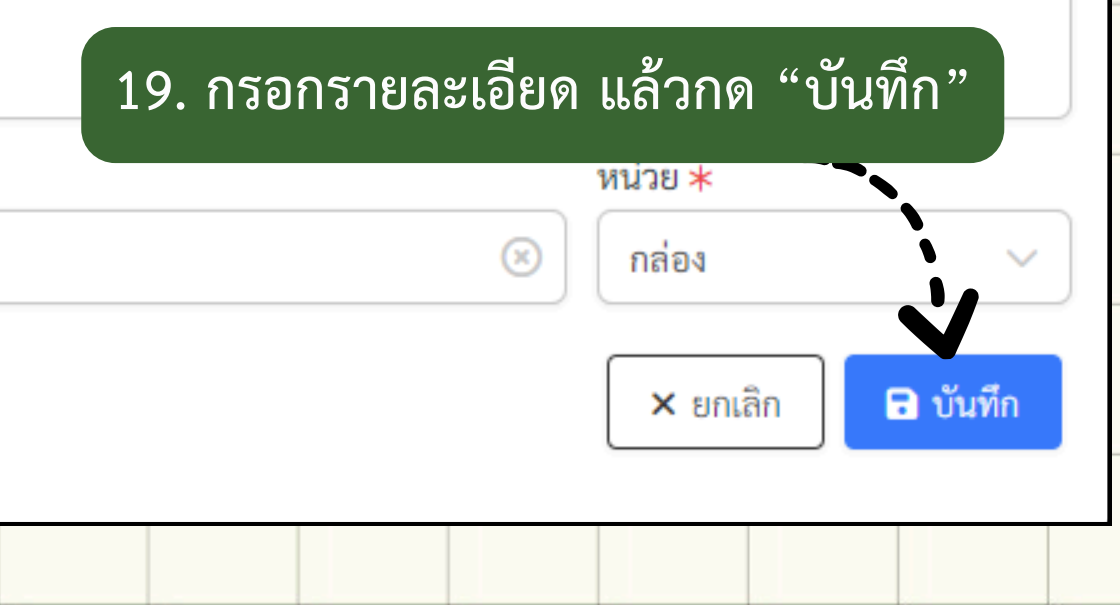

### กรณีนำเข้าข้อมูลจากไฟล์ EXCEL

#### รายละเอียดคุณลักษณะพัสดุหรือขอบเขตของงาน

| ลำดับ รายละเอียด                                                                                                    | 2. เลือก                                                                            | "Download Te                                                                                                | mplate ก           | ารนำเข้าง             | ข้อมูล"                        |                             |
|----------------------------------------------------------------------------------------------------|-------------------------------------------------------------------------------------|----------------------------------------------------------------------------------------------------|--------------------|-----------------------|--------------------------------|-----------------------------|
|                                                                                                    |                                                                                     |                                                                                                    | ไม่พ               | บข้อมูล               |                                | -5ิน                        |
|                                                                                                    |                                                                                     |                                                                                                    |                    |                       |                                |                             |
| Home Insert Page La                                                                                                    | ayout Formulas Data Re                                                              | eview View Automate                                                                                         | e Help             |                       |                                |                             |
| TH SarabunPSK                                                                                                    | $\sim$ 16 $\sim$ A <sup>*</sup> A <sup>*</sup> $\equiv \equiv$                      | 😑 🗞 ~ 👌 Wrap Te                                                                                             | ext                | eneral                | ~                              |                             |
| ste □ ~ B I U ~ [                                                                                                    | ⊞ •   <u></u> • • <u></u> • = ≡                                                     | ≡ = = ⊞ Merge 8                                                                                             | & Center 🗸 🖸       | <b>≅</b> ~ % <b>9</b> | 00. 0,<br>0, € 00.             | Conditional<br>Formatting ~ |
|                                                                                                    |                                                                                     |                                                                                                    | _                  |                       |                                |                             |
| Clipboard $F_3$ For $3 \sim : \times \sqrt{f_x} \sim$                                                                                                    | <sup>nt</sup> ⊾<br>3. กรอกรายละเ                                                    | <sup>Alignment</sup><br>อียด แล้วบันทึกไข                                                                   | ฟล์ Excel          | Number                |                                |                             |
| Clipboard $r_{s}$ For $r_{s}$ $\sim$ $f_{x} \sim$                                                                                                    | <sup>nt</sup> ⊾<br>3. กรอกรายละเ                                                    | Alignment<br>อียด แล้วบันทึกไข<br>B                                                                         | ฟล์ Excel          | Number                |                                | D                           |
| Clipboard เง Fo $\sim$ : $\times \checkmark f_x \sim$                                                                                                    | nt เร<br>3. กรอกรายละเ<br>รายละเอียด                                                | Alignment<br>อียด แล้วบันทึกไข<br>B                                                                         | ฟล์ Excel<br>oำนวน | Number                | ⊾<br>หน่วยนับ                  | D                           |
| Clipboard เ <sub>⊾</sub> Fo                                                                                                    | nt เร<br>3. กรอกรายละเ<br>รายละเอียด<br>สำหรับเครื่องพิมพ์ C                        | Alignment<br>อียด แล้วบันทึกไข<br>в                                                                         | ฟล์ Excel<br>จำนวน | Number                | เ⊾<br><b>หน่วยนับ</b><br>กล่อง | D                           |
| Clipboard เ <sub>⊾</sub> Fo<br>→ : × ✓ ƒx →<br>А<br>ชื่อพัสดุหรืองาน<br>หมึกพิมพ์ CANON CL-746 COL                                                                                                    | nt เร<br>3. กรอกรายละเ<br>รายละเอียด<br>สำหรับเครื่องพิมพ์ C<br>ปริมาณการพิมพ์ไม่น้ | Alignment<br>อียด แล้วบันทึกไข<br>B<br>Canon Pixma IP2870<br>น้อยกว่า 1,000 หน้า                            | ฟล์ Excel          | Number                | เ⊾<br><b>หน่วยนับ</b><br>กล่อง | D                           |
| Clipboard       เร       Fo         >       -       :       ×          3       ~       :       ×           3       ~       :       ×            3       ~       :       ×             3       ~       :       ×                                                                                            <                                                                                                    | nt                                                                                  | Alignment<br>อียด แล้วบันทึกไร<br>B<br>Canon Pixma IP2870<br>ม้อยกว่า 1,000 หน้า<br><u>pw/Magenta/Cyan)</u> | ฟล์ Excel<br>จำนวน | Number                | เ⊾<br><b>หน่วยนับ</b><br>กล่อง | D                           |
| Clipboard       เง       Fo         >       -       :       ×       fx ~         3       ~       :       ×       fx ~         A       ชื่อพัสดุหรืองาน       A         หมึกพิมพ์ CANON CL-746 COL       COL                                                                                                    | nt                                                                                  | Alignment<br>อียด แล้วบันทึกไข<br>B<br>Canon Pixma IP2870<br>น้อยกว่า 1,000 หน้า<br>pw/Magenta/Cyan)        | ฟล์ Excel<br>จำนวน | Number<br>2           | เ⊾<br><b>หน่วยนับ</b><br>กล่อง | D                           |
| Clipboard       เง       Fo         >       .       .       .         ง       .       .       .         ง       .       .       .         .       .       .       .         .       .       .       .         .       .       .       .         .       .< | nt                                                                                  | Alignment<br>อียด แล้วบันทึกไร<br>B<br>Canon Pixma IP2870<br>ม้อยกว่า 1,000 หน้า<br>pw/Magenta/Cyan)        | ฟล์ Excel<br>จำนวน | Number                | เ⊾<br>หน่วยนับ<br>กล่อง        | D                           |
| Clipboard       เง       Fo         >       :       X       fx          A         ชื่อพัสดุหรืองาน       A         หมีกพิมพ์ CANON CL-746 COL                                                                                                    | nt                                                                                  | Alignment<br>อียด แล้วบันทึกไข<br>B<br>Canon Pixma IP2870<br>ม้อยกว่า 1,000 หน้า<br>pw/Magenta/Cyan)        | ฟล์ Excel<br>จำนวน | Number                | เง<br>พน่วยนับ<br>กล่อง        | D                           |
| Clipboard       Is       Fo         >       -       :       ×       fx ~          -       :       ×       .          -       :       ×       .           :       ×       .           :       .       .           :       .       .           :       .       .           :       .       .           :       .       .           :       .       .           :       .       .           :       .       .           :       .       .           :       .       .           :       .       .       .           :       .       .       .           :       :       .       .           :       :       .       .          :                                                                                                    | nt                                                                                  | Alignment<br>อียด แล้วบันทึกไร<br>B<br>Canon Pixma IP2870<br>ม้อยกว่า 1,000 หน้า<br>pw/Magenta/Cyan)        | ฟล์ Excel<br>จำนวน | Number                | หน่วยนับ       กล่อง           |                             |

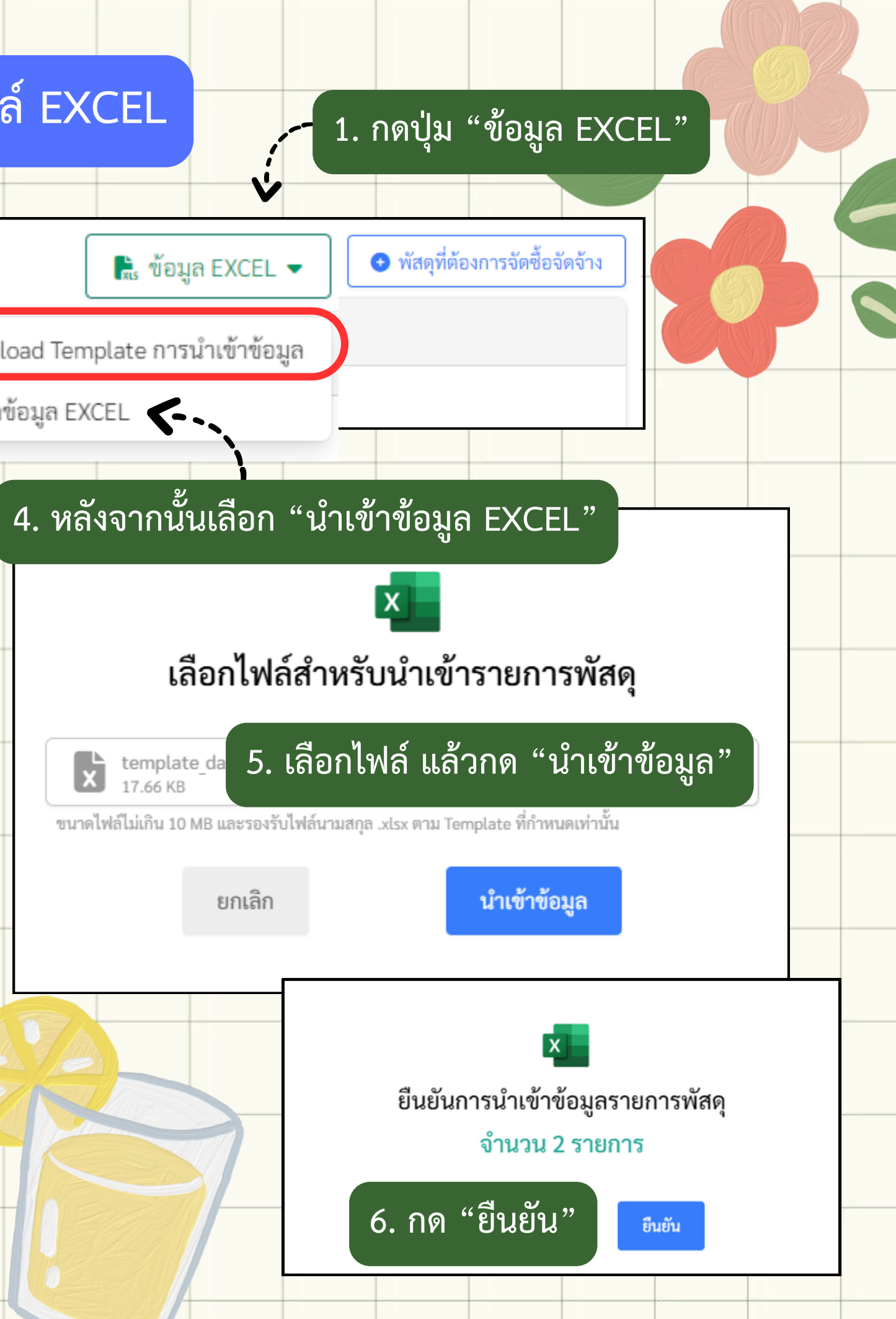

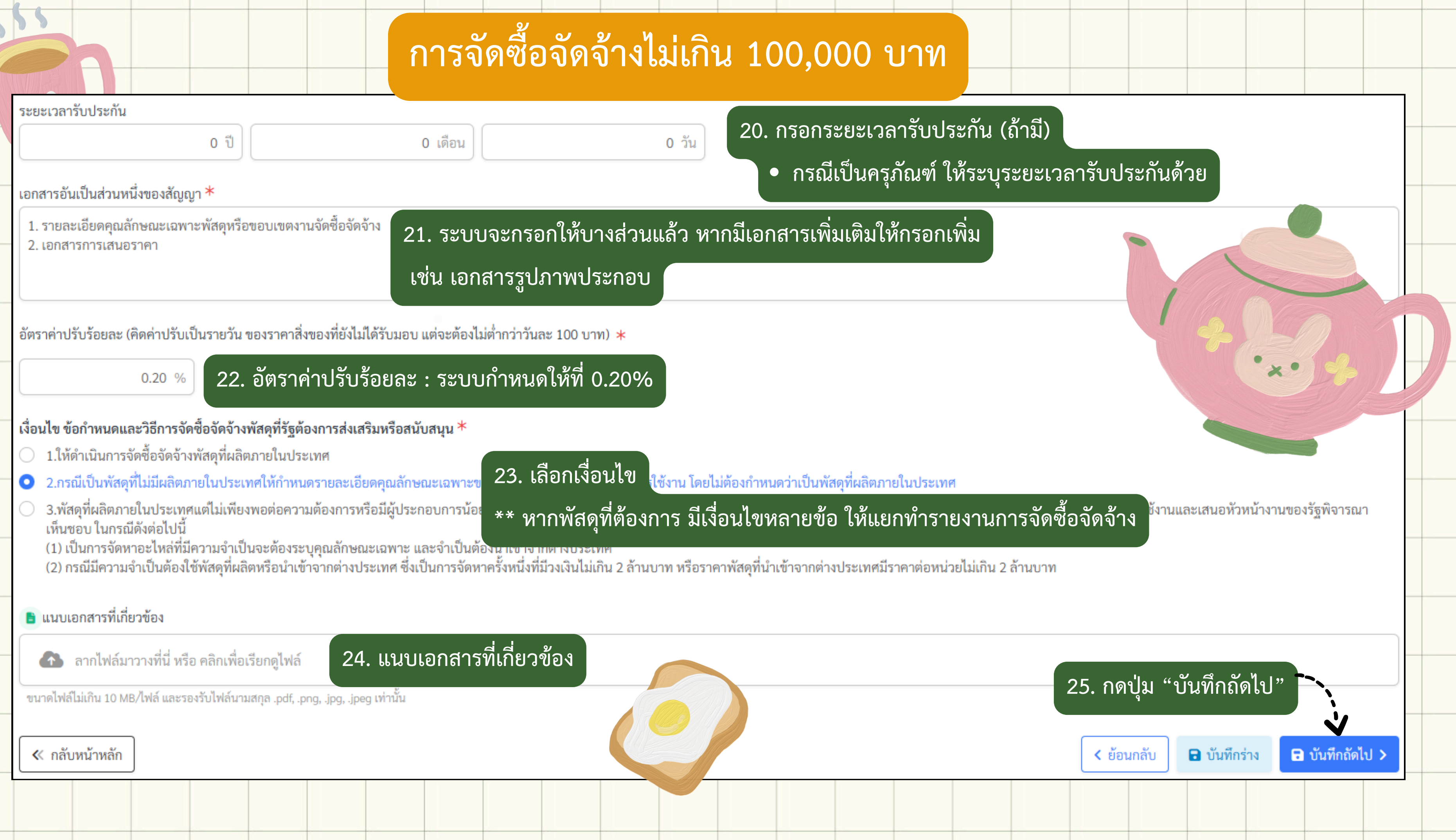

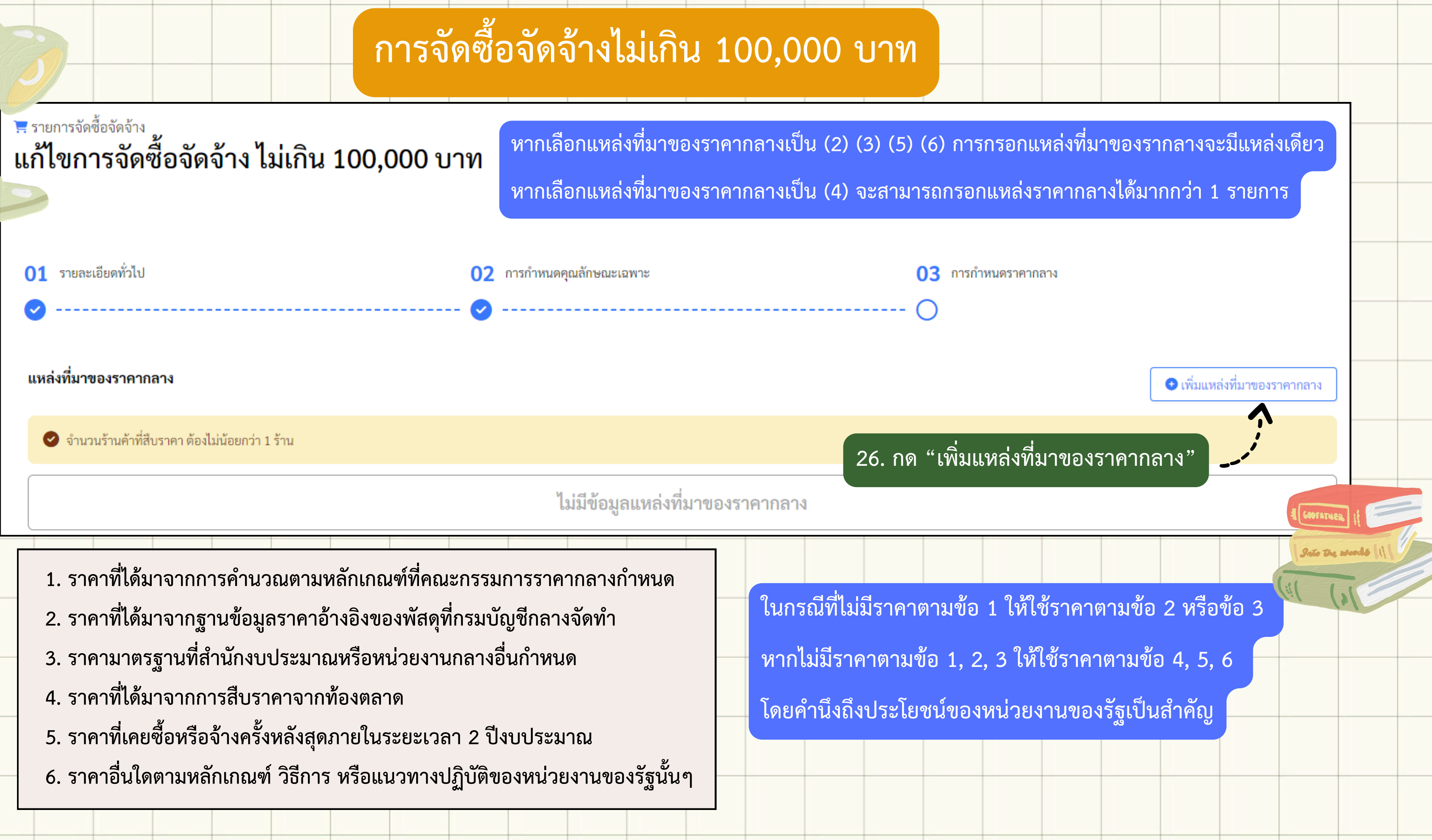

### ์ตัวอย่างแหล่งที่มาของราคากลางข้อ 2. ราคาที่ได้มาจากฐานข้อมูลราคาอ้างอิงของพัสดุที่กรมบัญชีกลางจัดทำ

### + แหล่งที่มาของราคากลาง

วันที่สืบราคา \*

### แหล่งที่มาของราคากลาง 🛪

詰 11 ต.ค. 2567

(2) ราคาที่ได้มาจากฐานข้อมูลราคาอ้างอิงของพัสดุที่กรมบัญชีกลางจัดทำ

### รายละเอียดแหล่งที่มาของราคากลาง

ประกาศกรมบัญชีกลาง เรื่องกำหนดราคาอ้างอิงพัสดุ พ.ศ.2566 กำหนดราคาอ้างอิงพัสดุ จำนวน 2 รายการ

1. กระดาษคุณภาพมาตรฐาน A4 ขนาด 80 แกรม (มอก.) 102 บาทต่อรีม

2. กระดาษคุณภาพมาตรฐาน A4 ขนาด 80 แกรม (ฉลากเขียว มอก.) 106 บาทต่อรีม

#### หมายเหตุ

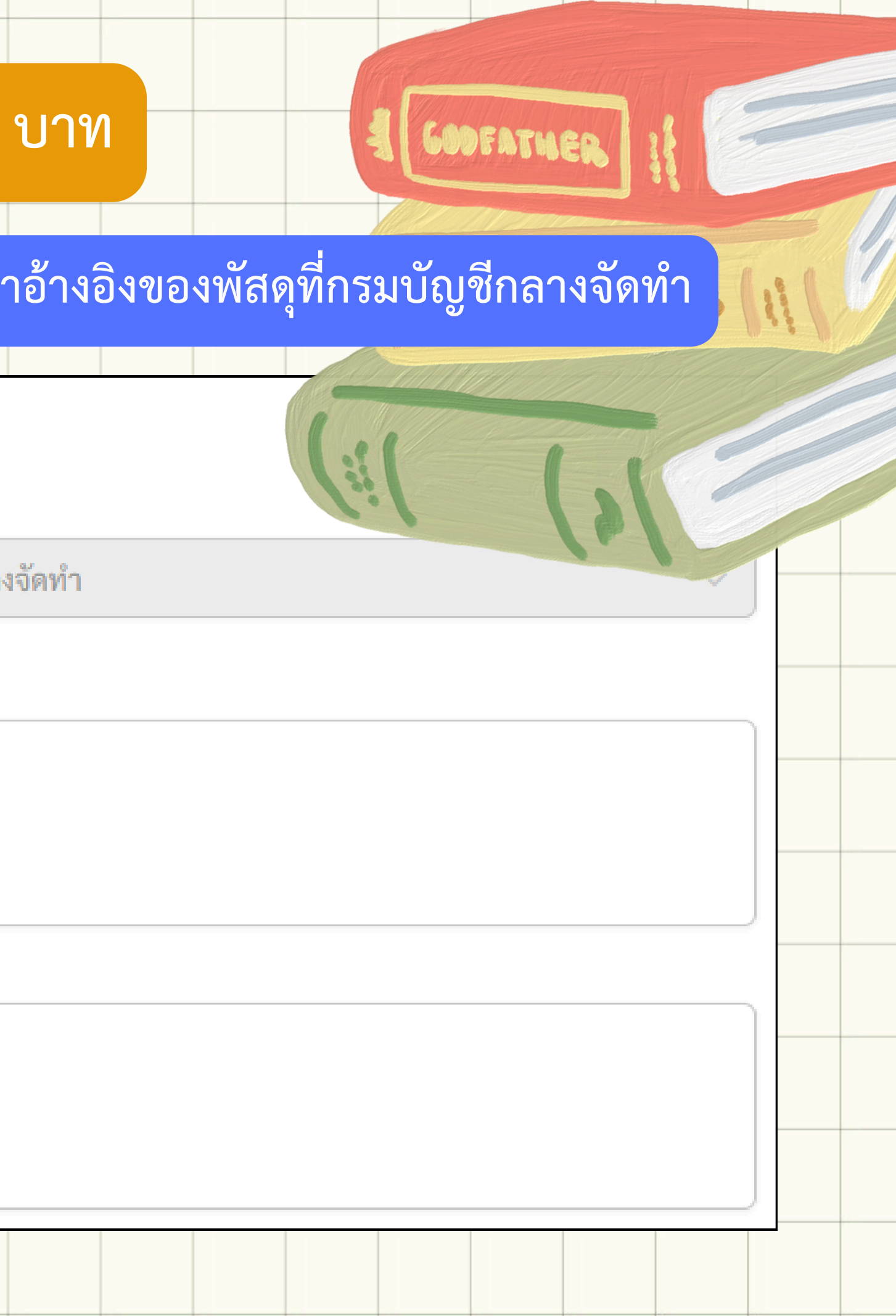

ตัวอย่างแหล่งที่มาของราคากลางข้อ 3. ราคามาตรฐานที่สำนักงบประมาณหรือหน่วยงานกลางอื่นกำหนด

### + แหล่งที่มาของราคากลาง

วันที่สืบราคา \*

### แหล่งที่มาของราคากลาง 🛪

📅 15 ต.ค. 2567

(3) ราคามาตรฐานที่สำนักงบประมาณหรือหน่วยงานกลางอื่นกำหนด

### รายละเอียดแหล่งที่มาของราคากลาง

เกณฑ์ราคากลางและคุณลักษณะพื้นฐานการจัดหาอุปกรณ์และระบบคอมพิวเตอร์ ฉบับเดือนมีนาคม 2566 ของกระทรวงดิจิทัลเพื่อเศรษฐกิจและสังคม

#### หมายเหตุ

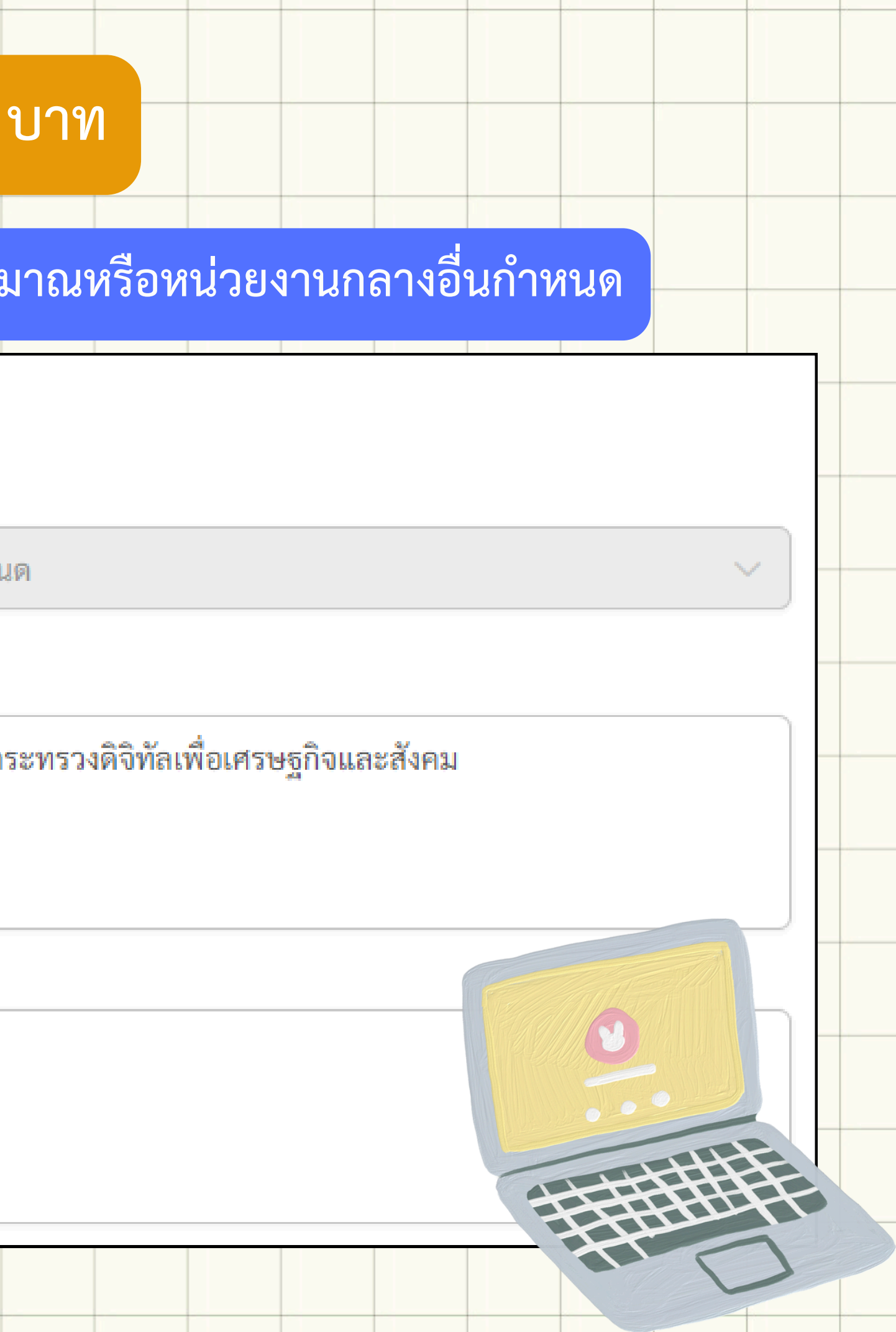

### ้ตัวอย่างแหล่งที่มาของราคากลางข้อ 4. ราคาที่ได้มาจากการสืบราคาจากท้องตลาด

#### แหล่งที่มาของราคากลาง

#### 🥑 จำนวนร้านค้าที่สืบราคา ต้องไม่น้อยกว่า 1 ร้าน

#### วันที่สืบราคา 15/10/2567

#### 💿 ห้างหุ้นส่วนจำกัด คาตะนะ ซัพพลาย

ราคาต่ำสุด

หมายเหตุ -

วันที่สืบราคา 15/10/2567

#### ) บริษัท พีนัท ออฟฟิตเมท จำกัด

หมายเหตุ -

じ เทียบ1-วัสดุคอม.pdf

วันที่สืบราคา 15/10/2567

#### 🕥 ห้างหุ้นส่วนจำกัด ศิริวงศ์พานิช

หมายเหตุ -

POPN

🗎 เทียบ2-วัสดุคอม.pdf

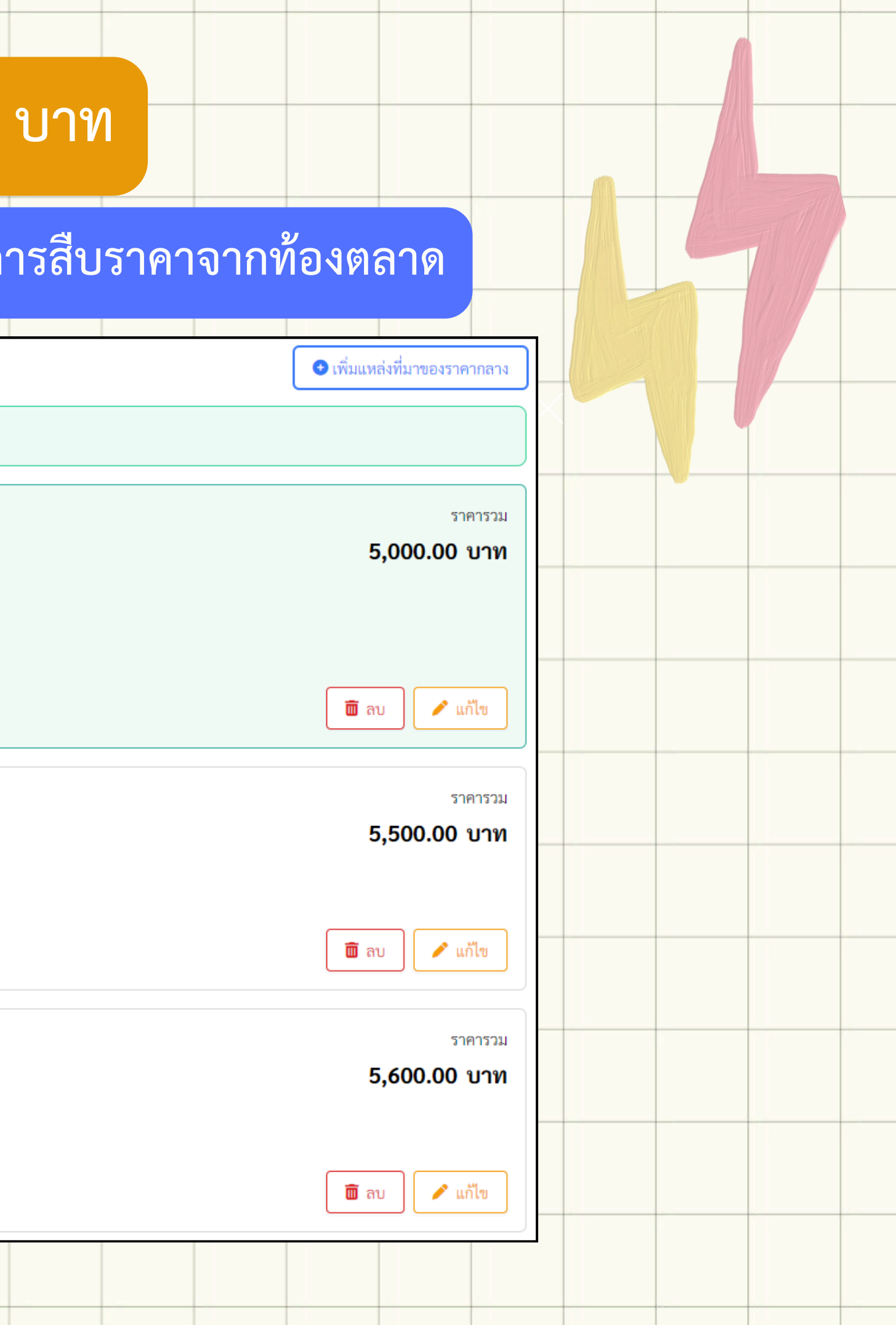

้ตัวอย่างแหล่งที่มาของราคากลางข้อ 5. ราคาที่เคยซื้อหรือจ้างครั้งหลังสุดภายในระยะเวลา 2 ปีงบประมาณ

### + แหล่งที่มาของราคากลาง

วันที่สืบราคา \*

แหล่งที่มาของราคากลาง 🖈

🛗 15 ต.ค. 2567

(5) ราคาที่เคยซื้อหรือจ้างครั้งหลังสุดภายในระยะเวลาสองปังบประมาณ

### รายละเอียดแหล่งที่มาของราคากลาง

ใช้ราคาที่เคยซื้อเคยจ้างครั้งหลังสุดภายในระยะเวลา 2 ปีงบประมาณ ตามรายการจัดซื้อจัดจ้าง เลขที่ อว8393(10).1.2.1/540 ลงวันที่ 10 มกราคม 2567

หมายเหตุ

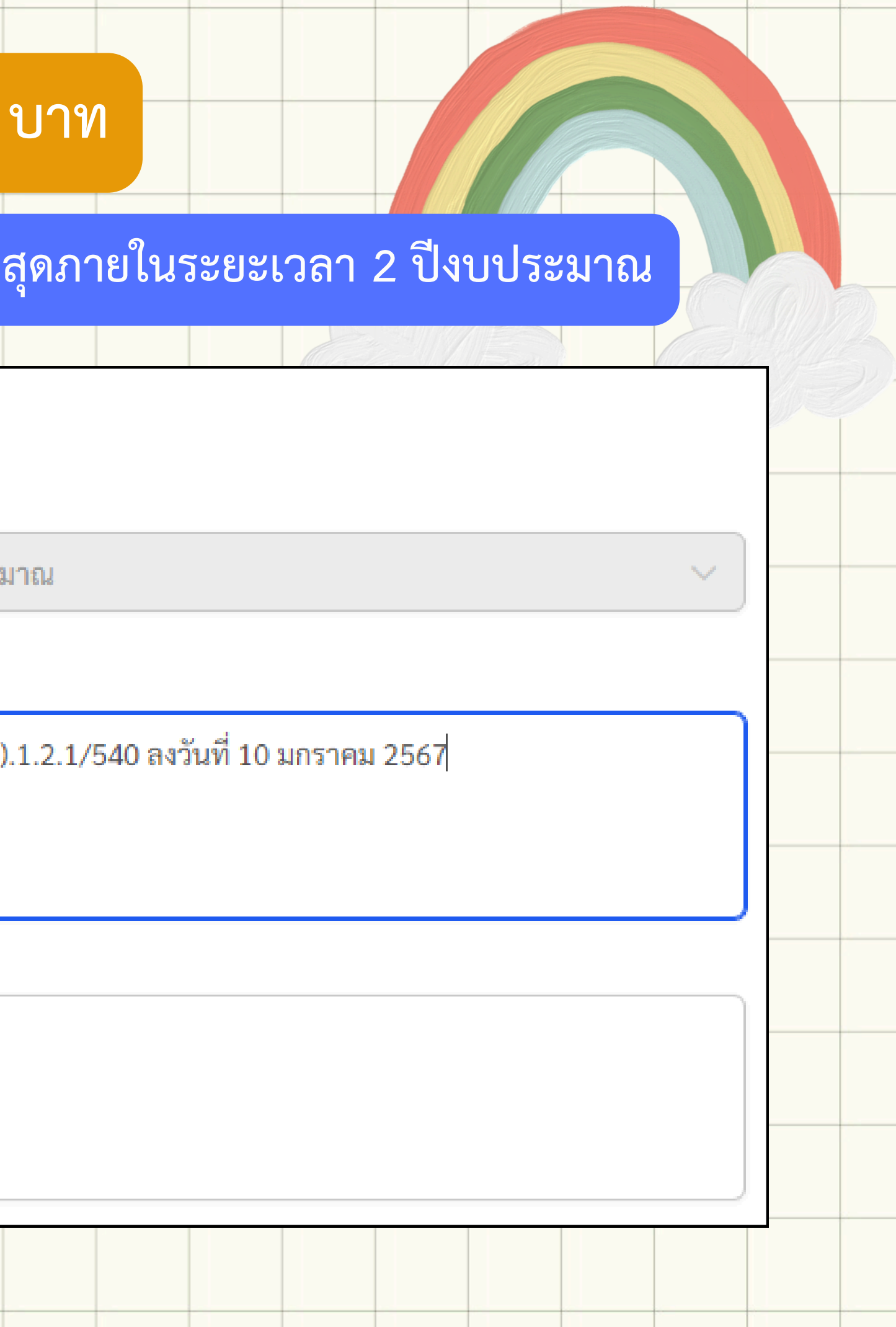

้ตัวอย่างแหล่งที่มาของราคากลางข้อ 6. ราคาอื่นใดตามหลักเกณฑ์ วิธีการ หรือแนวทางปฏิบัติของหน่วยงานของรัฐนั้นๆ

### + แหล่งที่มาของราคากลาง

วันที่สืบราคา \*

U°

แหล่งที่มาของราคากลาง 🛪

詰 15 ต.ค. 2567

(6) ราคาอื่นใดตามหลักเกณฑ์ วิธีการ หรือแนวทางปฏิบัติของหน่วยงานของรัฐนั้น ๆ

### รายละเอียดแหล่งที่มาของราคากลาง

ใช้ราคาตามหลักเกณฑ์ วิธีการ หรือแนวทางปฏิบัติของมหาวิทยาลัยเชียงใหม่กำหนด ตามประกาศ มช. เรื่อง แนวปฏิบัติกรณีนักศึกษาและบุคลากร มช. ติดเชื้อไวรัสโคโรนา 2019 (COVID-19)

#### หมายเหตุ

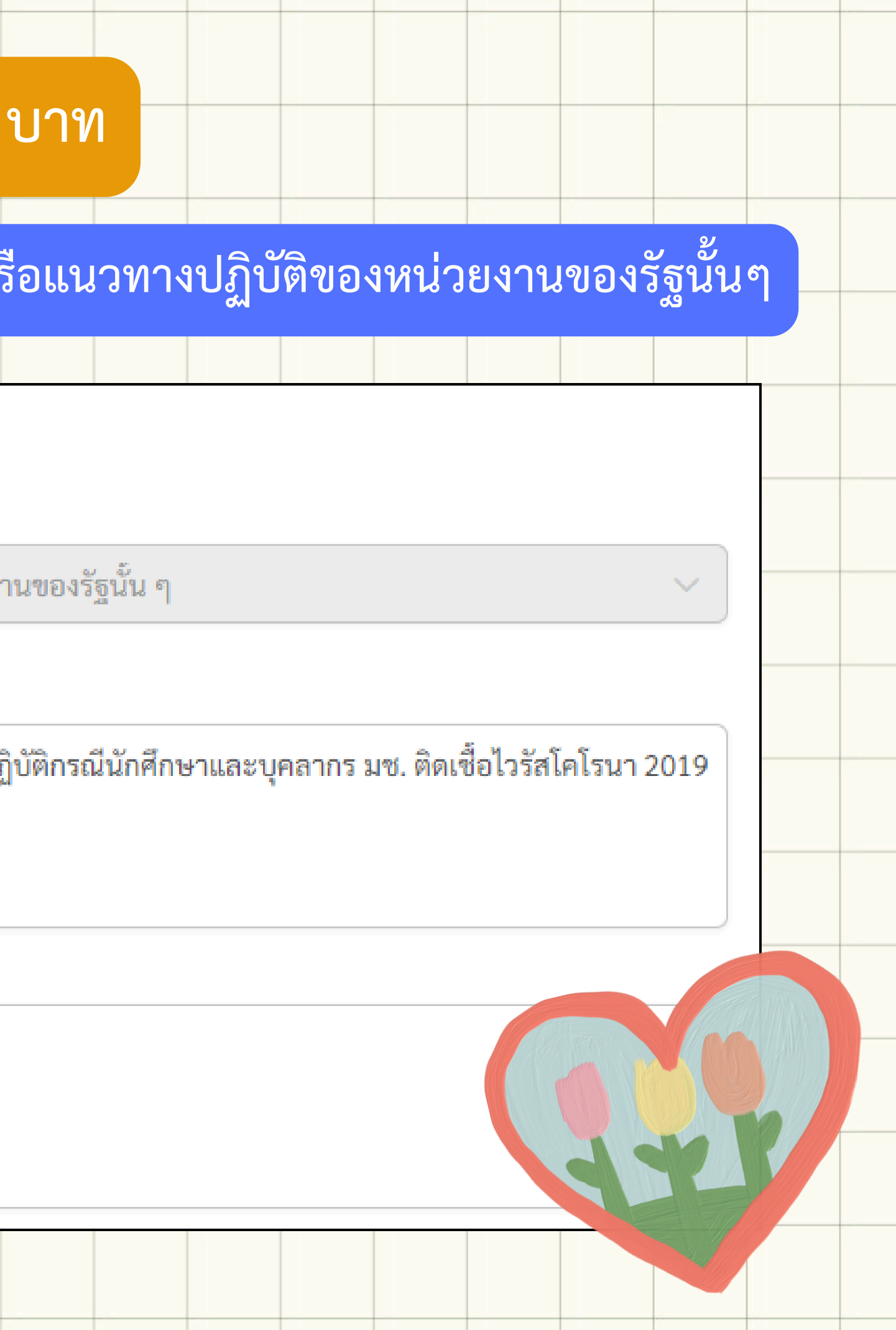

### กรณีเลือกแหล่งที่มาข้อ 4. ราคาที่ได้มาจากการสืบราคาจากท้องตลาด

#### + แหล่งที่มาของราคากลาง

| ⇒ 27 n o. 2567          |                       |             |         |             |          |            |         |            |                        |
|-------------------------|-----------------------|-------------|---------|-------------|----------|------------|---------|------------|------------------------|
| 27 01.01. 2307          | คาตา                  |             | 27      | พิษาพ์ชื่อ  | าร้าบละ  | ย่างข้อย 1 | 3 ตัวอ  | ้ำกางร_    | ยละเอียดว่             |
| หมายเหตุ                | ห้างหุ้นส่วนจำกัด คาต | านะ ชัพพลาย | หาก     | ไม่พบ•      | ข้อมูล ส | สามารถก    | ดปุ่ม   | "เพิ่ม"    | ้ เพื่อเพื่            |
|                         |                       |             | + u     | หล่งที่มาข  | องราคากล | กง         | . 4     |            |                        |
|                         |                       |             | วนที่สา | 16 ต.ศ. 256 | 57       |            | กรุณากร | อกข้อมูลมา | าง *<br>เกกว่า 3 ตัวอ้ |
| ลำดับ รายการ            |                       | จำนวน       | หมายเ   | หตุ         |          |            |         |            |                        |
| 1 หมึกพิมพ์ CANON CL-74 | 6 COL                 | 1           |         |             |          |            |         |            |                        |
| 2 หมึกพิมพ์ CANON PG-74 | 15 BK                 | 1           |         | กล่อง       |          | 0.00       | บาท     |            | (                      |
|                         |                       |             |         |             |          | มูลค่าสิเ  | นค้า    |            | 0.00                   |
|                         |                       |             |         |             |          |            |         |            |                        |
|                         |                       |             |         |             |          |            |         |            |                        |

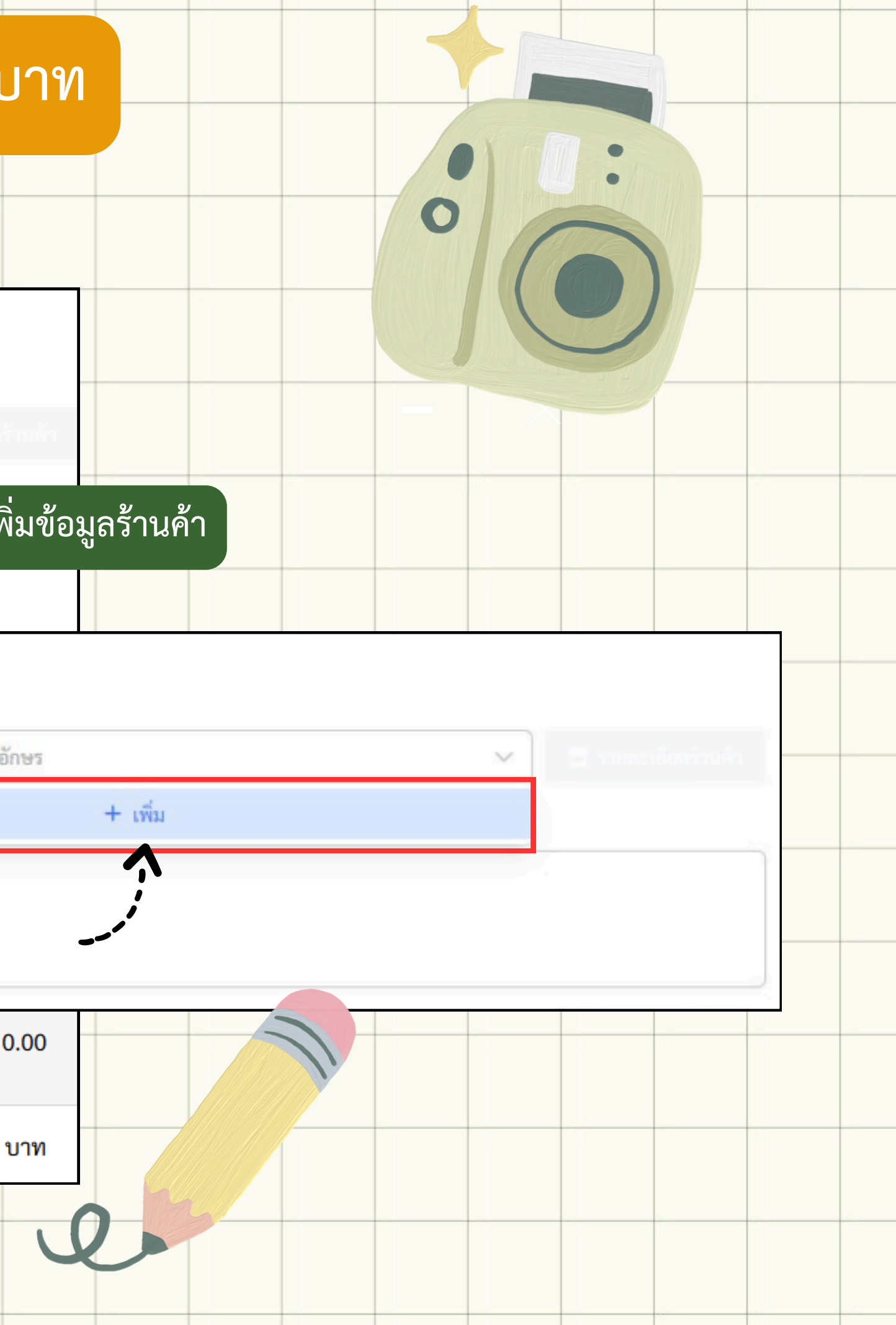

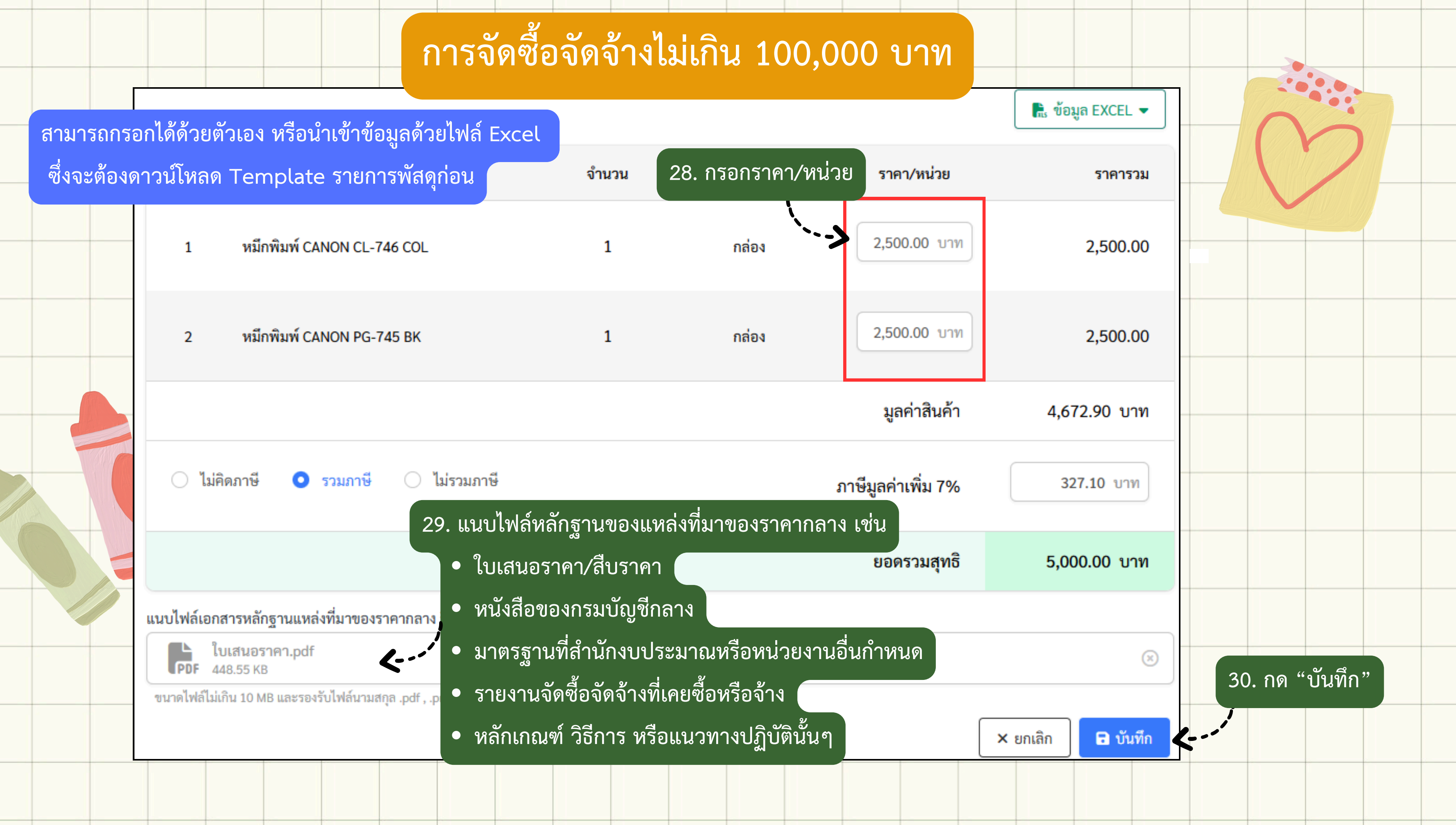

| ลำดับ | รายกา   | i         |                                           | จำนวน หน่วย                                                           | ราคา 🖽 Download Template รายการพัสดุ                                                                                                    | <ul> <li>หากนำเข้าข้อ</li> </ul>                                                    | บมูลจากไข                         |
|-------|---------|-----------|-------------------------------------------|-----------------------------------------------------------------------|----------------------------------------------------------------------------------------------------|-------------------------------------------------------------------------------------|-----------------------------------|
| 1     | หมึกพิว | เพ์ CANON | CL-746 COL                                | 1 กล่อง                                                               |                                                                                                    | ให้ดาวนํโหลง                                                                        | า Templ                           |
| 2     | หมึกพิ  | IŃ CANON  | PG-745 BK                                 | 1 กล่อง                                                               | 2,500.00 บาท 2,500.00                                                                                                    |                                                                                     |                                   |
|       |         |           |                                           |                                                                       |                                                                                                    |                                                                                     |                                   |
|       |         |           |                                           | กรอกร                                                                 | าคาต่อหน่วยเพิ่มเติม โดยห้าม                                                                                                    | ลบข้อมูลในคอลัง                                                                     | ເນ໌ A                             |
|       |         |           |                                           |                                                                       |                                                                                                    |                                                                                     |                                   |
|       |         |           | Α                                         | В                                                                     | С                                                                                                    | D                                                                                   | E                                 |
|       |         | 1         | A<br>ref_id                               | B<br>ชื่อพัสดุหรืองาน                                                 | C<br>รายละเอียด                                                                                                    | D<br>จำน <sup>,</sup>                                                               | E<br>วน หน่ว                      |
|       |         | 1         | A<br>ref_id<br>764                        | B<br>ชื่อพัสดุหรืองาน<br>หมึกพิมพ์ CANON CL-7                         | C<br>รายละเอียด<br>16 สำหรับเครื่องพิมพ์ Canon : Pix                                                                                                    | <br>จำน<br><ma 1<="" ip2870="" td=""><td>E<br/>วน หน่วย<br/>กล่</td></ma>           | E<br>วน หน่วย<br>กล่              |
|       |         | 1         | A<br>ref_id<br>764                        | ี่ B<br>ชื่อพัสดุหรืองาน<br>หมึกพิมพ์ CANON CL-7                      | C<br>รายละเอียด<br>16 สำหรับเครื่องพิมพ์ Canon : Pix<br>ปริมาณการพิมพ์ ไม่น้อยกว่า 1,(                                                                                                    | <u>D</u><br>จำน<br>kma IP2870 1<br>000 หน้า                                         | E<br>วน หน่วย<br>กล่<br>กร        |
|       |         | 1         | A<br>ref_id<br>764                        | ี่ B<br>ชื่อพัสดุหรืองาน<br>หมึกพิมพ์ CANON CL-7                      | C<br>รายละเอียด<br>16 สำหรับเครื่องพิมพ์ Canon : Pix<br>ปริมาณการพิมพ์ ไม่น้อยกว่า 1,0<br>ชนิดหมึก 3 สี (Yellow/Magent                                                                        | <u>จำน</u><br>kma IP2870 1<br>000 หน้า<br>ta/Cyan)                                  | E<br>วน หน่วย<br>กล่              |
|       |         | 2         | A<br>ref_id<br>764<br>ห้ามลบ              | B<br>ชื่อพัสดุหรืองาน<br>หมึกพิมพ์ CANON CL-7<br>หมึกพิมพ์ CANON PG-7 | C<br>รายละเอียด<br>46 สำหรับเครื่องพิมพ์ Canon : Pix<br>ปริมาณการพิมพ์ ไม่น้อยกว่า 1,0<br>ชนิดหมึก 3 สี (Yellow/Magent<br>45 สำหรับเครื่องพิมพ์ Canon : Pix                                   | <u>ง</u> ำน<br>kma IP2870 1<br>000 หน้า<br>ta/Cyan)<br>kma IP2870 1                 | รับ หน่วง<br>กล่า<br>กล่า<br>กล่า |
|       |         | 2         | <mark>A</mark><br>ref_id<br>764<br>ห้ามลบ | B<br>ชื่อพัสดุหรืองาน<br>หมึกพิมพ์ CANON CL-74                        | C<br>รายละเอียด<br>46 สำหรับเครื่องพิมพ์ Canon : Pix<br>ปริมาณการพิมพ์ ไม่น้อยกว่า 1,0<br>ชนิดหมึก 3 สี (Yellow/Magent<br>45 สำหรับเครื่องพิมพ์ Canon : Pix<br>ปริมาณการพิมพ์ ไม่น้อยกว่า 1,0 | <u>D</u><br>จำน<br>kma IP2870 1<br>000 หน้า<br>ta/Cyan)<br>kma IP2870 1<br>000 หน้า | รับ หน่วง<br>กล่า<br>กรั          |

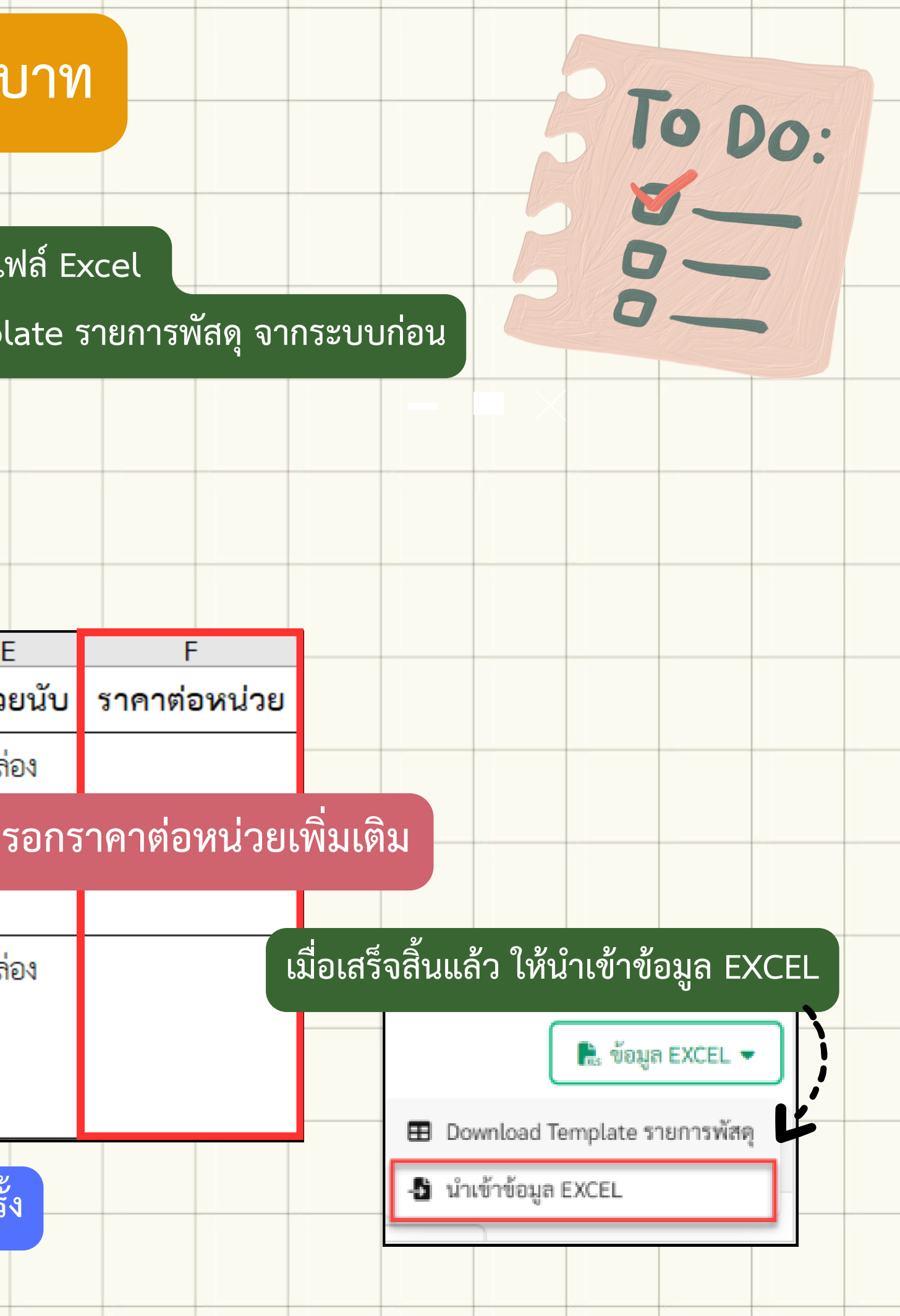

### กรณีสืบราคาจากท้องตลาด ให้เพิ่มร้านค้าไม่น้อยกว่า 3 ร้านค้า

|   | 0          | วันที่สีบราค<br><b>ห้างหุ้น</b> ะ | า 15/10/2567<br><b>ร่วนจำกัด เ</b>            | ้<br>คาตานะ ซัเ  | พพลาย |  |  |  |    |       |          |          |
|---|------------|-----------------------------------|-----------------------------------------------|------------------|-------|--|--|--|----|-------|----------|----------|
|   |            | ราคาต่ำสุ                         | a)                                            |                  |       |  |  |  |    |       |          |          |
|   |            | หมายเหตุ -                        | ะ-วัสดุคอม.pdf                                |                  |       |  |  |  |    |       |          |          |
|   |            |                                   |                                               |                  |       |  |  |  |    |       |          |          |
|   |            | ्र तंत्र                          |                                               |                  |       |  |  |  |    |       |          |          |
|   | $\cap$     | วันที่สืบราค<br><b>บริษัท ท</b> ์ | า 15/10/2567<br><b>เ้นัท ออฟท</b> ิ           | ′<br>ฟัตเมท จำกั | ้ด    |  |  |  |    |       |          |          |
| _ | $\cup$     | หมายเหตุ -                        |                                               |                  |       |  |  |  |    |       |          |          |
|   |            | じ เทียบ1-                         | วัสดุคอม.pdf                                  |                  |       |  |  |  |    |       |          |          |
|   |            |                                   |                                               |                  |       |  |  |  |    |       |          |          |
|   |            | วับที่สืบราด                      | n 15/10/2567                                  | 7                |       |  |  |  |    |       |          |          |
| _ | $\bigcirc$ | ห้างหุ้นส                         | <sup>1</sup> 13/10/2307<br><b>ส่วนจำกัด</b> ( | ศิริวงศ์พานิ     | ช     |  |  |  |    |       |          |          |
|   |            | หมายเหตุ -                        | e                                             |                  |       |  |  |  |    |       |          |          |
|   |            | 📑 เทยบ2-                          | วสดุคอม.pdf                                   |                  |       |  |  |  |    |       |          |          |
|   |            |                                   |                                               |                  |       |  |  |  |    |       |          |          |
|   | < กลั่     | จับหน้าหลัก                       |                                               |                  |       |  |  |  |    |       |          | < é      |
|   |            |                                   |                                               |                  |       |  |  |  |    |       |          |          |
|   |            |                                   |                                               |                  |       |  |  |  | 31 | กด "ฯ | ผร้อบส่ง | เพิ่ลารณ |
|   |            |                                   |                                               |                  |       |  |  |  |    |       |          |          |
|   |            |                                   |                                               |                  |       |  |  |  |    |       |          |          |
|   |            |                                   |                                               |                  |       |  |  |  |    |       |          |          |

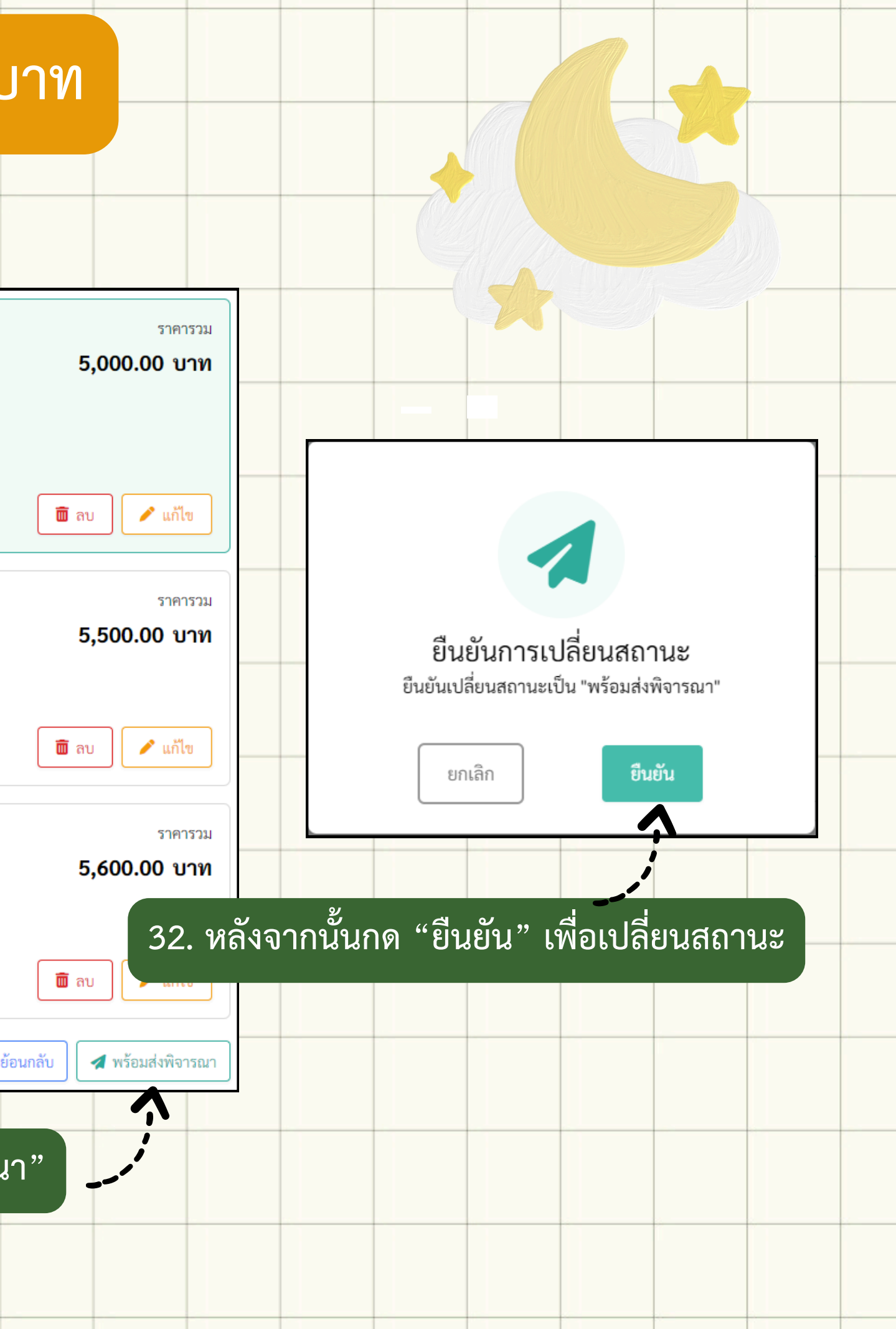

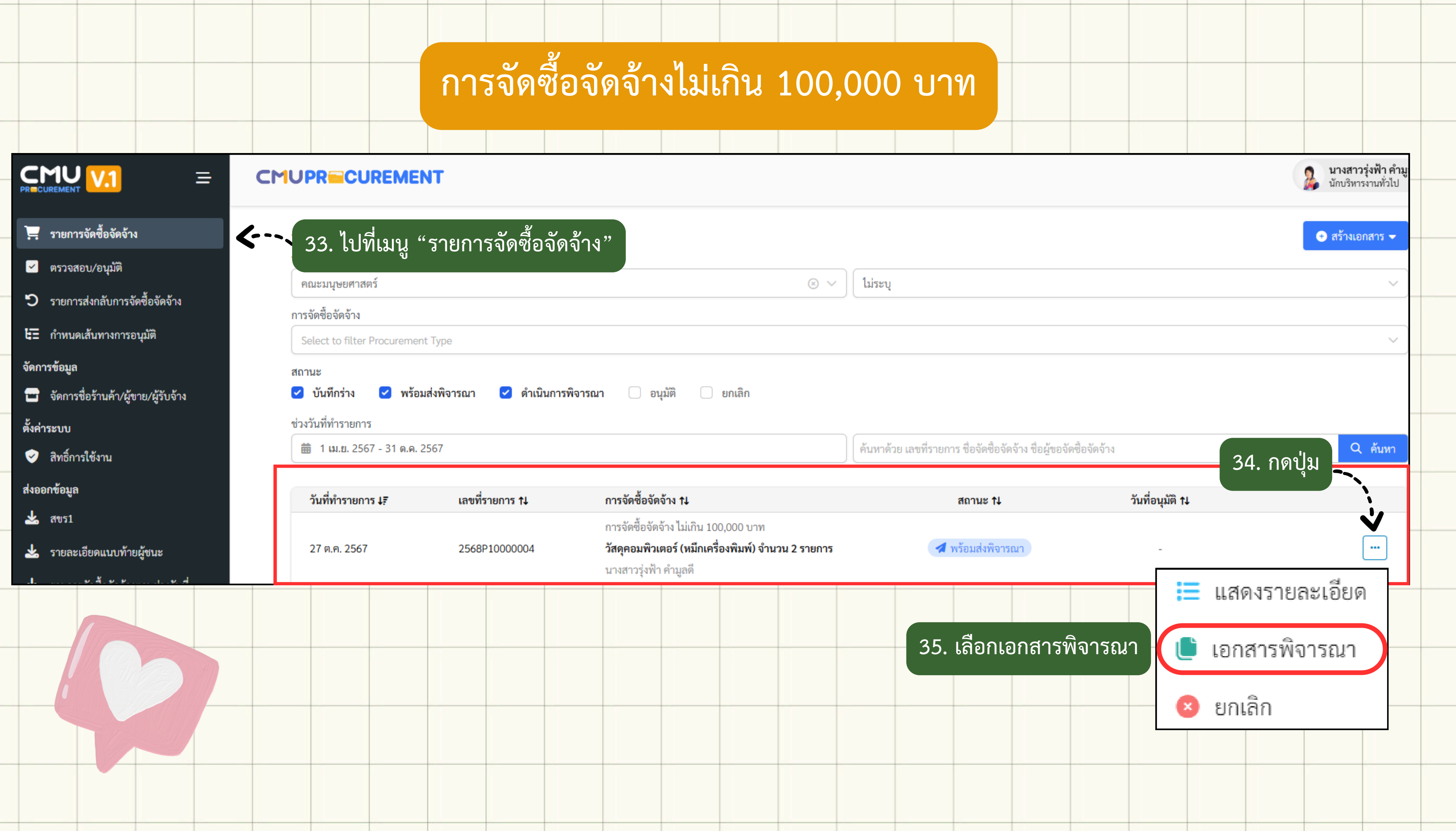

😑 รายการจัดซื้อจัดจ้าง

#### เอกสารพิจารณา

#### เลขที่รายการ : **2568P10000001**

#### วัสดุคอมพิวเตอร์ (หมึกเครื่องพิมพ์) จำนวน 2 รายการ การจัดซื้อจัดจ้าง ไม่เกิน 100,000 บาท

สังกัดจัดซื้อจัดจ้าง : คณะมนุษยศาสตร์ สำนักงานคณะ งานการเงิน การคลังและพัสดุ

ผู้ขอความเห็นชอบจัดซื้อจัดจ้าง : นางสาวรุ่งฟ้า คำมูลดี

|                                      |              | 🗉 เอกสา | ารพิจารณา                                                                                                    |                                         |
|--------------------------------------|--------------|---------|----------------------------------------------------------------------------------------------------|-----------------------------------------|
|                                      |              | ลำดับ   | เอกสาร                                                                                                    | ชื่อผู้พิจารถ                           |
| ห้างหุ้นส่วนจำกัด คาตานะ ซัพพลาย<br> | • ราคาต่ำสุเ | 1       | เลขที่เอกสาร : <b>2568P100000010101</b><br>01 รายละเอียดคุณลักษณะเฉพาะพัสดุหรือขอบเขตของงานจัดซื้อจัดจ้าง<br>• ครั้งที่ 1 🥑ใช้งาน                                             | ผู้กำหนดลัก<br>1. นางสาว<br>C ยังไม่ได่ |
| ห้างหุ้นส่วนจำกัด ศิริวงศ์พานิช      |              | 2       | เลขที่เอกสาร : <b>2568P100000010201</b><br>02 บันทึกรายละเอียดแหล่งราคากลาง จัดซื้อจัดจ้างพัสดุ<br>• ครั้งที่ 1                                                               | ผู้กำหนดรา<br>1. นางสาว<br>© ยังไม่ได   |
|                                      |              | 3       | เลขที่เอกสาร : <b>2568P100000010301</b><br>03 ตารางแสดงวงเงินงบประมาณที่ได้รับจัดสรรและรายละเอียด ค่าใช้จ่าย การจัดซื้อจัดจ้างที่มิใช่<br>งานก่อสร้าง<br>• ครั้งที่ 1 🥑ใช้งาน | ผู้กำหนดรา<br>1. นางสาว<br>🔇 ยังไม่ไร่  |
|                                      |              | 4       | เลขที่เอกสาร : <b>2568P100000010401</b><br>04 รายงานขอซื้อขอจ้าง<br>● ครั้งที่ 1                                                                                              | เส้นทางพิจ<br>ไม่พบเส้นท                |
|                                      |              | 5       | เลขที่เอกสาร : <b>2568P100000010501</b><br>05 รายงานผลการพิจารณาและขออนุมัติจัดซื้อจัดจ้าง โดยวิธี เฉพาะเจาะจง<br>• ครั้งที่ 1 🥑ใช้งาน                                        | เส้นทางพิจ<br>ไม่พบเส้นท                |
|                                      |              | 6       | เลขที่เอกสาร : <b>2568P100000010601</b><br>06 ใบสั่งซื้อ/สั่งจ้าง<br>● ครั้งที่ 1                                                                                             | เจ้าหน้าที่พั<br>ไม่พบเส้นท             |
|                                      |              |         |                                                                                                    |                                         |

![](_page_53_Figure_8.jpeg)

# การจัดซื้อจัดจ้างไม่เกิน 100,000

![](_page_54_Picture_1.jpeg)

| บาท          |                                                                                                    |                                                                                   |                                                                                                    |   |
|--------------|----------------------------------------------------------------------------------------------------|-----------------------------------------------------------------------------------|----------------------------------------------------------------------------------------------------|---|
| พิจารณา" ต′  | ามลำดับ                                                                                                    |                                                                                   |                                                                                                    |   |
|              |                                                                                                    |                                                                                   |                                                                                                    |   |
| tba81d6d337c | 1 / 1   - 97% +   🗈                                                                                                    | \$                                                                                | วันที่หำรายการ : 11 ตุลาคม 2567<br>ผู้ทำรายการ : นางสาวรุ่งทำ คำมูลดี<br>เลขที่เอกสาร 2568P100000010301<br>แบบ บก.06 | • |
| 4 ส่งพิจารณา | ตารางแสดงวงเงินงบประมาณ<br>การจัดซื้อจั<br>1. ชื่อโครงการ วัสดุคอมพิวเตอร์ (หมึกเครื่องพิมพ์)                                                                                                    | นที่ได้รับจัดสรรและรายละเอียดค่าใจ<br>ัดจ้างที่มิใช่งานก่อสร้าง<br>จำนวน 2 รายการ | ช้จ่าย                                                                                                    |   |
|              | <ol> <li>หน่วยงานเจ้าของโครงการ งานการเงิน การคลังม</li> <li>วงเงินงบประมาณที่ได้รับจัดสรร 5,000.00 บาท</li> <li>วันที่กำหนดราคากลาง 15 ตุลาคม 2567</li> <li>เป็นเงิน 5,000.00 บาท (ห้าพันบาทถ้วน)</li> </ol> | เละพัสดุ สำนักงานคณะ คณะมนุษยศาสด<br>(ห้าพันบาทถ้วน)                              | 5                                                                                                    | • |
|              |                                                                                                    |                                                                                   | 🗙 ยกเลิก 🗖 ส่งพิจาร                                                                                                  |   |

![](_page_55_Figure_1.jpeg)

![](_page_56_Figure_1.jpeg)

เอกสารพิจารณา

...

...

03 ตารางแสดงวงเงินงบประมาณที่ได้รับจัดสรรและรายละเอียด ค่าใช้จ่าย การจัดซื้อจัดจ้างที่มิใช่งานก่อสร้าง ครั้งที่ 1

|                                                                                                    | วันที่ทำรายการ : 11 ตุลาคม<br>ผู้ทำรายการ : นางสาวร่งฟ้า #                                            |
|----------------------------------------------------------------------------------------------------|----------------------------------------------------------------------------------------------------|
| erranandene er offelt konnen ander filter<br>anderhalt det besonder<br>Einer i hendelt det besonder<br>er offelt det besonder                           | เลขที่เอกสาร 2568P1000000                                                                             |
| Advances     Advances     Advances     Advances     Advances     Advances     Advances     Advances     Advances     Advances     Advances     Advances | ແບບ ນຄ.06                                                                                             |
|                                                                                                    | ตารางแสดงวงเงินงบประมาณที่ได้รับจัดสรรและรายละเอียดค่าใช้จ่าย<br>การจัดซื้อจัดจ้างที่มิใช่งานก่อสร้าง |
| 1<br>1. ชื่อโครงกา                                                                                                    | ร วัสดุคอมพิวเตอร์ (หมึกเครื่องพิมพ์) จำนวน 2 รายการ                                                  |
| 2. หน่วยงาน                                                                                                    | เจ้าของโครงการ งานการเงิน การคลังและพัสดุ สำนักงานคณะ คณะมนุษยศาสตร์                                  |
| 3. วงเงินงบป                                                                                                    | ระมาณที่ได้รับจัดสรร 5,000.00 บาท (ห้าพันบาทถ้วน)                                                     |
| 4. วันที่กำหน                                                                                                    | ดราคากลาง 15 ตุลาคม 2567                                                                              |
| เป็นเงิน 5                                                                                                    | ,000.00 บาท (ห้าพันบาทถ้วน)                                                                           |
| 5. แหล่งที่มา                                                                                                    | ของราคากลาง                                                                                           |
| 5.1 ห้างหุ้                                                                                                    | นส่วนจำกัด คาตานะ ชัพพลาย                                                                             |
| 5.2 NBM                                                                                                    | พีนัท ออฟฟิตเม                                                                                        |
| ų.<br>Į                                                                                                    | นส่วนจำกัด ศิริวง                                                                                     |
| 51                                                                                                    | มผิดชอบกำหนดร                                                                                         |
| สา                                                                                                    | กรุ่งฟ้า คำมูลดี                                                                                      |
| พิจารณาเรียบร้อยแล้ว                                                                                                    | กรณารอสักคร่                                                                                          |
|                                                                                                    |                                                                                                    |

![](_page_57_Figure_4.jpeg)

|                                       | 44. ไปที่เมนู "ร                  | ายการจัดซื้อจัดจ้า        | 19"                                                                                                    |             |
|---------------------------------------|-----------------------------------|---------------------------|----------------------------------------------------------------------------------------------------|-------------|
| 📜 รายการจัดซื้อจัดจ้าง                | ระบบจัดซื้อจัดจ้าง                |                           |                                                                                                    |             |
| 🗹 ตรวจสอบ/อนุมัติ                     | หน่วยงาน \star                    |                           |                                                                                                    |             |
| 🔊 รายการส่งกลับการจัดซื้อจัดจ้าง      | คณะมนุษยศาสตร์                    |                           |                                                                                                    | 🛞 🗸 ไม่ระบุ |
|                                       | การจัดซื้อจัดจ้าง                 |                           |                                                                                                    |             |
| <b>t</b> ่ = กำหนดเส้นทางการอนุมัต    | Select to filter Procurement      | туре                      |                                                                                                    |             |
| จัดการข้อมูล                          | สถานะ                             |                           |                                                                                                    |             |
| 📼 จัดการชื่อร้านค้า/ผู้ขาย/ผู้รับจ้าง | 🗹 บันทึกร่าง 🗹 พร้อม              | ส่งพิจารณา 🗹 ดำเนินการพิจ | จารณา 🗌 อนุมัติ 🗌 ยกเลิก                                                                                 |             |
| <br>ตั้งค่าระบบ                       | ช่วงวันที่ทำรายการ                |                           |                                                                                                    |             |
| 🥏 สิทธิ์การใช้งาน                     | 🇰 1 เม.ย. 2567 - 31 ต.ค. 2        | 567                       |                                                                                                    | ค้นหาด้วย   |
| <br>ส่งออกข้อมูล                      | e                                 |                           | а <sup>2</sup> а у                                                                                       |             |
| 📩 สบร1                                | วนททารายการ <b>↓</b> <del>.</del> | เลขทรายการ †↓             | การจดชอจดจาง <b>า</b> ↓                                                                                  |             |
| ᆇ รายละเอียดแนบท้ายผู้ชนะ             | 27 ต.ค. 2567                      | 2568P10000004             | การจดชอจดจาจ เมเกน 100,000 บาท<br><b>วัสดุคอมพิวเตอร์ (หมึกเครื่องพิมพ์) จำน</b><br>นางสาวร่งฟ้า คำมูลดี | วน 2 รายการ |
|                                       |                                   |                           | n 10                                                                                                    |             |
|                                       |                                   |                           |                                                                                                    |             |
|                                       | //                                |                           |                                                                                                    |             |
|                                       |                                   |                           |                                                                                                    |             |
|                                       | -52                               |                           |                                                                                                    |             |
|                                       |                                   |                           |                                                                                                    |             |
|                                       |                                   |                           |                                                                                                    |             |
|                                       |                                   |                           |                                                                                                    |             |

![](_page_58_Figure_2.jpeg)

## การจัดซื้อจัดจ้างไม่เกิน 100,000

![](_page_59_Figure_1.jpeg)

| ) บาท                                                         |  |
|---------------------------------------------------------------|--|
|                                                               |  |
| •••                                                           |  |
| นะจะเปลี่ยนเป็น "ตรวจสอบแล้ว"                                 |  |
| te<br>47. กดปุ่ม                                              |  |
| V<br>•••                                                      |  |
| 48. เลือกเอกสารพิจารณา 🕒 เอกสารพิจารณา<br>📰 ประวัติการพิจารณา |  |
| •••                                                           |  |
|                                                               |  |

![](_page_60_Figure_1.jpeg)

### 😅 เส้นทางพิจารณา

เลือกเส้นทางอนุมัติตั้งต้น

งานการเงิน การคลังและพัสดุ-แบบทั่วไป

### เส้นทางอนุมัติของเอกสารพิจารณา

|         | ลำดับ | ชื่อ - นามสกุล                                                             | บทบาท                                                                     |
|---------|-------|----------------------------------------------------------------------------|---------------------------------------------------------------------------|
| =       | 1     | <b>นางสาวรุ่งนภา แสนคำ</b><br>นักบริหารงานพัสดุ                            | เจ้าหน้าที่พัสดุ                                                          |
| =       | 2     | <b>นางสาวสุกัญญา เพ็ญสละพันธ์</b><br>หัวหน้างาน งานการเงิน การคลังและพัสดุ | ผู้ตรวจสอบดำเนินการ                                                       |
| =       | 3     | <b>นายภาณุพันธ์ แสงศรีจันทร์</b><br>เลขานุการ สำนักงานคณะ                  | ผู้ตรวจสอบดำเนินการ                                                       |
| =       | 4     | <b>ผู้ช่วยศาสตราจารย์ทรงพันธ์ ตันตระกูล</b><br>รองคณบดี คณะมนุษยศาสตร์     |                                                                           |
| onliers |       |                                                                            | <b>ยืนยันการบันทึกข้อมูล</b><br>เส้นทางการอนุมัติ<br>ยกเลิก <b>ยืนยัน</b> |
|         |       |                                                                            |                                                                           |

![](_page_61_Figure_6.jpeg)

![](_page_62_Figure_0.jpeg)

![](_page_63_Figure_0.jpeg)

#### 💼 ร้านค้า/ผู้ขาย/ผู้รับจ้าง ที่เป็นผู้ชนะ แหล่งที่มาของราคากลาง : (4) ราคาที่ได้มาจากการสืบราคาจากท้องตลาด ราคากลางที่กำหนดไว้เป็นเงิน : 5,000.00 บาท ร้านค้า/ผู้ขาย/ผู้รับจ้าง 粩 ห้างหุ้นส่วนจำกัด คาตานะ ชัพพลาย หมายเหตุ หมายเหตุ ตรวจสอบความถูกต้อง ลำดับ รายการ จำนวน หน่วย ราคา/หน่วย หมึกพิมพ์ CANON CL-746 COL 1 กล่อง 1 หมึกพิมพ์ CANON PG-745 BK กล่อง 1 2 ประเภทภาษี 🕇 ภาษี (Vat 7%) 💿 รวมภาษี 🛛 ไม่รวมภาษี 🔵 ไม่คิดภาษี ยอดรวมสุทธิ

#### แนบเอกสารหลักฐานที่มาของร้านค้า/ผู้ขาย/ผู้รับจ้าง ที่เป็นผู้ชนะ ≭

คาตานะ-วัสดุคอม.pdf เรียกดูไฟล์

ขนาดไฟล์ไม่เกิน 10 MB และรองรับไฟล์นามสกุล .pdf , .png , .jpeg , .jpg เท่านั้น

![](_page_63_Figure_5.jpeg)

![](_page_64_Figure_0.jpeg)

![](_page_64_Figure_1.jpeg)

### เอกสารพิจารณา 05 รายงานผลการพิจารณาและขออนุมัติจัดซื้อจัดจ้าง โดยวิธี เฉพาะเจาะจง ประวัติเอกสารพิจารณา ครั้งที่ ↑∔ สร้างเมื่อ †∔ ชื่อผู้พิจารณา การพิจารณา ↑↓ ครั้งที่ 1 ยังไม่ได้เริ่มดำเนินการ **27/10/2567** ไม่พบเส้นทางการพิจารณา 17:32:47 เอกสารพิจารณา 05 รายงานผลการพิจารณาและขออนุมัติจัดซื้อจัดจ้าง โดยวิธี เฉพาะเจาะจง ครั้งที่ 1 60. เลือกเส้นทางพิจารณา 😅 เส้นทางพิจารณา พิมพ์ชื่อหน่วยงานของตัวเอง โดยแบ่งเป็น 2 ประเภท ดังนี้ เลือกเส้นทางอนุมัติตั้งต้น แบบทั่วไป : การจัดซื้อจัดจ้างทั่วไป แบบไม่มีโครงการ/รายการครุภัณฑ์ งานการ แบบโครงการ : การจัดซื้อจัดจ้างแบบมีโครงการ/การจ้างเหมา/จัดซื้อแบบเร่งด่วน/ว119 งานการเงิน การคลังและพัสดุ-แบบทั่วไป งานการเงิน การคลังและพัสดุ-แบบโครงการ

![](_page_65_Figure_1.jpeg)

### 😅 เส้นทางพิจารณา

เลือกเส้นทางอนุมัติตั้งต้น

งานการเงิน การคลังและพัสดุ-แบบทั่วไป

### เส้นทางอนุมัติของเอกสารพิจารณา

|          | ลำดับ | ชื่อ - นามสกุล                                                             | บทบาท                             |
|----------|-------|----------------------------------------------------------------------------|-----------------------------------|
| =        | 1     | <b>นางสาวรุ่งนภา แสนคำ</b><br>นักบริหารงานพัสดุ                            | เจ้าหน้าที่พัสดุ                  |
| =        | 2     | <b>นางสาวสุกัญญา เพ็ญสละพันธ์</b><br>หัวหน้างาน งานการเงิน การคลังและพัสดุ | ผู้ตรวจสอบดำเนินการ               |
| =        | 3     | <b>นายภาณุพันธ์ แสงศรีจันทร์</b><br>เลขานุการ สำนักงานคณะ                  | ผู้ตรวจสอบดำเนินการ               |
| unnliers | 4     | ผู้ช่วยศาสตราจารย์ทรงพันธ์ ตันตระกูล<br>รองคณบดี คณะมนุษยศาสตร์            | <b>โ</b><br>ยืนยันการบันทึกข้อมูล |
|          |       |                                                                            | เส้นทางการอนุมัต<br>ยกเลิก ยืนยัน |

![](_page_66_Figure_6.jpeg)

![](_page_67_Picture_0.jpeg)

|    | ⊘   II   A <sup>N</sup>                                                            | - + ••                                                                          | 1 of 2   🥥   〔Ď                                                                             |                                                                                                 | 9   <b>6</b>   8                                        |
|----|------------------------------------------------------------------------------------|---------------------------------------------------------------------------------|---------------------------------------------------------------------------------------------|-------------------------------------------------------------------------------------------------|---------------------------------------------------------|
| C  | IMU                                                                                |                                                                                 |                                                                                             | <b>วันที่ทำรายการ :</b> 18 ตุลาคม 25                                                            | 67                                                      |
| PR |                                                                                    |                                                                                 |                                                                                             | ผู้ทำรายการ : นางสาวรุ่งฟ้า คำมูเ                                                               | ลดี                                                     |
|    |                                                                                    | รายงานขอ                                                                        | ซื้อขอจ้าง                                                                                  | เลขทเอกสาร 2568P1000000204                                                                      | 01                                                      |
|    |                                                                                    |                                                                                 |                                                                                             | <b>2110</b> 21 manage 2567                                                                      |                                                         |
|    |                                                                                    |                                                                                 |                                                                                             | <b>រសា</b> 24 ស៊ីជា អេស 2001                                                                    |                                                         |
|    | <b>ส่วนงาน</b> งานการเงิน การคลัง                                                  | และพัสดุ สำนักงานคณะ คณะ                                                        | ะมนุษยศาสตร์                                                                                |                                                                                                 |                                                         |
|    | <b>เรียน</b> รองคณบดี คณะมนุษยศ                                                    | าสตร์                                                                           |                                                                                             |                                                                                                 |                                                         |
|    | ด้วยหน่วยงานงานกา                                                                  | ารเงิน การคลังและพัสดุ สำนั                                                     | กงานคณะ คณะมนุษยศาล                                                                         | สตร์ มีความประสงค์ที่จะจัดซื้อ/                                                                 | 64. กดบุร                                               |
|    | จัดจ้าง วัสดุคอมพิวเตอร์ (หมื                                                      | ักเครื่องพิมพ์) จำนวน 2 รายก                                                    | าาร ใช้สำหรับเครื่องพิมพ์                                                                   | ประจำงานการเงิน การคลังและ                                                                      |                                                         |
|    | พัสดุ หมายเลขครุภัณฑ์ 01.74                                                        | 400100006.5646925                                                               |                                                                                             |                                                                                                 |                                                         |
|    |                                                                                    |                                                                                 |                                                                                             |                                                                                                 |                                                         |
|    | ดังนั้น เพื่อให้การดำเ                                                             | เนินงานเป็นไปตามพระราชบัญ                                                       | เญ้ติการจัดซื้อจัดจ้างและก                                                                  | ารบริหารพัสดุภาครัฐ พ.ศ. 2560                                                                   |                                                         |
|    | ดังนั้น เพื่อให้การดำเ<br>มาตรา 56 วรรคหนึ่ง (2) (ข)<br>2560 ต้อ 70 วรรคหนึ่ง และง | เนินงานเป็นไปตามพระราชบัญ<br>และระเบียบกระทรวงการคล้                            | มบู้ติการจัดซื้อจัดจ้างและก<br>เงว่าด้วยการจัดซื้อจัดจ้างเ<br>เจ้ดซื้อจัดอ้างพัสดโดยวิธีเง  | ารบริหารพัสดุภาครัฐ พ.ศ. 2560<br>และการบริหารพัสดุภาครัฐ พ.ศ.                                   |                                                         |
|    | ดังนั้น เพื่อให้การดำเ<br>มาตรา 56 วรรคหนึ่ง (2) (ข)<br>2560 ข้อ 79 วรรคหนึ่ง และก | เนินงานเป็นไปตามพระราชบัญ<br>และระเบียบกระทรวงการคล้<br>กภกระทรวงกำหนดวงเงินการ | เญ้ติการจัดซื้อจัดจ้างและก<br>เ้งว่าด้วยการจัดซื้อจัดจ้างเ<br>เจ้ดซื้อจัดจ้างพัสดโดยวิธีเเ  | ารบริหารพัสดุภาครัฐ พ.ศ. 2560<br>และการบริหารพัสดุภาครัฐ พ.ศ.<br>ฉพาะเจาะจง วงเงินการจัดซื้อจัด |                                                         |
|    | ดังนั้น เพื่อให้การดำเ<br>มาตรา 56 วรรคหนึ่ง (2) (ข)<br>2560 ข้อ 79 วรรคหนึ่ง และก | เนินงานเป็นไปตามพระราชบัญ<br>และระเบียบกระทรวงการคล้<br>กภกระทรวงกำหนดวงเงินการ | เญ้ติการจัดซื้อจัดจ้างและก<br>เ้งว่าด้วยการจัดซื้อจัดจ้างเ<br>จัดซื้อจัดจ้างพัสดโดยวิธีเร   | ารบริหารพัสดุภาครัฐ พ.ศ. 2560<br>และการบริหารพัสดุภาครัฐ พ.ศ.<br>ฉพาะเจาะจง วงเงินการจัดซื้อจัด | × ยกเลิก                                                |
|    | ดังนั้น เพื่อให้การดำเ<br>มาตรา 56 วรรคหนึ่ง (2) (ข)<br>2560 ข้อ 79 วรรคหนึ่ง และก | เนินงานเป็นไปตามพระราชบัญ<br>และระเบียบกระทรวงการคล้<br>กภกระทรวงกำหนดวงเงินการ | เญ้ติการจัดซื้อจัดจ้างและก<br>ังว่าด้วยการจัดซื้อจัดจ้างเ<br>จัดซื้อจัดจ้างพัสดโดยวิธีเร    | ารบริหารพัสดุภาครัฐ พ.ศ. 2560<br>และการบริหารพัสดุภาครัฐ พ.ศ.<br>ฉพาะเจาะจง วงเงินการจัดซี้กจัด | × ยกเลิก 🖪 ส่งพิจารณา                                   |
|    | ดังนั้น เพื่อให้การดำเ<br>มาตรา 56 วรรคหนึ่ง (2) (ข)<br>2560 ข้อ 79 วรรคหนึ่ง และก | เนินงานเป็นไปตามพระราชบัญ<br>และระเบียบกระทรวงการคล้<br>กภกระทรวงกำหนดวงเงินการ | มขู้ติการจัดซื้อจัดจ้างและก<br>เ้งว่าด้วยการจัดซื้อจัดจ้างเ<br>เจ้ดซื้อจัดจ้างพัสดโดยวิธีเร | ารบริหารพัสดุภาครัฐ พ.ศ. 2560<br>และการบริหารพัสดุภาครัฐ พ.ศ.<br>ฉพาะเจาะจง วงเงินการจัดซื้อจัด | × ยกเลิก 🖪 ส่งพิจารณา<br>ส่ว                            |
|    | ดังนั้น เพื่อให้การดำเ<br>มาตรา 56 วรรคหนึ่ง (2) (ข)<br>2560 ข้อ 79 วรรคหนึ่ง และก | เนินงานเป็นไปตามพระราชบัญ<br>และระเบียบกระทรวงการคล้<br>กภกระทรวงกำหนดวงเงินการ | เญ้ติการจัดซื้อจัดจ้างและก<br>ังว่าด้วยการจัดซื้อจัดจ้างเ<br>จัดซื้อจัดจ้างพัสดโดยวิธีเร    | ารบริหารพัสดุภาครัฐ พ.ศ. 2560<br>และการบริหารพัสดุภาครัฐ พ.ศ.<br>ฉพาะเจาะจง วงเงินการจัดซี้คจัด | × ยกเลิก                                                |
|    | ดังนั้น เพื่อให้การดำเ<br>มาตรา 56 วรรคหนึ่ง (2) (ข)<br>2560 ข้อ 79 วรรคหนึ่ง และก | เนินงานเป็นไปตามพระราชบัญ<br>และระเบียบกระทรวงการคล้<br>กภกระทรวงกำหนดวงเงินการ | เญ้ติการจัดซื้อจัดจ้างและก<br>ังว่าด้วยการจัดซื้อจัดจ้างเ<br>จัดซื้อจัดจ้างพัสดโดยวิธีเร    | ารบริหารพัสดุภาครัฐ พ.ศ. 2560<br>และการบริหารพัสดุภาครัฐ พ.ศ.<br>ฉพาะเจาะจง วงเงินการจัดซี้กจัด | × ยกเลิก 🖈 ส่งพิจารณา<br>สวั                            |
|    | ดังนั้น เพื่อให้การดำเ<br>มาตรา 56 วรรคหนึ่ง (2) (ข)<br>2560 ข้อ 79 วรรคหนึ่ง และก | เนินงานเป็นไปตามพระราชบัญ<br>และระเบียบกระทรวงการคล้<br>กภกระทรวงกำหนดวงเงินการ | เญ้ติการจัดซื้อจัดจ้างและก<br>ังว่าด้วยการจัดซื้อจัดจ้างเ<br>จัดซื้อจัดจ้างพัสดโดยวิธีเร    | ารบริหารพัสดุภาครัฐ พ.ศ. 2560<br>และการบริหารพัสดุภาครัฐ พ.ศ.<br>ฉพาะเจาะจง วงเงินการจัดซื้อจัด | × ยกเลิก<br>สำพิจารณ<br>สว<br>เรียน                     |
|    | ดังนั้น เพื่อให้การดำเ<br>มาตรา 56 วรรคหนึ่ง (2) (ข)<br>2560 ข้อ 79 วรรคหนึ่ง และก | เนินงานเป็นไปตามพระราชบัญ<br>และระเบียบกระทรวงการคล้<br>กภกระทรวงกำหนดวงเงินการ | มขู้ติการจัดซื้อจัดจ้างและก<br>เ้งว่าด้วยการจัดซื้อจัดจ้าง<br>เจ้ดซื้อจัดจ้างพัสดโดยวิธีเร  | ารบริหารพัสดุภาครัฐ พ.ศ. 2560<br>และการบริหารพัสดุภาครัฐ พ.ศ.<br>ฉพาะเจาะจง วงเงินการจัดซี้คจัด | × ยกเลิก<br>ส่งพิจารณ<br>สว<br>เรียน<br>วัสดุค          |
|    | ดังนั้น เพื่อให้การดำเ<br>มาตรา 56 วรรคหนึ่ง (2) (ข)<br>2560 ข้อ 79 วรรคหนึ่ง และก | เนินงานเป็นไปตามพระราชบัญ<br>และระเบียบกระทรวงการคล้<br>กภกระทรวงกำหนดวงเงินการ | เญ้ติการจัดซื้อจัดจ้างและก<br>ังว่าด้วยการจัดซื้อจัดจ้างเ<br>จัดซื้อจัดจ้างพัสดโดยวิธีเร    | ารบริหารพัสดุภาครัฐ พ.ศ. 2560<br>และการบริหารพัสดุภาครัฐ พ.ศ.<br>ฉพาะเจาะจง วงเงินการจัดซี้คจัด | × ยกเลิก<br>ส่งพิจารณ<br>ส่ง<br>เรียน<br>วัสดุค<br>นั้น |
|    | ดังนั้น เพื่อให้การดำเ<br>มาตรา 56 วรรคหนึ่ง (2) (ข)<br>2560 ข้อ 79 วรรคหนึ่ง และก | เนินงานเป็นไปตามพระราชบัญ<br>และระเบียบกระทรวงการคล้<br>กภกระทรวงกำหนดวงเงินการ | ญัติการจัดซื้อจัดจ้างและก<br>ังว่าด้วยการจัดซื้อจัดจ้างเ<br>จัดซื้กจัดจ้างพัสดโดยวิธีเร     | ารบริหารพัสดุภาครัฐ พ.ศ. 2560<br>และการบริหารพัสดุภาครัฐ พ.ศ.<br>ฉพาะเจาะจง วงเงินการจัดซี้คจัด | × ยกเลิก<br>ส่ว<br>เรียน<br>วัสดุค<br>นั้น              |

### การจัดซื้อจัดจ้างไม่เกิน 100,000 บาท •. • ... ... จารณา" ตามลำดับ - + ₩ | 1 of 1 | 𝔍 | [] く | 中 日 総 **วันที่ทำรายการ :** 18 ตุลาคม 2567 **ผู้ทำรายการ** : นางสาวรุ่งฟ้า คำมูลดี เลขที่เอกสาร 2568P100000020501 รายงานผลการพิจารณาและขออนุมัติจัดซื้อจัดจ้าง **วันที่** 24 ตุลาคม 2567 รคลังและพัสดุ สำนักงานคณะ คณะมนุษยศาสตร์ เษยศาสตร์ าร 2568P100000020401 รองคณบดี คณะมนุษยศาสตร์ได้เห็นชอบให้ดำเนินการจัดซื้อจัดจ้าง ครื่องพิมพ์) จำนวน 2 รายการ โดยวิธีเฉพาะเจาะจง ในวงเงิน 5,000.00 บาท (ห้าพันบาทถ้วน) าที่ได้เจรจาตกลงราคากับผู้มีอาชีพขายหรือรับจ้างแล้ว ดังรายการต่อไปนี้ ᆀ ส่งพิจารณา × ยกเลิก

| ลำดับ | เอกสาร                                                                                                    |                                                                                                    | 100,              |
|-------|----------------------------------------------------------------------------------------------------|----------------------------------------------------------------------------------------------------|-------------------|
| 1     | เลขที่เอกสาร : <b>2567P100002610101</b><br>01 รายละเอียดคุณลักษณะเฉพาะพัสดุหรือขอบเขตของงานจัดซื้อจัดจ้าง<br>• ครั้งที่ 1 🥑ใช้งาน                                  | ผู้กำหนดลักษณะเฉพาะ/ขอบเขตงาน<br>1. นางสาวสุกัญญา เพ็ญสละพันธ์<br>🥝 ตรวจสอบแล้ว วันที่ 24/4/2567 13:59                                                                                                    |                   |
| 2     | เลขที่เอกสาร : <b>2567P100002610201</b><br>02 บันทึกรายละเอียดแหล่งราคากลาง จัดซื้อจัดจ้างพัสดุ<br>• ครั้งที่ 1 🥑ใช้งาน                                            | ผู้กำหนดราคากลาง<br>1. นางสาวสุกัญญา เพ็ญสละพันธ์<br>✔ ตรวจสอบแล้ว วันที่ 24/4/2567 13:59                                                                                                    |                   |
| 3     | เลขที่เอกสาร : <b>2567P100002610301</b><br>03 ตารางแสดงวงเงินงบประมาณที่ได้รับจัดสรรและรายละเอียด ค่าใช้จ่าย การจัดซื้อจัดจ้างที่มี<br>งานก่อสร้าง<br>• ครั้งที่ 1 | ผู้กำหนดราคากลาง<br>ใช่ 1. นางสาวสุกัญญา เพ็ญสละพันธ์<br>♂ ตรวจสอบแล้ว วันที่ 24/4/2567 14:00                                                                                                    | 66. เลิ<br>พิมพ์ช |
| 4     | เลขที่เอกสาร : <b>2567P100002610401</b><br>04 รายงานขอซื้อขอจ้าง<br>• ครั้งที่ 1                                                                                   | <ul> <li>เส้นทางพิจารณา</li> <li>1. นางสาวอัจฉรา หาญฤทธิ์</li> <li>ดรวจสอบแล้ว วันที่ 24/4/2567 14:11</li> <li>2. นางสาวอรวรีย์ พิริยธัชกุล</li> <li>ดรวจสอบแล้ว วันที่ 24/4/2567 14:13</li> <li>3. นางสาวรุ่งฟ้า คำมูลดี</li> <li>อนุมัดิแล้ว วันที่ 24/4/2567 14:13</li> </ul>           | ตรวจ<br>หากล      |
| 5     | เลขที่เอกสาร : 2567P100002610501<br>05 รายงานผลการพิจารณาและขออนุมัติจัดซื้อจัดจ้าง โดยวิธี เฉพาะเจาะจง<br>• ครั้งที่ 1                                            | เส้นทางพิจารณา<br>1. นางสาวอัจฉรา หาญฤทธิ์<br><ul> <li>ดรวจสอบแล้ว วันที่ 24/4/2567 14:14</li> </ul> <li>2. นางสาวอรวรีย์ พริยธัชกุล <ul> <li>ดรวจสอบแล้ว วันที่ 24/4/2567 14:17</li> </ul> </li> <li>3. นางสาวรุ่งฟ้า คำมูลดี <ul> <li>อนุมัติแล้ว วันที่ 24/4/2567 14:20</li> </ul></li> | ถอวา              |
| 6     | เลขที่เอกสาร : <b>2567P100002610601</b><br>06 ใบสั่งซื้อ/สั่งจ้าง<br>• ครั้งที่ 1                                                                                  | เจ้าหน้าที่พัสดุในเส้นทางการพิจารณา<br>ไม่พบเส้นทางการพิจารณา                                                                                                    |                   |

![](_page_69_Figure_2.jpeg)

นางสาวสูกัญญา เพ็ญสละพันธ์

24/04/2567 13:59:32

ผู้กำหนดลักษณะเฉพาะ/ขอบเขตงา

CMU

วันที่ทำรายการ : 24 เมษายน 256 ด้ทำรายการ : นางสาวสกัญญา เพิ่มสดะพัน เลขที่เอกสาร 2567P10000261040

วันที่ 24 เมษายน 2567

ส่วนงาน สำนักงานคณะ คณะมนษยศาสตร์

เรียน นักจัดการงานทั่วไป

ด้วยหน่วยงาน สำนักงานคณะ คณะมนุษยศาสตร์ มีความประสงค์ที่จะจัดซื้อ/จัดจ้าง วัสดุคอมพิวเตอร์ จำนวน 2 รายการ เพื่อใช้ในหน่วยงาน

รายงานขอซื้อขอจ้าง

ดังนั้น เพื่อให้การดำเนินงานเป็นไปตามพระราชบัญญัติการจัดชื่อจัดจ้างและการบริหารพัสดุภาครัฐ พ.ศ. 2560 มาตรา 56 วรรคหนึ่ง (2) (ข) และระเบียบกระทรวงการคลังว่าด้วยการจัดชื่อจัดจ้างและการบริหารพัสดภาครัฐ พ.ศ. 2560 ข้อ 79 วรรคหนึ่ง และกฎกระหรวงกำหนดวงเงินการจัดซื้อจัดจ้างพัสดุโดยวิธีเฉพาะเจาะจง วงเงินการจัดซื้อจัด จ้างที่ไม่ทำข้อตกลงเป็นหนังสือ และวงเงินการจัดขี้อจัดจ้างในการแต่งตั้งผู้ตรวจรับพัสด พ.ศ. 2560 ข้อ 1, ข้อ 4 และ ข้อ 5 จึงขอรายงานคังค่อไปนี้

เหตุผลและความจำเป็นที่ต้องชื้อหรือจ้าง เพื่อใช้ในหน่วยงาน

 ขอบเขตของงานหรือรายละเอียดคณลักษณะของพัสดที่จะชื้อ/จ้าง ตามเอกสารแบบ รายละเอียด คณลักษณะเฉพาะพัสดหรือขอบเขตของงานจัดขื้อจัดจ้าง

- ราคากลางของพัสดุที่จะซื้อหรือจ้าง จำนวน 1,900.00 บาท (หนึ่งพันเก้าร้อยบาทถ้วน)
- วงเงินงบประมาณที่จะซื้อหรือจ้าง จำนวน 2,000.00 บาท (สองพันบาทถ้วน)
- กำหนดเวลาที่ต้องการใช้พัสดนั้นหรือให้งานแล้วเสร็จ จำนวน 30 วัน

 วิธีที่จะชื้อหรือจ้างและเทศผลที่ต้องชื้อหรือจ้างโดยวิธีนั้น วิธีเฉพาะเจาะจง เนื่องจากเป็นการจัดซื้อจัดจ้าง พัสดุสินค้า งานบริการ หรืองานก่อสร้างที่มีการผลิต จำหน่าย ก่อสร้าง หรือ ให้บริการทั่วไป และมีวงเงินในการจัดซื้อจัด จ้างครั้งหนึ่งไม่เกิน 500,000 บาท ให้ใช้วิธีเฉพาะเจาะจง ตามที่กำหนดในกฎกระทรวง

- หลักเกณฑ์การพิจารณาคัดเลือกข้อเสนอ ใช้เกณฑ์ราคา
- ขออนมัติแต่งตั้ง

8.1. ผู้กำหนดรายละเอียดคุณลักษณะเฉพาะของพัสดุที่จะซื้อจะจ้างหรือขอบเขตของงานตาม

ระเบียบข้อ 21

- นางสาวสุกัญญา เพ็ญสละพันธ์ 8.2. ผู้กำหนดราคากลาง
- นางสาวสุกัญญา เพ็ญสละพันธ์

เลกสารฉบับนี้ใช้สกรณิตรี่ออิสักทรงมิกส์ คณตระราชบัญญัติ ว่าด้วยธุรกรรมทางสินค้าหรงมิกล์ พ.ศ. 2544 และข้อบังคับมหาวิทยาลัยเพียงใหม่ ว่าด้วยการให้ลายมือชื่อสินค้าทรงมิกล์ พ.ศ. 2564

![](_page_70_Picture_20.jpeg)

![](_page_70_Figure_21.jpeg)

เลขที่เลกสาร 2567P100002610101

รายละเอียดคุณลักษณะเฉพาะพัสดุหรือขอบเขตของงานจัดซื้อจัดจ้าง วัสดุคอมพิวเตอร์ จำนวน 2 รายการ รูปแบบที่ 1 ชื่อวัสดุครุภัณฑ์

| ເອັຍກຄຸເນກົກພະເວທາ | 12903W89 | พรอขอบเขตขอ | งงาน มีรายง | REFERENCE | 10 |
|--------------------|----------|-------------|-------------|-----------|----|

| ลำดับ | รายละเอียดคุณลักษณะพัสดุหรือขอบเขตของงาน | จำนวน | หน่วยนับ |
|-------|------------------------------------------|-------|----------|
| 1.    | หมึกพิมพ์<br>ใช้กับเครื่องพิมพ์ หมายเลข  | 1     | กล่อง    |
| 2.    | เมาส์<br>เมาส์ไว้สาย                     | 1     | อัน      |

กำหนดต้องการใช้พัสดุ 30 วัน นับจากวันที่ได้รับอนุมัติให้ดำเนินการ

3. หลักเกณฑ์การพิจารณาคัดเลือกข้อเสนอ ใช้เกณฑ์ราคา

1 53888

4. เงื่อนไข ข้อกำหนดและวิธีการจัดซื้อจัดจ้างพัสดที่รัฐต้องการส่งเสริมหรือสนับสนน

ตามหนังสือที่ กค (กวจ) 0405.2/ว 78 ลว. 31 ม.ค. 65 และคู่มือการปฏิบัติตามกฎกระทรวงกำหนด พัสดุและวิธีการจัดซื้อจัดจ้างพัสดุที่รัฐด้องการส่งเสริมหรือสนับสนุน (ฉบับที่ 2) พ.ศ.2563 กำหนดให้หน่วยงาน ภาครัฐดำเนินการจัดซื้อจัดจ้างกับผู้ประกอบการ SMEs เป็นอันดับแรกก่อน และข้อ 1.1 กำหนดให้จัดซื้อจัด จ้างพัสดุที่ผลิตภายในประเทศ (MIT) จึงขอความเห็นชอบในหลักการ ดังนี้

🗹 4.1. ให้ดำเนินการจัดซื้อจัดจ้างพัสดที่ผลิดภายในประเทศ

4.2. กรณีเป็นพัสดุที่ไม่มีผลิตภายในประเทศให้กำหนดรายละเอียดคุณลักษณะเฉพาะของพัสดุ ดามวัตถุประสงค์ของการใช้งาน โดยไม่ต้องกำหนดว่าเป็นพัสดที่ผลิตภายในประเทศ

4.3. พัสดุที่ผลิตภายในประเทศแต่ไม่เพียงพอต่อความต้องการหรือมีผู้ประกอบการน้อยรายหรือ มีความจำเป็นต้องใช้พัสดุจากต่างประเทศ ให้กำหนตรายละเอียดคุณลักษณะเฉพาะของพัสดุดามวัตถุประสงค์ ของการใช้งานและเสนอหัวหน้างานของรัฐพิจารณาเห็นขอบ ในกรณีดังต่อไปนี้

เป็นการจัดหาอะไหล่ที่มีความจำเป็นจะต้องระบุคุณลักษณะเฉพาะ และจำเป็นต้องนำเข้าจากต่าง ประเทศ

(2) กรณีมีความจำเป็นต้องใช้พัสดที่ผลิตหรือนำเข้าจากด่างประเทศ ซึ่งเป็นการจัดหาครั้งหนึ่งที่มี วงเงินไม่เกิน 2 ล้านบาท หรือราคาพัสดุที่นำเข้าจากต่างประเทศมีราคาต่อหน่วยไม่เกิน 2 ล้านบาท

ขอรับรองว่า คุณลักษณะเฉพาะของพัสดุที่จะจัดซื้อจัดจ้างในครั้งนี้เป็นไปตาม มาครา 9 แห่งพระราช บัญญัติการจัดชื่อจัดจ้างและการบริหารพัสดุภาครัฐ พ.ศ. 2560 ซึ่งกำหนดไว้ว่า การกำหนดคุณลักษณะเฉพาะ ของพัสดที่จะทำการจัดขี้อจัดจ้าง ให้หน่วยงานของรัฐคำนึงถึงคณภาพ เทคนิค และวัตถุประสงค์ของการจัดขี้อ จัดจ้างพัสดุนั้น และห้ามมิให้กำหนดคุณลักษณะเฉพาะของพัสดุให้ใกล้เคียงกับยี่ห้อใดยี่ห้อหนึ่ง หรือของผู้ขาย

ลกสารอบันนี้ใช้ลายมีอชื่อไม้การอนิกส์ ตามหระราชบัญญัติ ว่าด้วยธุรกรรมหางสัมด้างรอนิกส์ พ.ศ. 2564 และช้อบันดั้นมหาวิทยาลัยเชียงใหม่ ว่าด้วยการใช้ลายมีอชื่อไม่ดีการอนิกส์ พ.ศ. 2564

| ณ์ รังที่ระหาวให้คละมีอยั้งมีที่คลรอยักดี พ.ศ. 2564 | ตรวจสอบแล้ว<br>นางสาวสุกัญญา เพ็ญสละทันธ์<br>ผู้กำหนดราหากลาง<br>24/04/2567 13:59:50                                                                                                    |
|-----------------------------------------------------|----------------------------------------------------------------------------------------------------|
| Ch                                                  | <b>เบ</b><br>ตารางแสดงวงเงิมงบ<br>การ                                                                                                    |
|                                                     | <ol> <li>ชื่อโครงการ วัสดุคอมพิวเตอร์ จำนวน 2</li> <li>หน่วยงานเจ้าของโครงการ สำนักงานคน</li> <li>วงเงินงบประมาณที่ได้รับจัดสรร 2,000.0</li> <li>วันที่กำหนดราคากลาง 24 เมษายน 256</li> <li>เป็นเงิน 1,900.00 บาท (หนึ่งพันเก้าร้อย</li> <li>แหล่งที่มาของราคากลาง</li> <li>1. ห้างหุ้นส่วนจำกัด สมาร์ท มาร์ท</li> <li>5.1 ห้างหุ้นส่วนจำกัด สมาร์ท มาร์ท</li> <li>รายชื่อผู้รับผิดขอบกำหนดราคากลาง ปร</li> <li>ถามสาวสุกัญญา เพ็ญสตะพันธ์</li> </ol> |
|                                                     | 339181732                                                                                                    |

![](_page_70_Figure_38.jpeg)

| æ      | - 14 C | 94 <sup>0</sup> |
|--------|--------|-----------------|
| ไปตรวจ | 151    | INIËØ.          |
|        |        |                 |

เขียนที่ คณะมนุษยศาสตร์ มหาวิทยาลัยเชียงใหม่

วันที่.....

| สำคับ      | รายการ     | จำนวน | ราคาต่อหน่วย (บาท)  | จำนวนเงิน (บาท) |
|------------|------------|-------|---------------------|-----------------|
| æ          |            |       |                     |                 |
| l <u>o</u> |            |       |                     |                 |
| តា         |            |       |                     |                 |
| ∉          |            |       |                     |                 |
| æ          |            |       |                     |                 |
|            | (ตัวอักษร) | •     | รวมเป็นเงินทั้งสิ้น |                 |

ผู้ตรวจรับพัลดุ ได้ตรวจรับแล้ว ปรากฏว่า ผู้ขาย/ผู้รับจ้าง/ผู้ให้บริการ ได้ส่งมอบพัลดุ

🔲 ถูกต้องครบถ้วนตามสัญญา

🔲 ส่งมอบเกินกำหนด.....บ้น และมีค่าปรับ อัตราค่าปรับวันละ.....บาท

เป็นเงินค่าปรับรวมทั้งสิ้น.....บาท

จึงเห็นควรจ่ายเงินให้กับผู้ขาย/ผู้รับจ้าง/ผู้ให้บริการ เป็นเงิน.....บาท และขอเสนอ งานต่อคณบดีคณะมนุษยศาสตร์ เพื่อโปรดทราบ ตามนัยของหมวด ๖ แห่งระเบียบกระทรวงการคลังว่าด้วย การจัดชื้อจัดจ้างและการบริหารพัสตุภาครัฐ พ.ศ. ๒๕๖๐

> ลงชื่อ.....ผู้ตรวจรับพัสตุ (.....) ตำแหน่ง

พราบ

ลงชื่อ.....ผู้มีอำนาจ (ผู้ช่วยศาสตราจารย์ทรงพันธ์ ตันตระกูล) รองคณบดี ปฏิบัติงานแทนคณบดีคณะมนุษยศาสตร์

### แบบใบตรวจรับพัสดุ กรณีชำระเงินสด

ดาวน์โหลดแบบฟอร์มได้ในระบบ E-HUMANITIES ข้อมูลส่วนตัว-เอกสารแบบฟอร์ม

|   | 2               | ข้อมู       | ລສ່ວາ | นตัว             |         | ~   |   |  |  |
|---|-----------------|-------------|-------|------------------|---------|-----|---|--|--|
|   |                 | 🖵 Dashboard |       |                  |         |     |   |  |  |
|   | 🐣 ข้อมูลส่วนตัว |             |       |                  |         |     |   |  |  |
|   |                 | ľ           | ขออ   | นุมัต <i>ิ</i> / | /บริการ | i   | < |  |  |
|   |                 | ß           | งบส   | นับสเ            | ุ่นบุคล | ากร |   |  |  |
|   |                 | -           | E-N   | leetir           | ıg      |     |   |  |  |
|   |                 | ළු          | เอก   | สาร/เ            | เบบฟอ   | ร์ม |   |  |  |
|   | l               |             | อนุม่ | ເດົານວ           | ฝึกงาน  |     |   |  |  |
|   |                 |             |       |                  |         |     |   |  |  |
|   |                 |             |       |                  |         |     |   |  |  |
|   |                 |             |       |                  |         |     |   |  |  |
| _ |                 |             |       |                  |         |     | - |  |  |

#### 🌲 แบบฟอร์มและขั้นตอนการขอซื้อ/ขอจ้าง

- ขั้นตอน+แบบฟอร์มการขอซื้อวัสดุ ครุภัณฑ์-จ้างเหมา-ซ่อมแชม
- ขั้นตอน+แบบฟอร์มการขอซื้อ/ขอจ้าง สำหรับโครงการฯ
- เอกสารอบรมพัสดุ
- ใบเบิกวัสดุคลังกลาง
- แบบฟอร์มใบเสนอราคา
- ผลการประเมินผลคู่ค้าคู่รับจ้าง
- ขั้นตอนการช่อมแชมครุภัณฑ์/อาคาร
- คุณลักษณะและราคากลาง
- ตัวอย่าง
- แบบฟอร์มรายงานขอความเห็นชอบ ว.79
- แบบฟอร์มรายงานขอความเห็นชอบ ว.115
  - Covid

### หรือเว็บไซต์งานการเงินฯ <u>https://cmu.to/4xwGk</u>

#### แบบฟอร์มสืบราคา

แบบใบตรวจรับพัสดุ กรณีชำระเงินสด
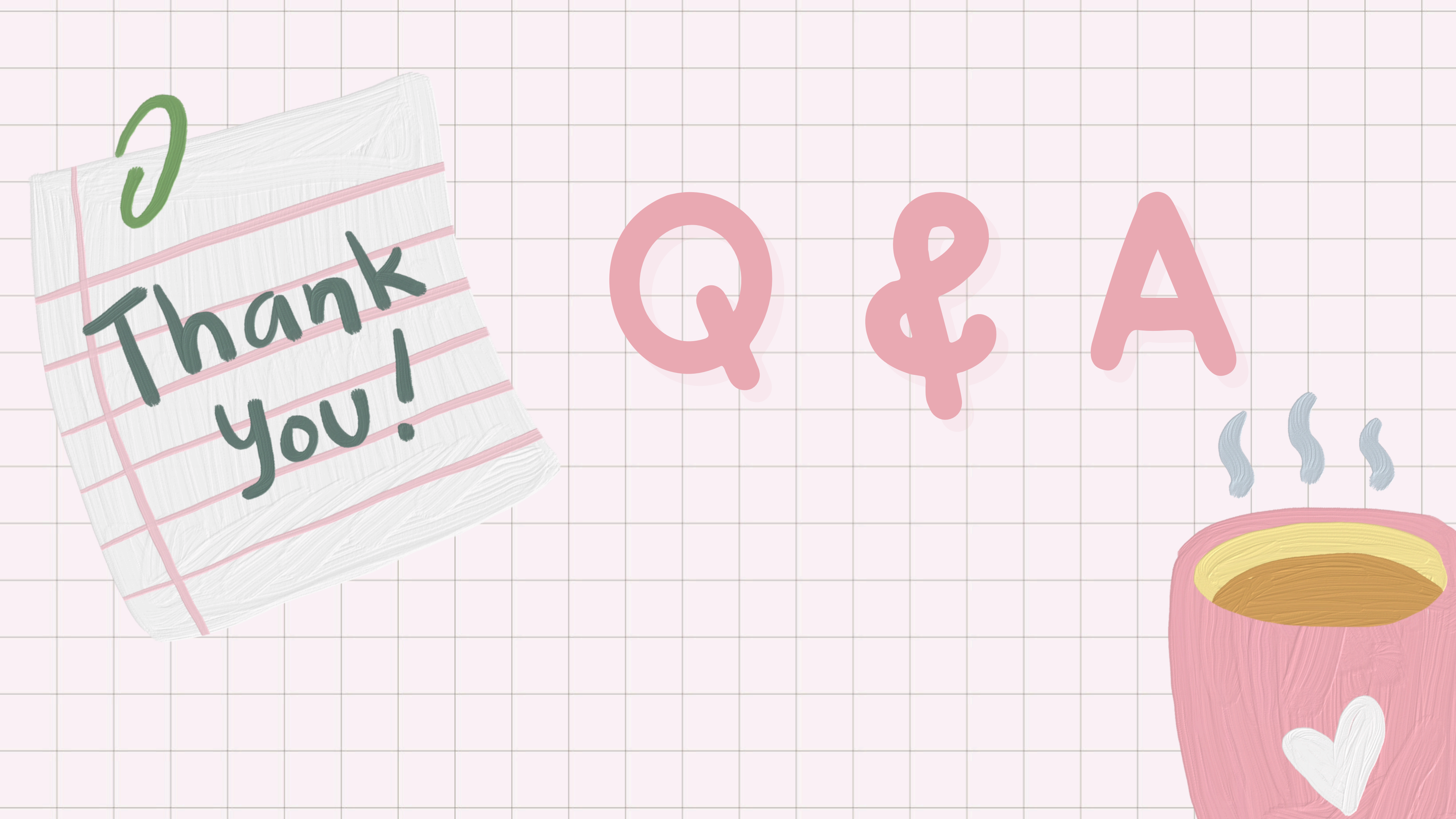